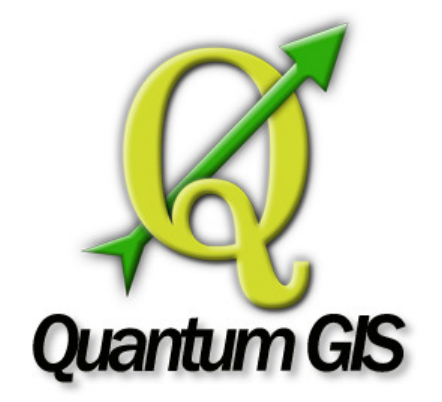

# TUTORIAL

# PASSO A PASSO PARA DIVISÃO EM QUADRÍCULAS DAS CLASSIFICAÇÕES DAS IMAGENS DAS ÁREAS URBANAS

Jefferson Lordello Polizel (jlpolize@usp.br) Mirella Sbrissa (<u>mirella sbrissa@hotmail.com</u>)

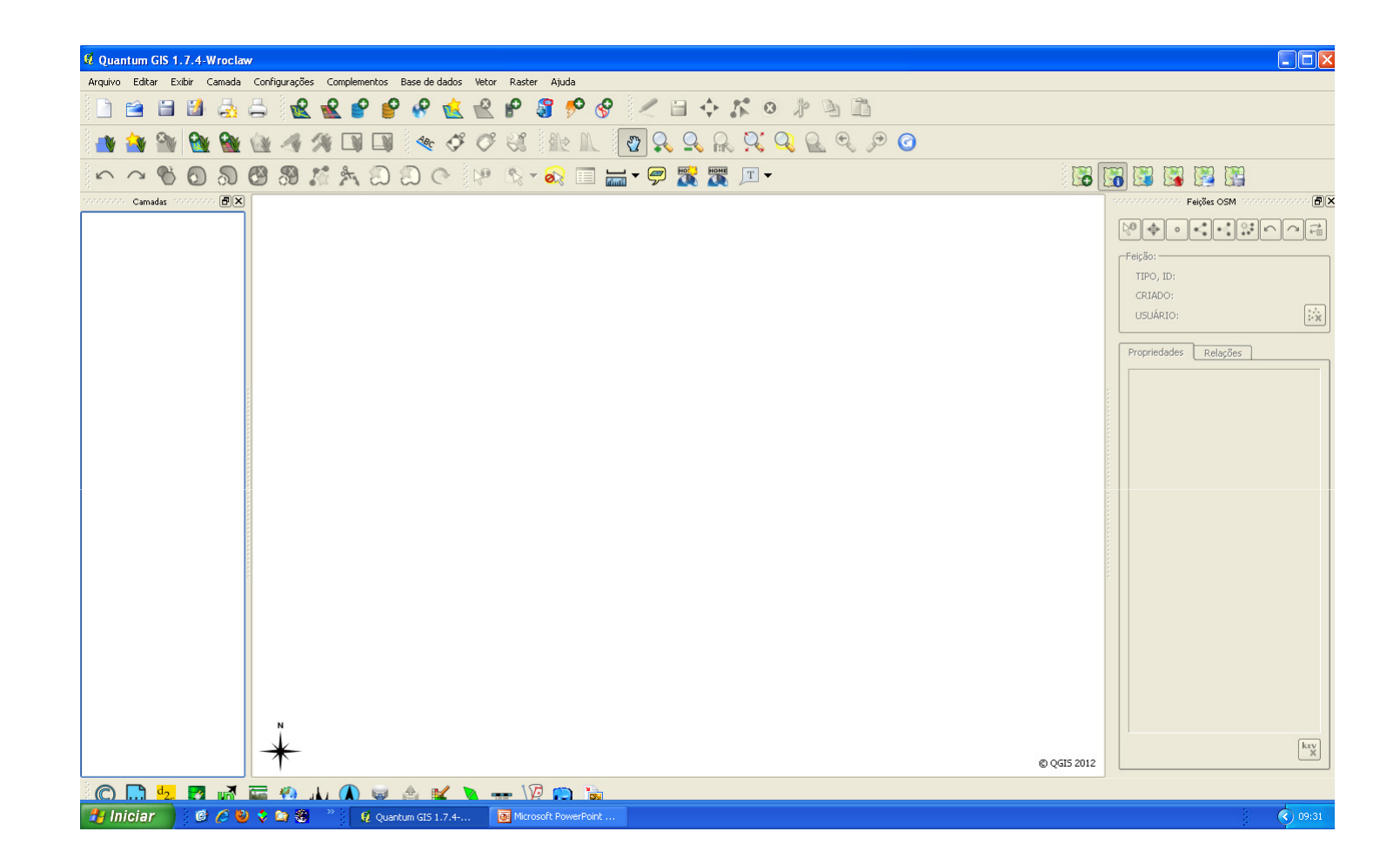

#### Clicar para incluir o arquivo raster

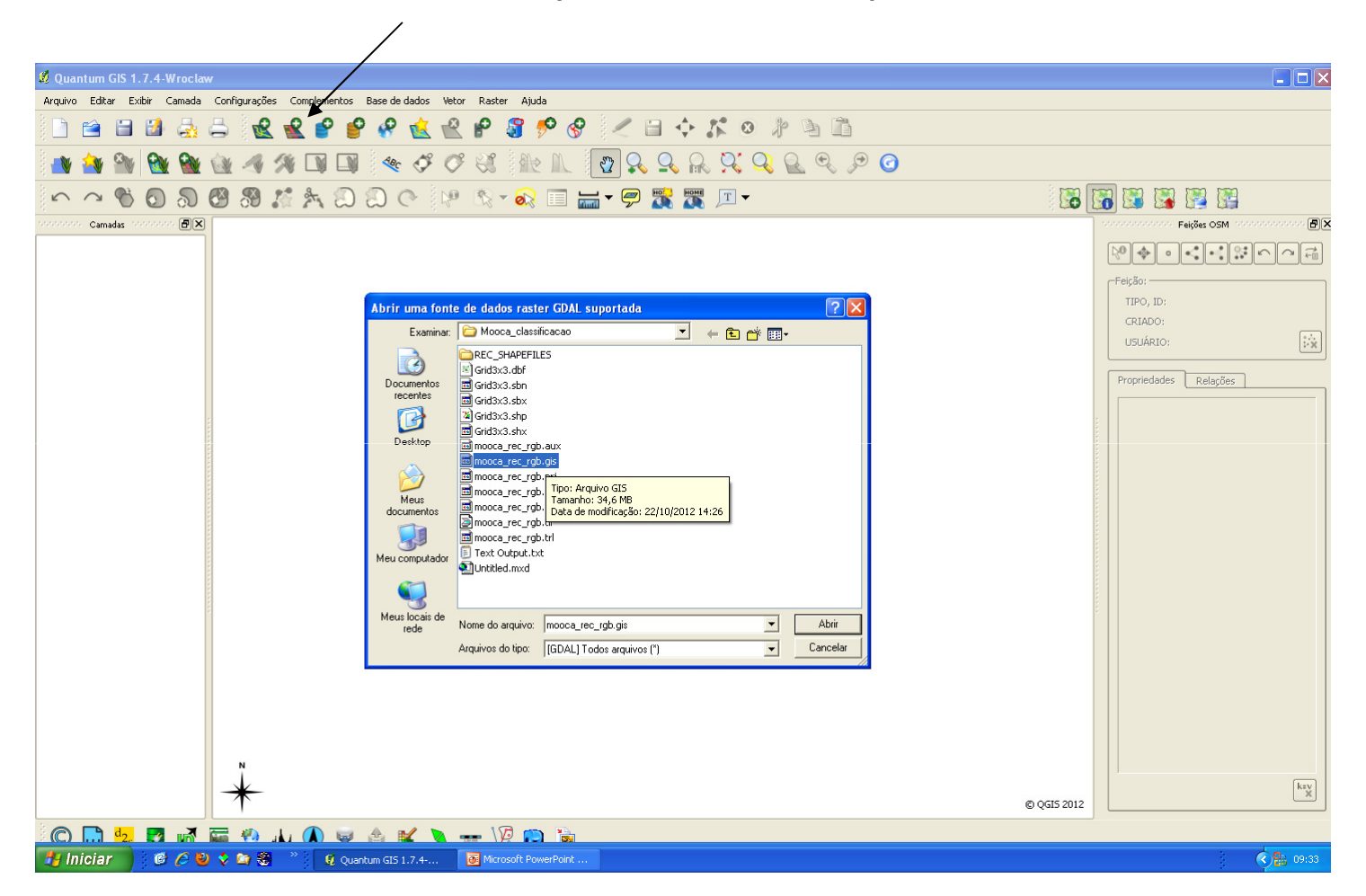

| And W. Belle Well will be and will be and will be will be and will be and will | 💋 Quantum GIS 1.7.4-Wroclaw                                       |                                                                                                    |                                                                                                    |             |                                          |
|----------------------------------------------------------------------------------------------------|-------------------------------------------------------------------|----------------------------------------------------------------------------------------------------|----------------------------------------------------------------------------------------------------|-------------|------------------------------------------|
|                                                                                                    | Arquivo Editar Exibir Camada Configurações Complementos Base de d | ados Vetor Raster Ajuda                                                                                        |                                                                                                    |             |                                          |
| Consult       Consults       Consults                                                                                                    | 🗅 🗃 🗃 🍰 🚑 🛃 🔮 🔗 🤗                                                 | 🛓 🖹 🕈 🎖 🥍 🖗 🖉 🗎                                                                                                |                                                                                                    |             |                                          |
|                                                                                                    | 📑 🎒 🦄 隆 🎕 🖓 🕫 🗔 👒                                                 | 5 6 81 Ar A. 8 9 9 9                                                                                           | <u>, , , , , , , , , , , , , , , , , , , </u>                                                                 |             |                                          |
| Cenada:       Image: Cenada:       Defina o sistema de coordenadas de referência dessa camada:         Esta camada não parametrar dama prostão descuendo trai sua prostão especificada       Federada de coordenadas de referência de condenadas de referência de condenadas de referência                                                                                     | ∽ ~ ♥ O ୠ Ø ೫ ♬ ≿ ฌ ฌ (                                           | 🕺 Seletor de Sistema de Coordenadas de Ref                                                                     | erência ? 🔀                                                                                                   | 5           | 🖼 🖼 🔛 🔛                                  |
| Image: Image:                                | cooccoco Camadas cooccoco 🗗 🗙                                     | Defina o sistema de coordenad                                                                                  | as de referência dessa camada:                                                                                | 1999        | obcobación Feições OSM (concernance) 🗗 🗶 |
| Stema de Pérferência de Concienadas     WisS H/ UTH zone 23:        WisS H/ UTH zone 23:        WisS H/ UTH zone 23:        WisS H/ UTH zone 23:        WisS H/ UTH zone 23:        WisS H/ UTH zone 23:        WisS H/ UTH zone 23:        WisS H/ UTH zone 23:        WisS H/ UTH zone 23:           WisS H/ UTH zone 23:              WisS H/ UTH zone 23:                 WisS H/ UTH zone 24:                                                                                                    |                                                                   | Esta camada não parece ter alguma projeção especifica<br>como sendo igual à do projeto, mas você pode mudar is | ada. Por padrão, esta camada terá sua projeção especificada<br>so selecionando uma projeção diferente abaixo. |             |                                          |
| Image: Set of UTM zone 230       Image: Set of UTM zone 230       Image: Set of UTM zone 230 <td< th=""><th></th><th>Sistema de Referência de Coordenadas</th><th>Autoridade de ID ID 🔺</th><th></th><th>CRIADO:</th></td<>                                                                                                    |                                                                   | Sistema de Referência de Coordenadas                                                                           | Autoridade de ID ID 🔺                                                                                         |             | CRIADO:                                  |
| W35 84 (JIIN xxxx 25)       P595:3222       31/2         W35 84 (JIIN xxxx 25)       P595:3223       31/2         W35 84 (JIIN xxxx 25)       P595:3223       31/2         W35 84 (JIIN xxxx 25)       P595:3223       31/2         W35 84 (JIIN xxxx 25)       P595:3223       31/2         W35 84 (JIIN xxxx 25)       P595:3223       31/2         W35 84 (JIIN xxxx 25)       P595:3225       31/2         W35 84 (JIIN xxxx 25)       P595:3225       31/2         W35 84 (JIIN xxxx 25)       P595:3225       31/2         W35 84 (JIIN xxxx 25)       P595:3225       31/2         W35 84 (JIIN xxxx 25)       P595:3225       31/2         W35 84 (JIIN xxxx 25)       P595:3225       31/2         W35 84 (JIIN xxxx 25)       P595:3225       31/2         W35 84 (JIIN xxxx 25)       P595:3222       31/2         W35 84 (JIIN xxxx 25)       P595:3272       31/2         W35 84 (JIIN xxxx 25)       P595:3272       31/2         W35 84 (JIIN xxxx 25)       P595:3272       31/2         W35 84 (JIIN xxxx 25)       P595:3272       31/2         W35 84 (JIIN xxxx 25)       P595:3272       31/2         W4 100 100 100 100 100 100 100 100 100 10                                                                                                    |                                                                   | WGS 84 (LITM zone 22N                                                                                          | EPSG:32622 3106                                                                                               |             | CRIMDO:                                  |
| WG 84 / UTM xone 231       EP5633223       3107         WG 84 / UTM xone 233       EP5633224       3108         WG 84 / UTM xone 234       EP5633224       3108         WG 84 / UTM xone 235       EP5633224       3108         WG 84 / UTM xone 235       EP5633224       3108         WG 84 / UTM xone 235       EP5633224       3108         WG 84 / UTM xone 235       EP5633224       3108         WG 84 / UTM xone 235       EP5633225       3107         WG 84 / UTM xone 235       Adardade do       Encontrar         Sr.Cr scentamente usadis       Adardade do       Encontrar         Sr.Cr scentamente usadis       Adardade do       MG 442         WG 84 / UTM xone 235       EP5633223       3122         WG 84 / UTM xone 235       EP563322       3122         WG 84 / UTM xone 235       EP563322       3122         WG 84 / UTM xone 235       EP563222       3122         WG 84 / UTM xone 235       EP563222       3122         WG 84 / UTM xone 235       EP563222       3123         WG 84 / UTM xone 235       EP563222       3123         WG 84 / UTM xone 235       EP563222       3123         WG 84 / UTM xone 235       EP5632222       3124                                                                                                    |                                                                   | - WGS 84 / UTM zone 225                                                                                        | EP5G:32722 3172                                                                                               |             | USUARIO:                                 |
| Image: Solution of the solution of the solution                                |                                                                   | WG5 84 / UTM zone 23N                                                                                          | EP5G:32623 3107                                                                                               |             |                                          |
| WidS # / UTM yone 244       PP56:32624       3108         WidS # / UTM yone 255       PP56:3225       3109         Hyrolp-utm +zone-23 +south +elps=WGS84 +units-m +no_defs +towgs94=0,0.0         Buscar       Interview - Utm zone 235         Autoridade Tudio       Buscar por TD       Ocoultar \$RCs absoletos         Encontrar       Rics recontemente usados         Statema de Beferência de Coordenadas       Autoridade de ID       ID         Corrego Alarge / UTM zone 225       PP56:3222       3172         WidS 84 / UTM zone 225       PP56:3222       3172         WidS 84 / UTM zone 225       PP56:3222       3172         Ock       Cancel       Help                                                                                                    |                                                                   | WG5 84 / UTM zone 235                                                                                          | EP5G:32723 3173                                                                                               | F           | Propriedades Relações                    |
| WGS 84 / UTM sone 25N       P55G:32725       3174         WGS 84 / UTM sone 25N       P55G:3275       3175         Hyrroj=utm +zone-3 south +elips=WGS0 + datum=WGS0 + units=m +no_defs + towgs04=0,0.0         Bucker       Image: Compare Age: Compare Age:                                                                                                    |                                                                   | WGS 84 / UTM zone 24N                                                                                          | EP5G:32624 3108                                                                                               |             |                                          |
| WG 84 / UM zone 255       EPSG.326.25       3109         ++ projeutin + zone+23 + south + elips=WGS84 + datum=WGS84 + unks=m + no_defs + towgs84=0,0,0         Biscar       Image: Content = 10 minimum of the second point in the second point in the second point point in the second point point                                                                                                    |                                                                   | WGS 84 / UTM zone 245                                                                                          | EP5G:32724 3174                                                                                               |             |                                          |
| N       Image: Second Public Second Public Second Public Second Public Second Public Second Public Second Public Second Public Second Public Second Public Second Public Second Public Second Public Second Public Second Public Second Public Second Public Second Public Product Second Public Product Second Public Product Product                                           |                                                                   | WGS 84 / UTM zone 25N                                                                                          | EP5G:32625 3109                                                                                               | 1           |                                          |
| I vero l=vero +zone=23 +south +elips=WGS94 +Jatum=WGS94 +Jatum=Hatum=Hatum=Hat     |                                                                   | WG5 84 / UTM ZORE 255                                                                                          | EP5G:32725 3175                                                                                               |             |                                          |
| Buscar   Autoridade ludo   Buscar por D   Coulter SRCs obsoletos   Broontrar   SRCs recentemente usados   SRCs recentemente usados   SRCs recente usados </th <th></th> <th>+proj=utm +zone=23 +south +ellps=WG584 +datum</th> <th>=WGS84 +units=m +no_defs +towgs84=0,0,0</th> <th></th> <th></th>                                                                                                    |                                                                   | +proj=utm +zone=23 +south +ellps=WG584 +datum                                                                  | =WGS84 +units=m +no_defs +towgs84=0,0,0                                                                       |             |                                          |
| SRCS recentemente usados<br>Sistema de Referência de Cordenadas<br>Questo 201<br>WGS 84<br>WGS 84<br>UTM zone 225<br>WGS 94<br>UTM zone 235<br>EPSG::3272<br>3173<br>OK Cancel Help<br>Cok Cancel Help<br>Cok Cok Cancel Help<br>Cok Cok Cancel Help<br>Cok Cok Cok Cok Cok Cok Cok Cok Cok Cok                |                                                                   | Buscar<br>Autoridade Tudo V Buscar por ID V                                                                    | Ocultar SRCs obsoletos                                                                                        |             |                                          |
|                                                                                                    |                                                                   | SRCs recentemente usados                                                                                       |                                                                                                    |             |                                          |
| Corrego Alegre / UTM zone 225       EPSG:4226       1962         WGS 84 / UTM zone 225       EPSG:3272       3172         WGS 84 / UTM zone 235       EPSG:3272       3173         OK       Cancel       Help         Image: Correct Alegre Alegre                                                                                                    |                                                                   | Sistema de Referência de Coordenadas                                                                           | Autoridade de ID ID                                                                                           |             |                                          |
|                                                                                                    |                                                                   | Corrego Alegre / UTM zone 225                                                                                  | EP5G:22522 1962                                                                                               |             |                                          |
|                                                                                                    |                                                                   | WG5 84<br>WG5 84 ( LITM zone 225                                                                               | EP5G:4326 3452<br>EP5G:32722 3172                                                                             | P           |                                          |
|                                                                                                    |                                                                   | WGS 84 / UTM zone 235                                                                                          | EP5G:32723 3173                                                                                               |             |                                          |
|                                                                                                    |                                                                   |                                                                                                    |                                                                                                    |             |                                          |
|                                                                                                    |                                                                   |                                                                                                    | OK Cancel Help                                                                                                |             |                                          |
|                                                                                                    |                                                                   |                                                                                                    |                                                                                                    |             |                                          |
|                                                                                                    | N                                                                 |                                                                                                    |                                                                                                    |             |                                          |
|                                                                                                    |                                                                   |                                                                                                    |                                                                                                    |             | key                                      |
|                                                                                                    | *                                                                 |                                                                                                    |                                                                                                    | © OGIS 2012 | X                                        |
|                                                                                                    |                                                                   | ( 🔪 🛶 🕼 📪 🚡                                                                                                    |                                                                                                    |             |                                          |
| 👫 Iniciar 🔰 🔞 🏈 🕸 🐐 👋 🕐 🤇 Quantum GIS 1.7.4 🖉 Seletor de Sistema de 👩 Microsoft PowerPoint                                                                                                    | 🚹 Iniciar 🛛 🖉 🏈 📚 😭 👋 🖉 Quantum GIS 1.                            | 7.4 🧭 Seletor de Sistema de 💽 Microsof                                                                         | t PowerPoint                                                                                                  |             | (< <mark>Pa. 09:33</mark>                |
| 👫 Injoian 🔰 🚳 🖉 👌 🐂 🔅 👋 👘 🖉 Outschim GIS 1.7.4 🛛 🕼 Salator da Sistema da 🔤 Mirrinerh PowerPrint                                                                                                    | 3 (C) 92. 23                                                      | 7 4- 🖉 Seletor de Sistema de 🖉 Microsof                                                                        | t PowerPoint                                                                                                  |             |                                          |

# Propriedades do projeto Ctrl+Shift+P

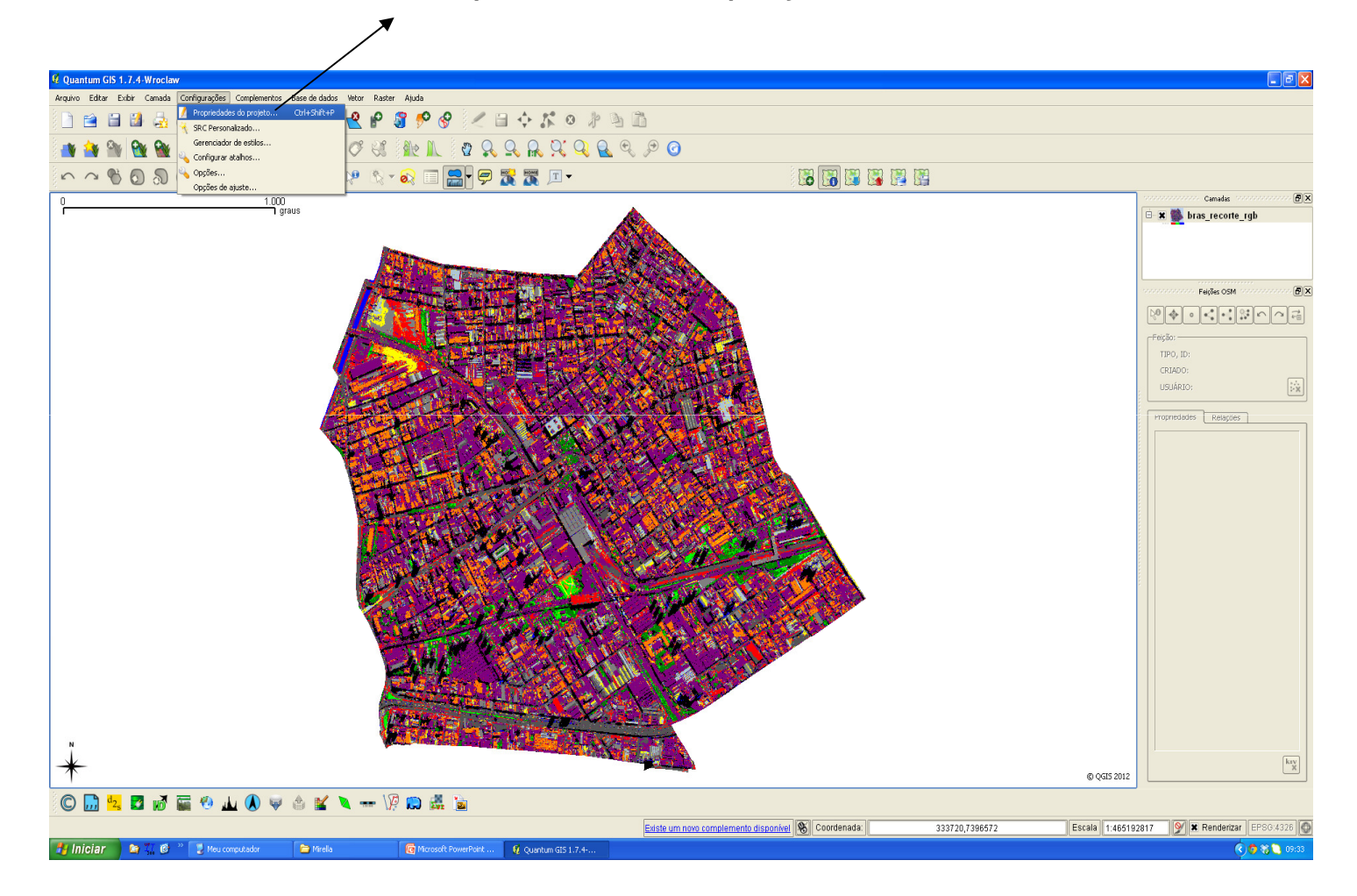

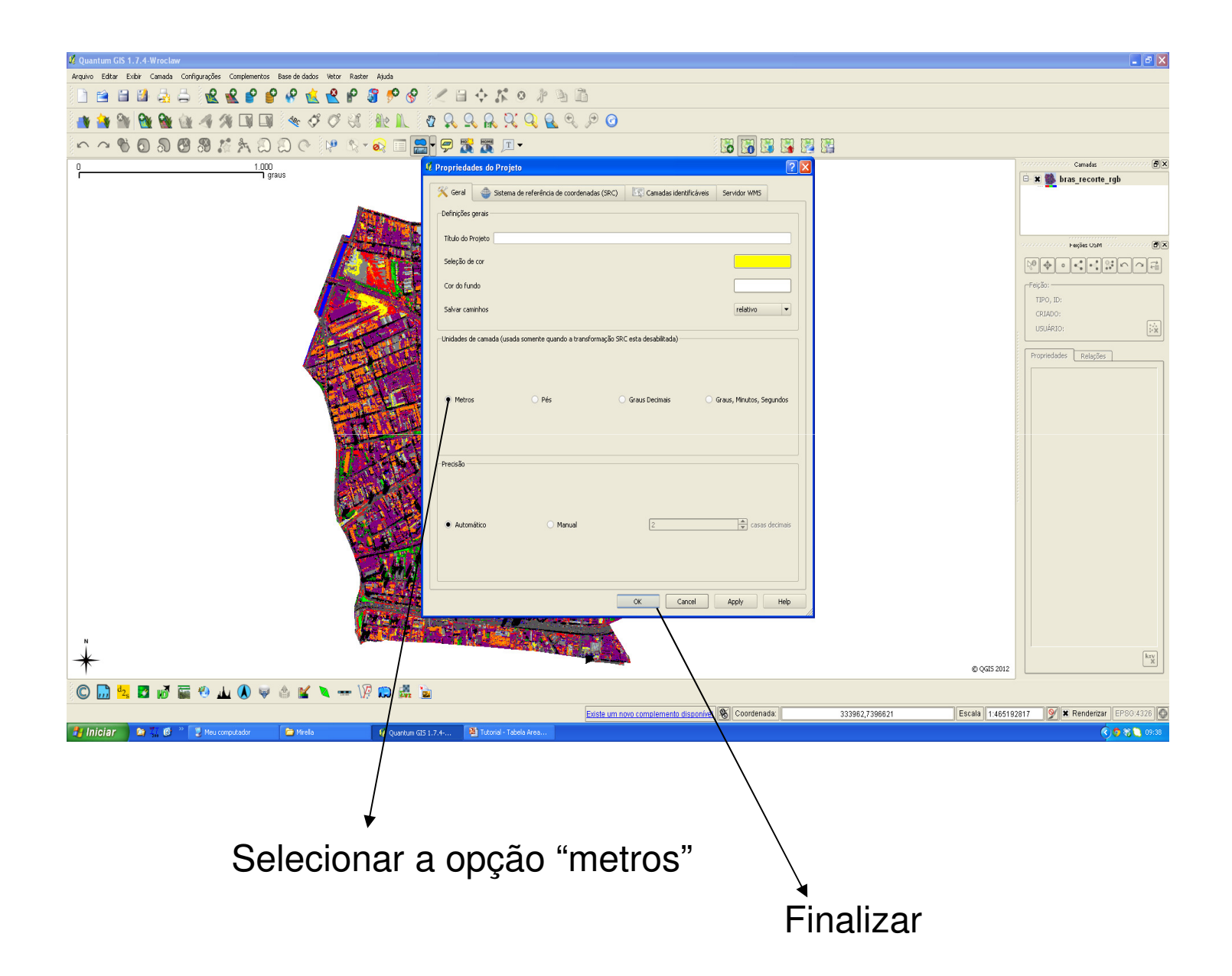

### Selecionar o aplicativo "Linha", para iniciar as medições da figura

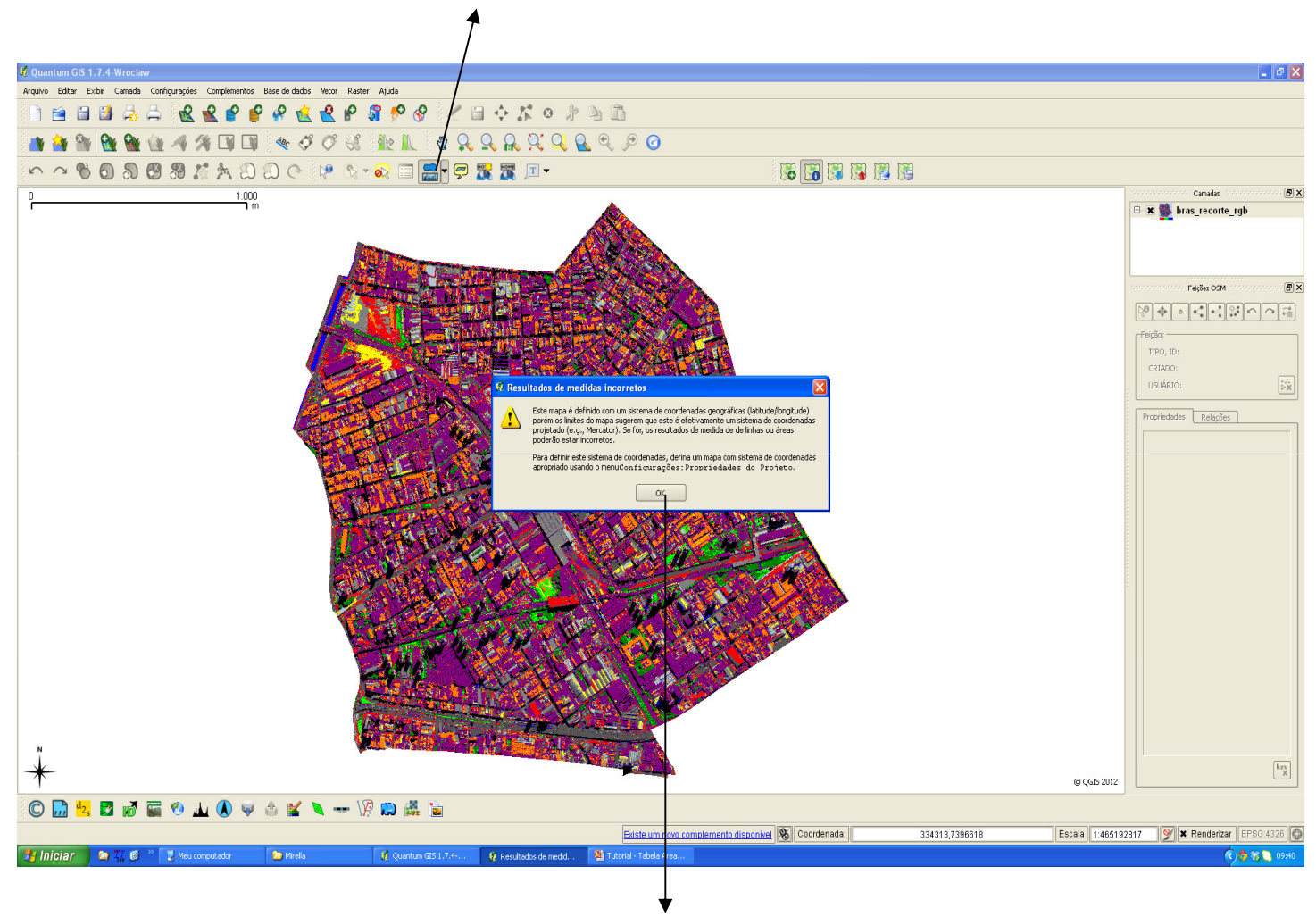

Finalizar

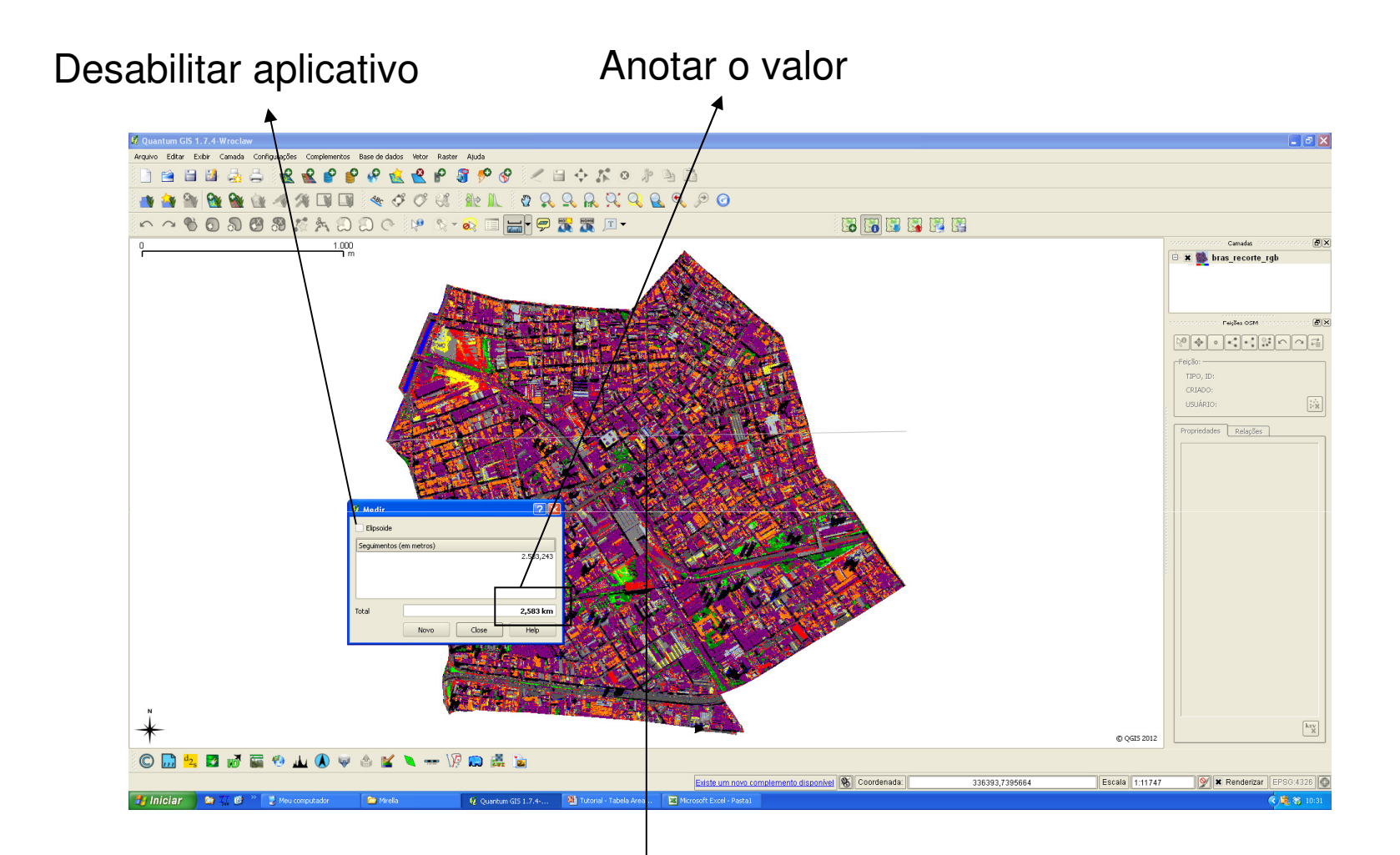

Efetuar a medição horizontal da figura, de modo que a linha de medição fique mais reta possível

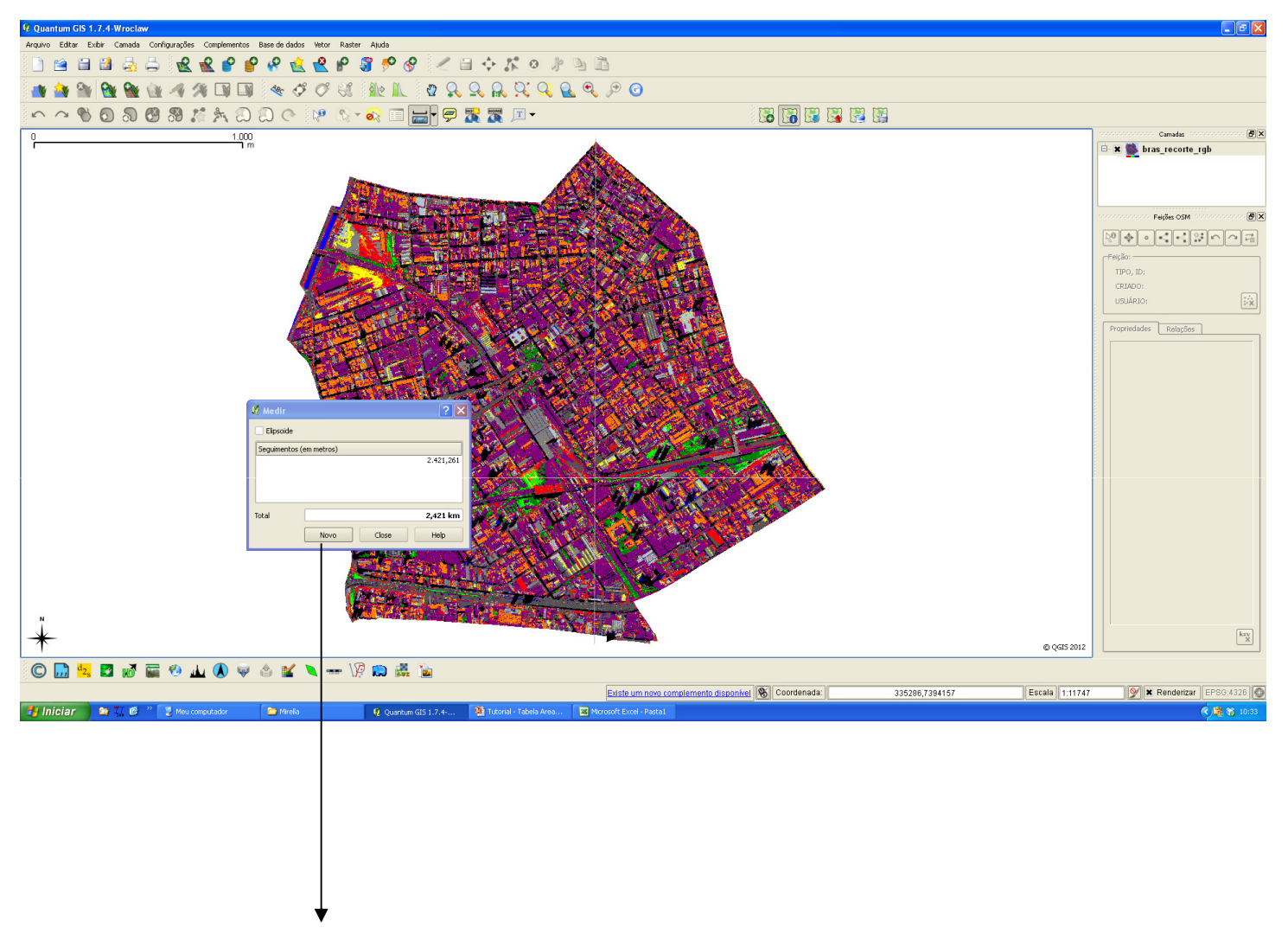

Para efetuar a medição vertical clicar em "novo"

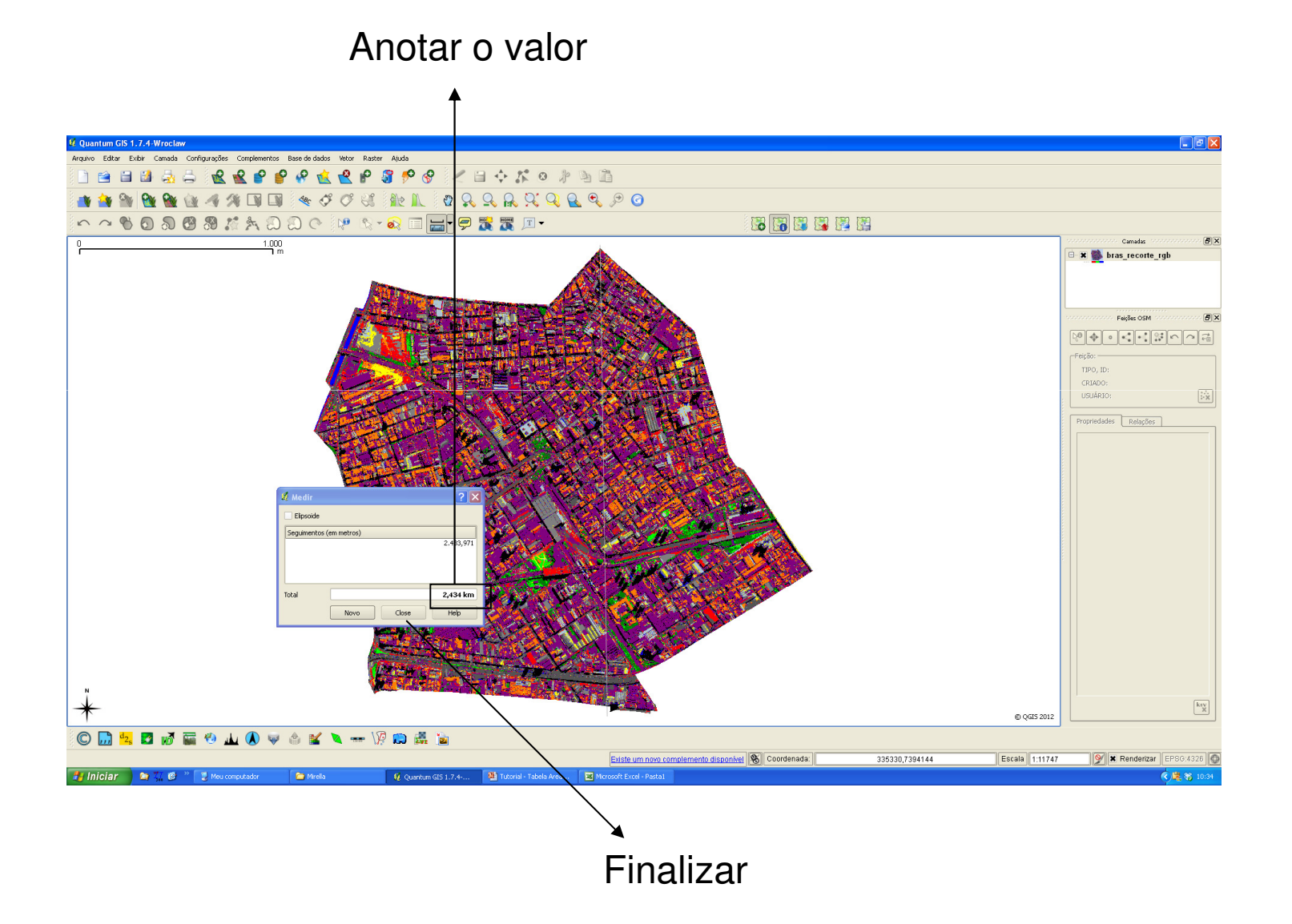

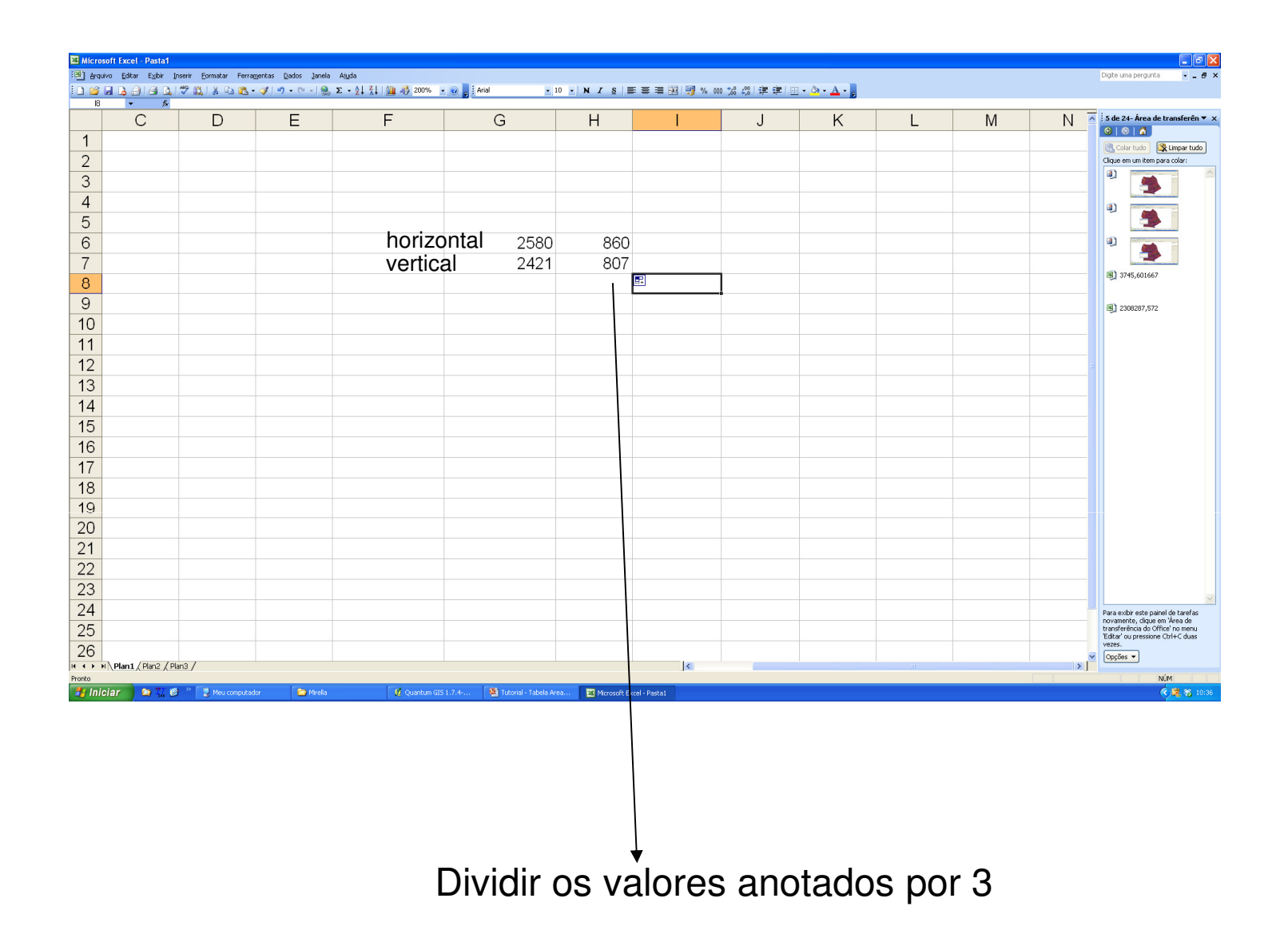

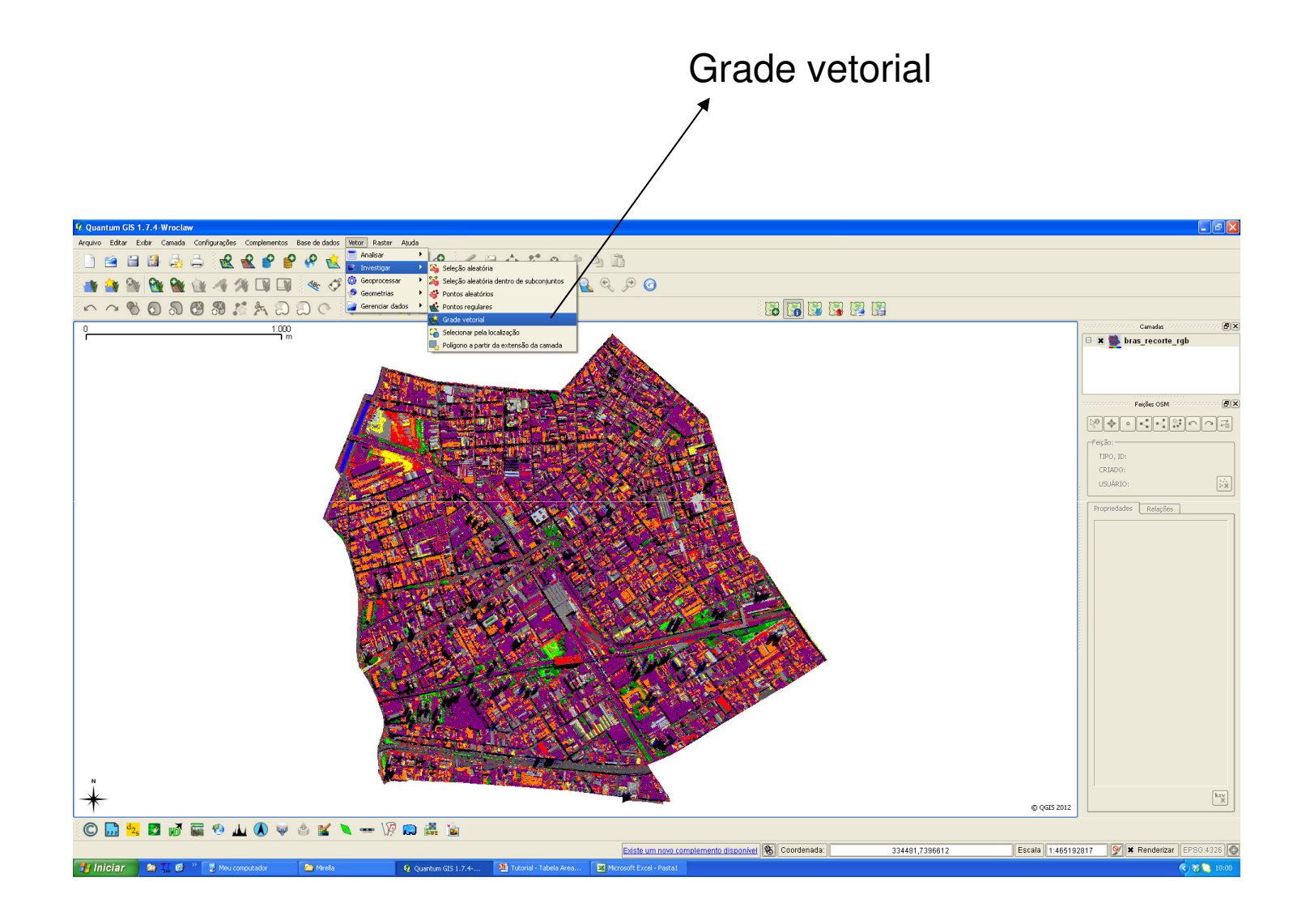

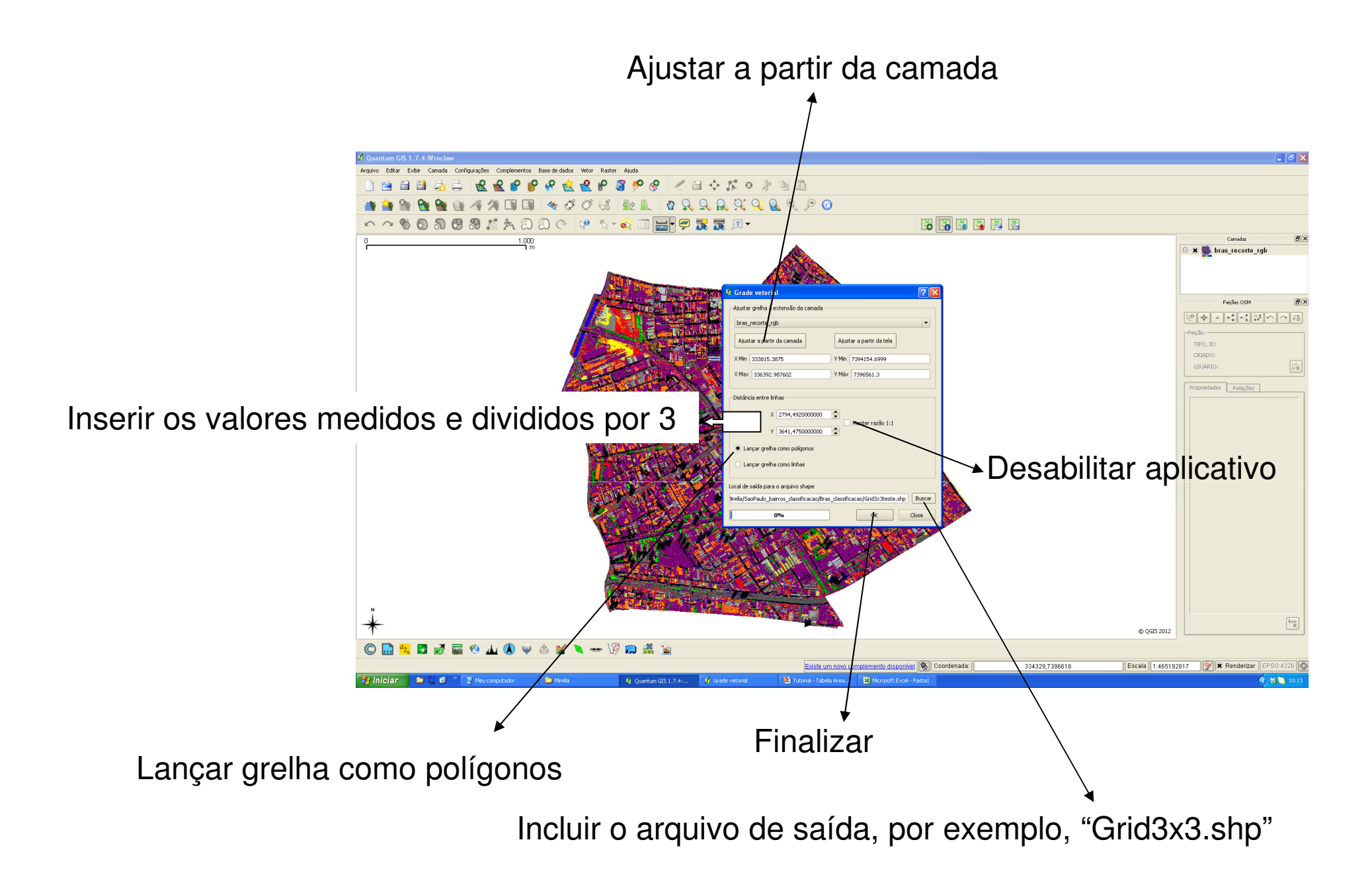

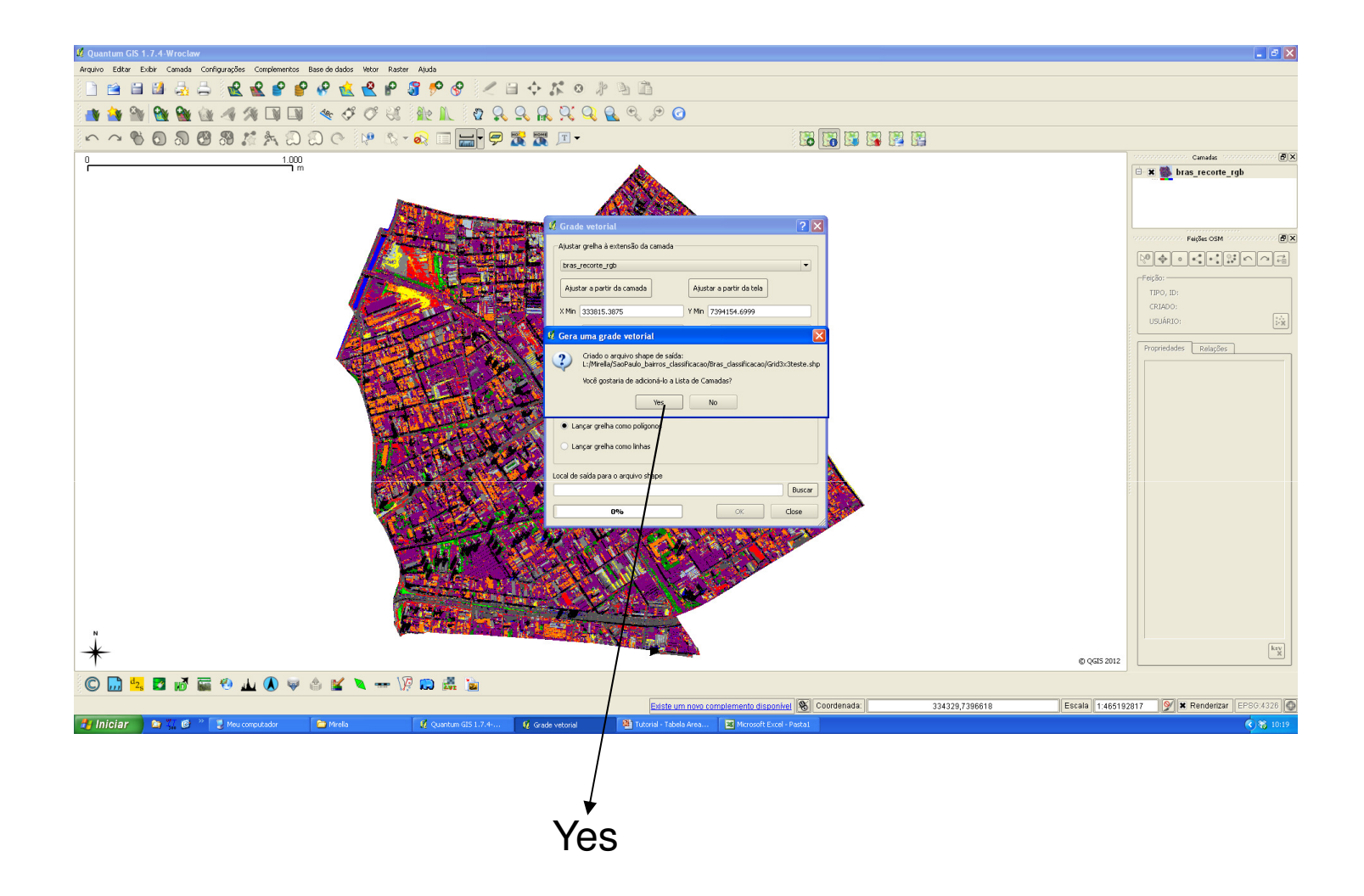

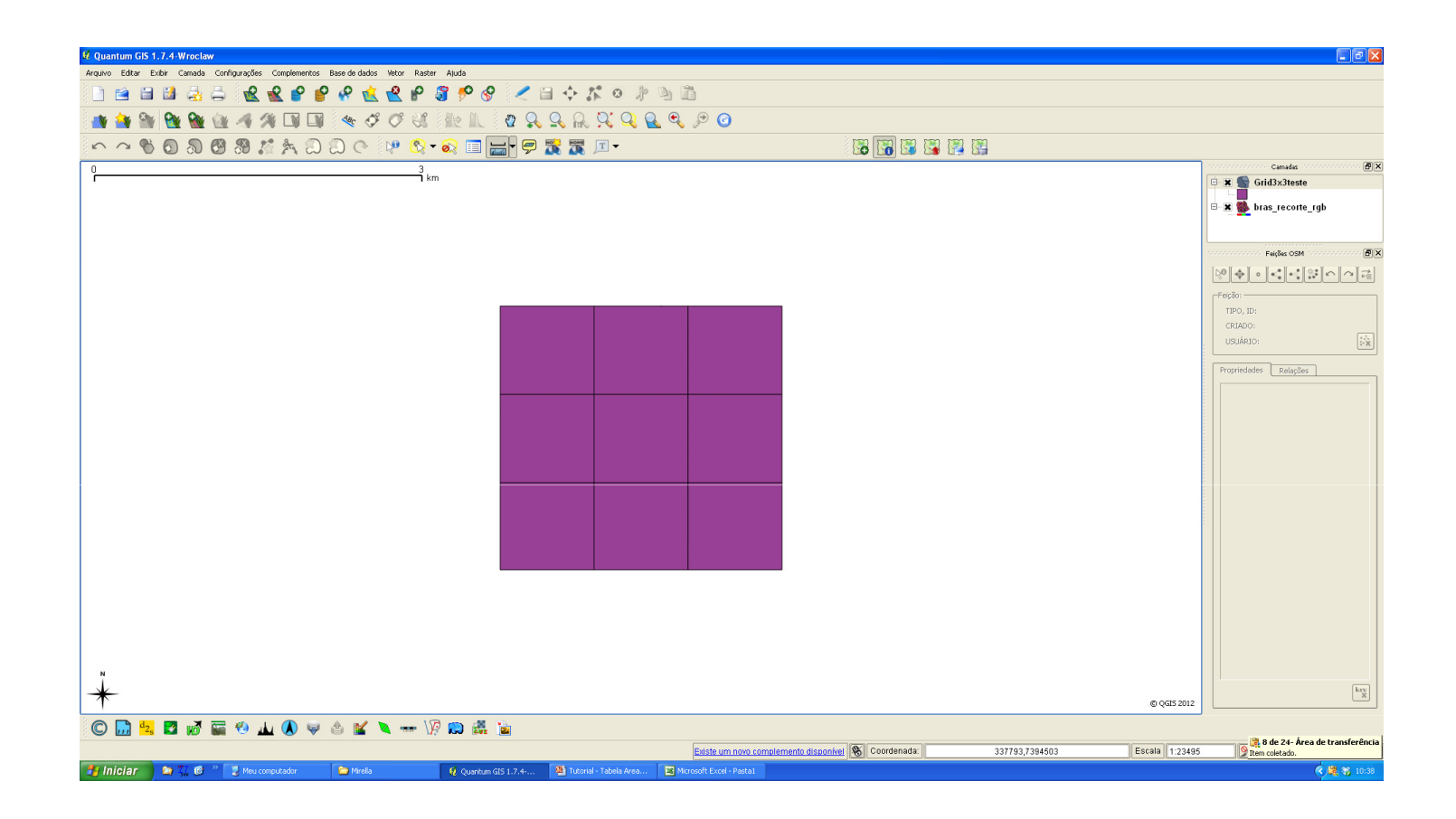

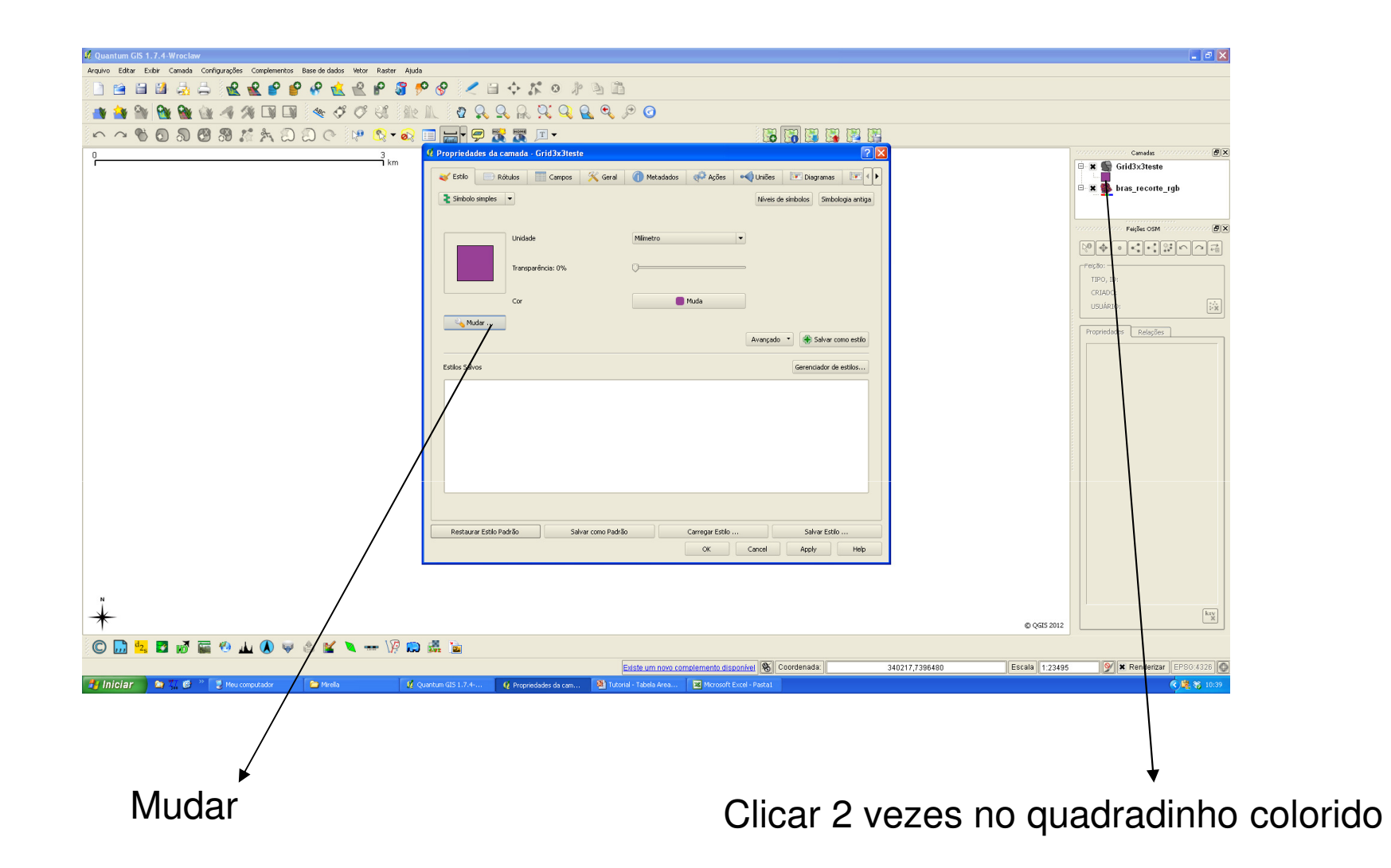

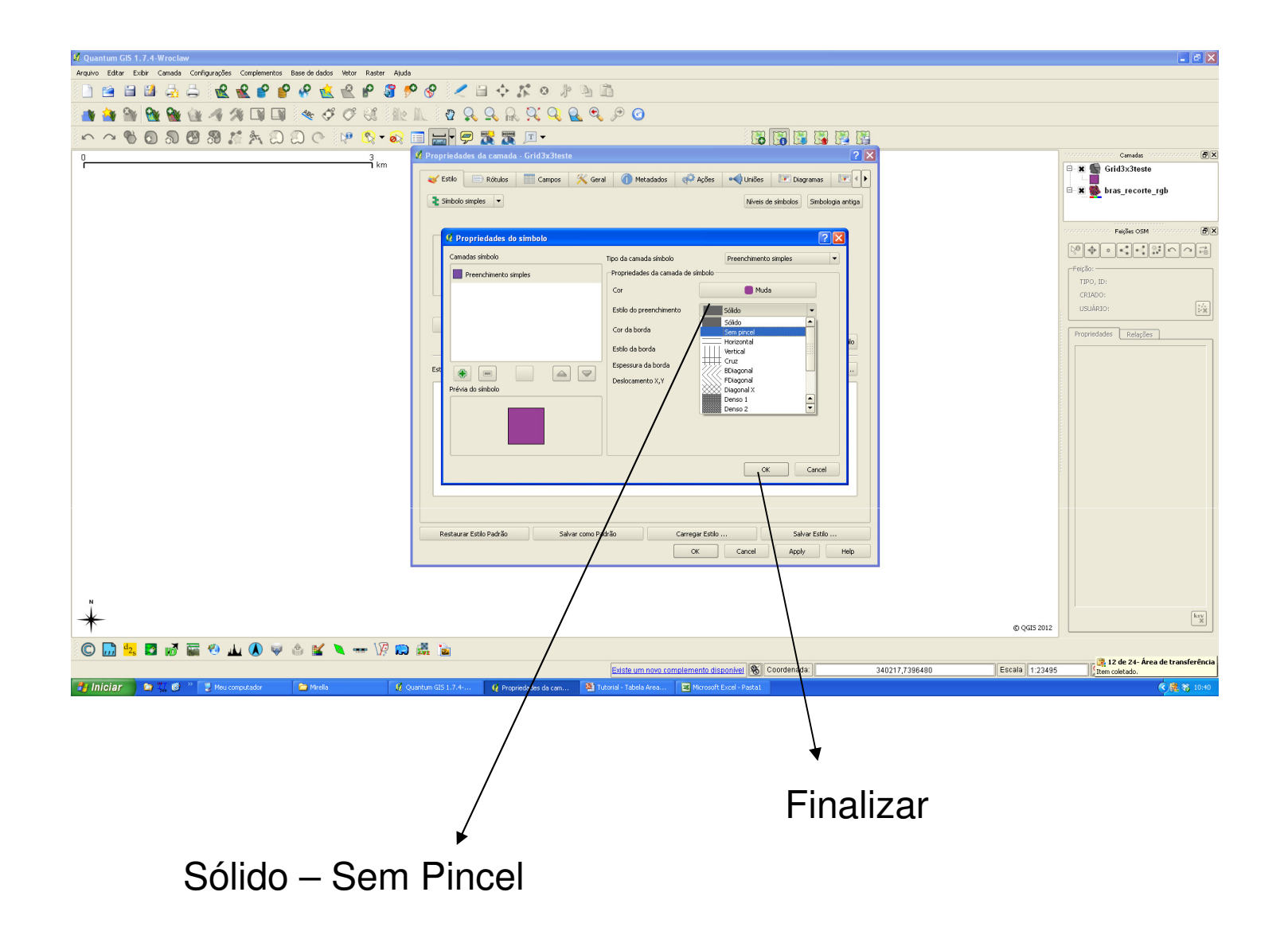

| 💋 Quantum GIS 1.7.4-Wrocław                                                              |                                                 |                                         |                         | <b>.</b> 2 ×             |
|------------------------------------------------------------------------------------------|-------------------------------------------------|-----------------------------------------|-------------------------|--------------------------|
| Arquivo Editar Exibir Camada Configurações Complementos Base de dados Vetor Raster Ajuda | • & ∠ ⊟ ↔ ≴ o ∦ b îà                            |                                         |                         |                          |
|                                                                                          |                                                 |                                         |                         |                          |
|                                                                                          |                                                 |                                         |                         |                          |
|                                                                                          | Ø Propriedades da camada - Grid3x3teste         |                                         |                         | Camadas                  |
| T TNI                                                                                    | 🥣 Estilo 📄 Rótulos 📰 Campos 🌾 Geral 🍈 Metadados | 🐢 Ações 🔹 Uniões 💌 Diagramas 💽 📢        |                         | Grid3x3teste             |
|                                                                                          | Simbolo simples                                 | Nivets de símbolos Simbologia antiga    |                         | 🖻 🕱 🌇 bras_recorte_rgb   |
|                                                                                          |                                                 |                                         |                         | Fairline OSM             |
|                                                                                          | Unidade Milimetro                               | •                                       |                         |                          |
|                                                                                          | Transparência: 0%.                              |                                         |                         | [Felção:                 |
|                                                                                          |                                                 |                                         |                         | TIPO, ID:<br>CRIADO:     |
|                                                                                          | Cor                                             | uda                                     |                         | USUÁRIO:                 |
|                                                                                          | Mudar                                           | Avançado 🔻 🏶 Salvar como estilo         |                         | Propriedades Relações    |
|                                                                                          |                                                 | Council de cuble                        |                         |                          |
|                                                                                          | ESUIS 30V05                                     | Geren kadur de eskilis                  |                         |                          |
|                                                                                          |                                                 |                                         |                         |                          |
|                                                                                          |                                                 |                                         |                         |                          |
|                                                                                          |                                                 |                                         |                         |                          |
|                                                                                          |                                                 |                                         |                         |                          |
|                                                                                          |                                                 |                                         |                         |                          |
|                                                                                          |                                                 |                                         |                         |                          |
|                                                                                          | Restaurar Estilo Padrão Salvar como Padrão O    | arregar Estilo Salvar Estilo            |                         |                          |
|                                                                                          |                                                 | UK Cancel Apply Hep                     |                         |                          |
|                                                                                          |                                                 |                                         |                         |                          |
|                                                                                          |                                                 |                                         |                         | kav                      |
| *                                                                                        |                                                 |                                         | © QGI5 2012             |                          |
| i 🖸 🛄 🔽 💋 鬴 🥙 🔟 🔕 🤿 🕍 🔽 🗮 🕅                                                              | - 🗸 🖻                                           |                                         |                         |                          |
| Inician 🔿 🎢 🖉 🤉 🐨 Meuromeutador 🕞 Meula 🕅 d                                              | Existe um novo com                              | Nemento disponível 🛞 Coordenada: 340217 | ,7396480 Escala 1:23495 | 🔮 🗶 Renderizar EPSG:4326 |
|                                                                                          |                                                 |                                         |                         |                          |
|                                                                                          |                                                 |                                         |                         |                          |
|                                                                                          |                                                 |                                         |                         |                          |
|                                                                                          |                                                 |                                         |                         |                          |
|                                                                                          |                                                 |                                         |                         |                          |
|                                                                                          |                                                 | ★                                       |                         |                          |
|                                                                                          | (                                               |                                         |                         |                          |
|                                                                                          |                                                 | JN                                      |                         |                          |

| 🖉 Quantum GIS 1.7.4-Wrocław                                                                                                    |                                 |                              |                          |
|----------------------------------------------------------------------------------------------------|---------------------------------|------------------------------|--------------------------|
| Arquivo Editar Exibir Camada Configurações Complementos Base de dados Vetor Raster Ajuda                                                                                                    |                                 |                              |                          |
| ▋▋▋₿₿₽₽₩₩₩₩₩₩₩₩₩₩₩₩₩₩₩₩₩₩₩₩₩₩₩₩₩₩₩₩₩₩₩₩                                                                                                    |                                 |                              |                          |
| 📲 🍓 🐘 🔀 🌆 🍕 🦓 🗊 💷 👒 🌾 🖉 🖓 🕼 💷 🖉 🖉 🖉 🖉                                                                                                    |                                 |                              |                          |
| 수 수 🗞 🖸 🗟 🖑 🕺 🎊 🗛 💭 원 (오) 🕼 😒 🐼 🖬 📷 🖢 🦻 🌋 🌋 💷 -                                                                                                    |                                 |                              |                          |
| 03<br>1km                                                                                                    |                                 |                              | E E Grid3x3teste         |
|                                                                                                    |                                 |                              |                          |
|                                                                                                    |                                 |                              |                          |
|                                                                                                    |                                 |                              | Feições OSM              |
|                                                                                                    |                                 |                              |                          |
|                                                                                                    |                                 |                              | Frição:                  |
|                                                                                                    | ]                               |                              | TIPO, ID:<br>CRIADO:     |
|                                                                                                    |                                 |                              | USJÁRIO:                 |
|                                                                                                    |                                 |                              | Propriedades Relações    |
|                                                                                                    | -                               |                              |                          |
|                                                                                                    |                                 |                              |                          |
| the state of the state of the s |                                 |                              |                          |
|                                                                                                    |                                 |                              |                          |
|                                                                                                    | <b>F</b>                        |                              |                          |
| and the second second second second second second second second second second second second second second second                                                                                                    |                                 |                              |                          |
|                                                                                                    |                                 |                              |                          |
|                                                                                                    |                                 |                              |                          |
|                                                                                                    | -                               |                              |                          |
|                                                                                                    |                                 |                              |                          |
|                                                                                                    |                                 |                              |                          |
|                                                                                                    |                                 |                              |                          |
| н<br>1                                                                                                    |                                 |                              |                          |
| *                                                                                                    |                                 | © QGI5 2012                  | ktv X                    |
| © 🛄 🤽 🖬 🖉 📾 🎝 🖉 🔶 🖆 🛠 🔌 🖛 🕼 📾                                                                                                    |                                 |                              |                          |
| Existe um novo compl                                                                                                    | emento disponível 🛞 Coordenada: | 332030,7394292 Escala 1:2349 | 5 X Renderizar EPSG.4326 |
| 📑 Iniciar 🐂 🐂 🥵 🥙 🔮 Meu computador 📄 Mirela 🔮 Quantum GIS 1.7.4 🖄 Tuborial - Tabela Area 🖾 Mirelaoft Excel - Pastal                                                                                                    |                                 |                              | (*) 💐 🖏 10:42            |

# Clicar com o botão direito sobre o arquivo "Grid3x3.shp"

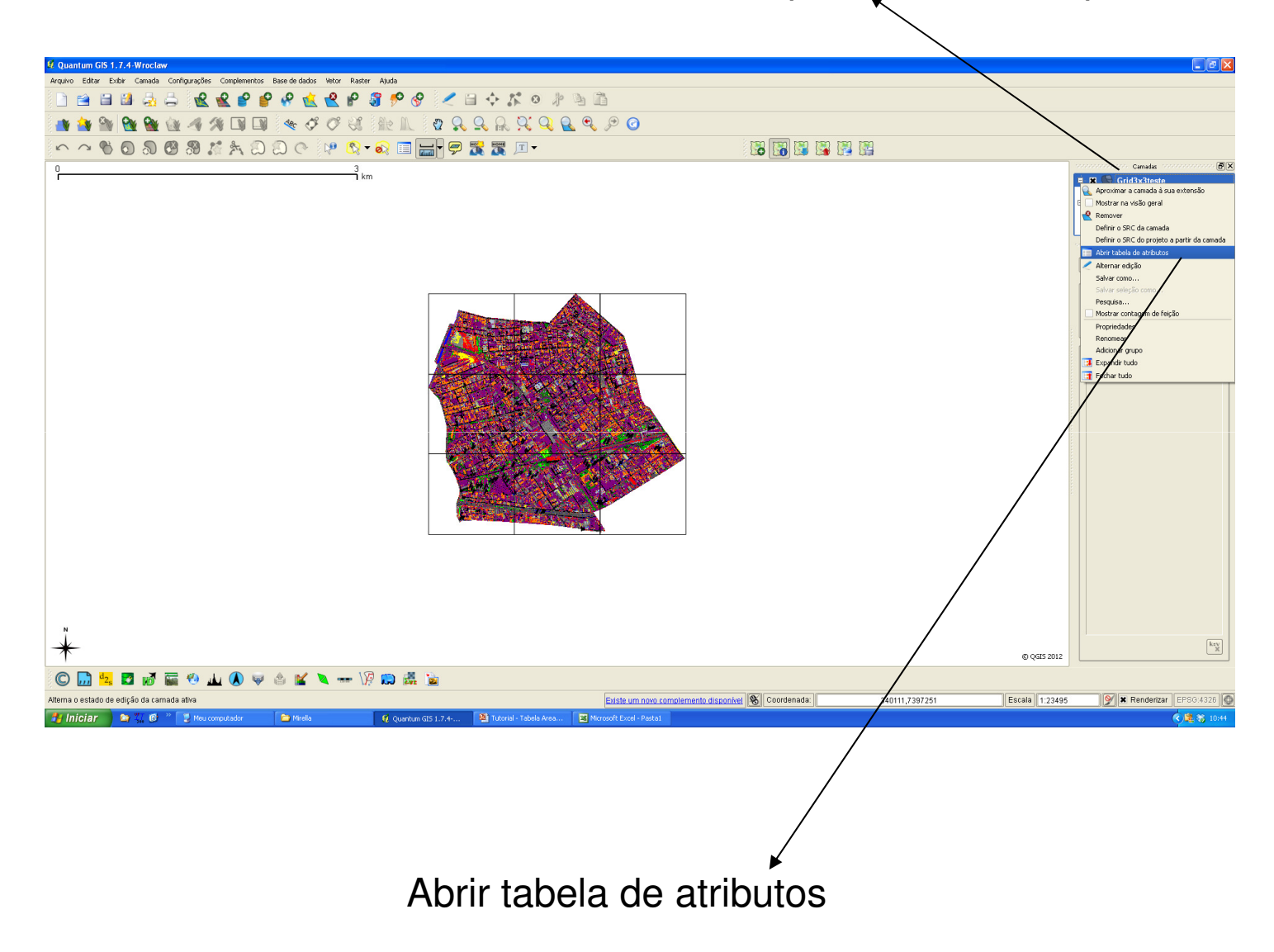

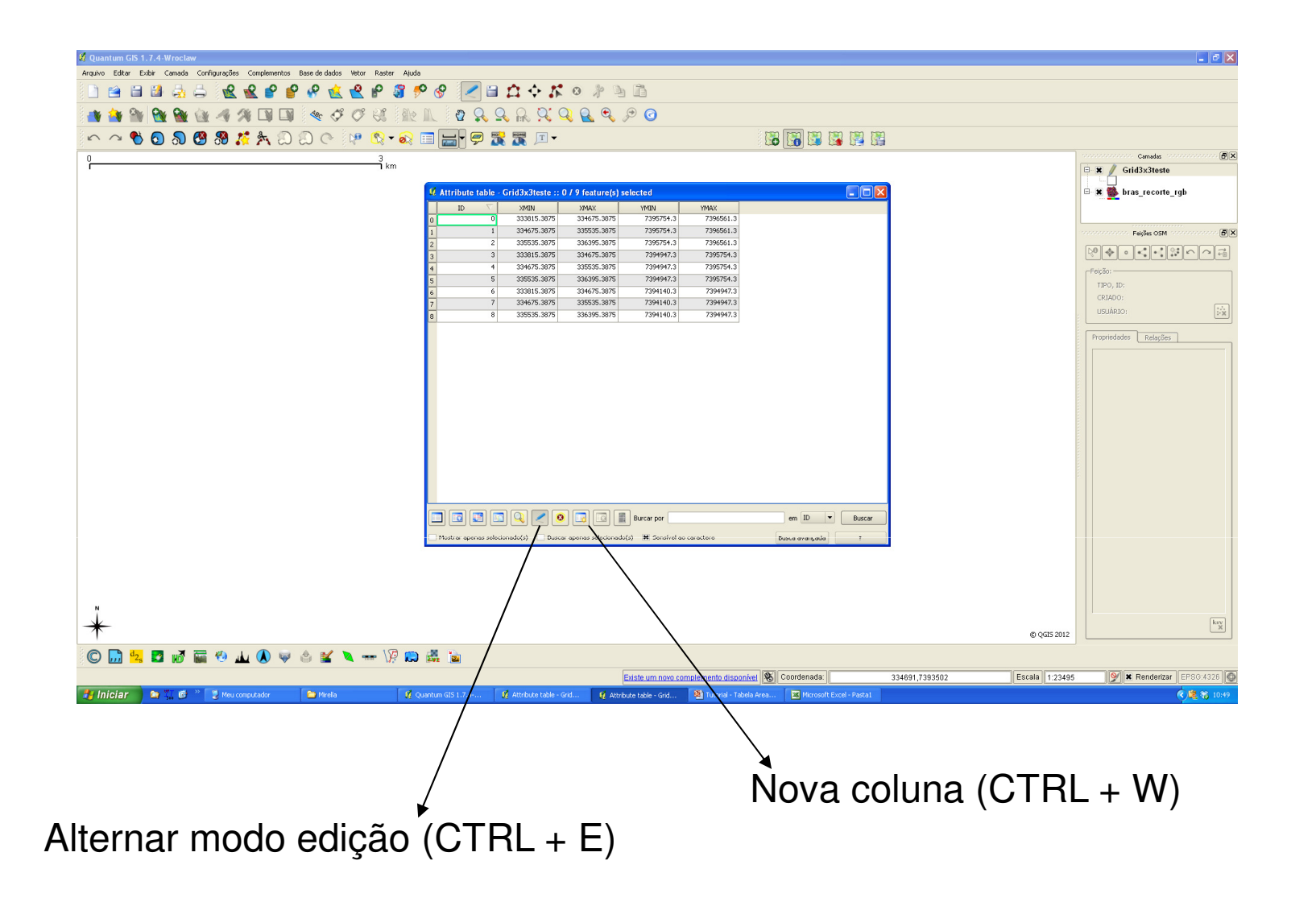

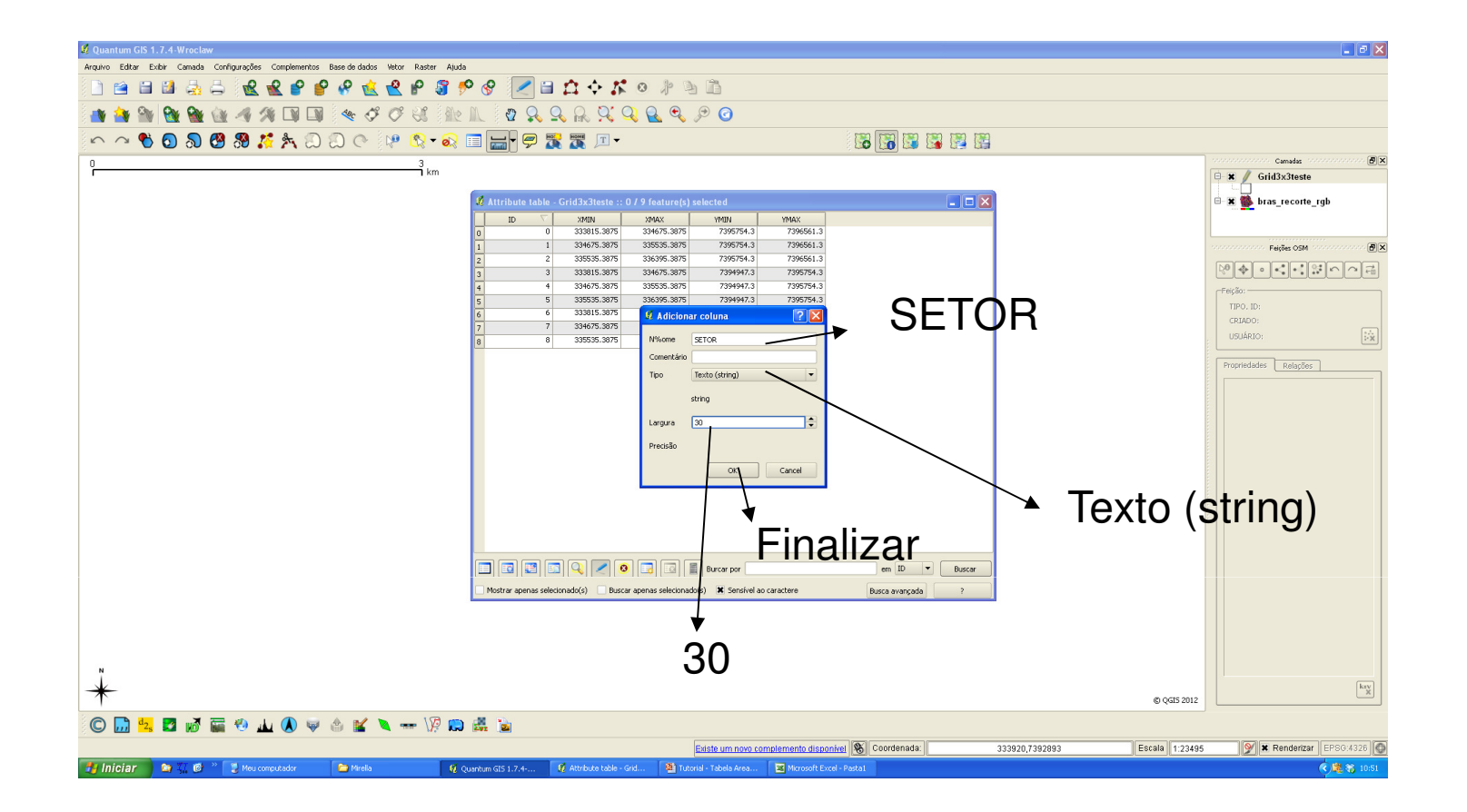

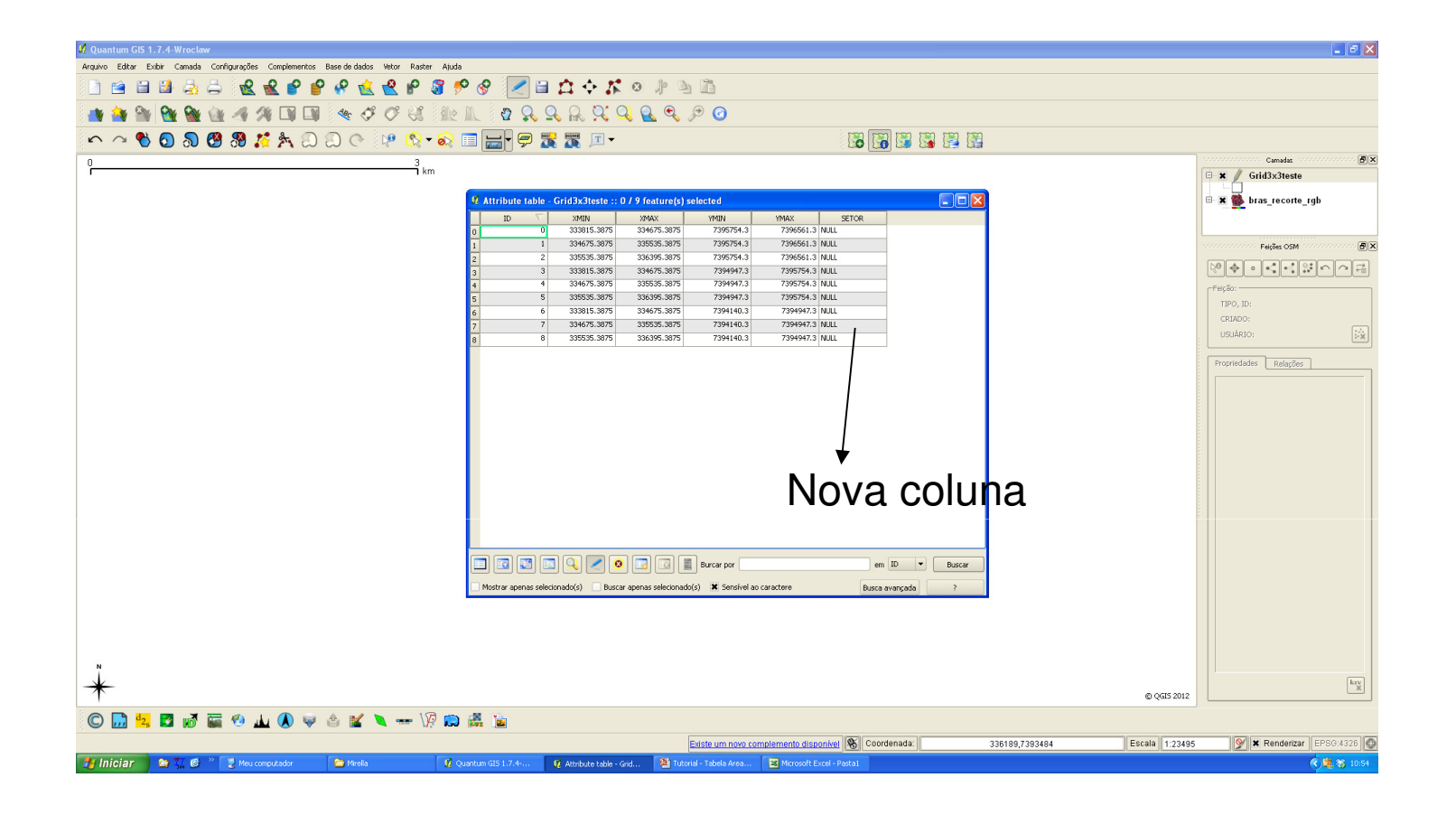

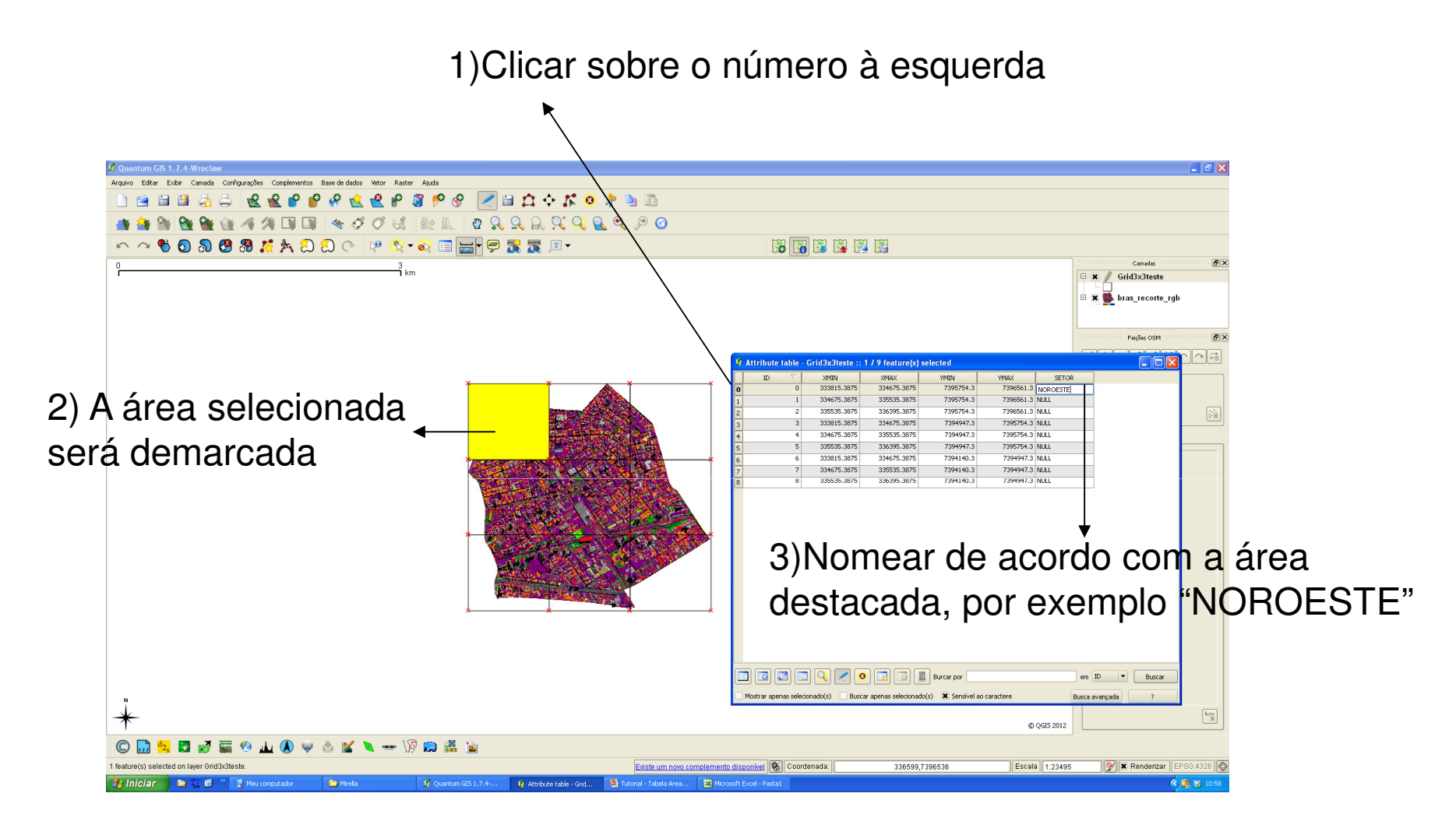

4)Fazer isso com todas as áreas e renomeá-las

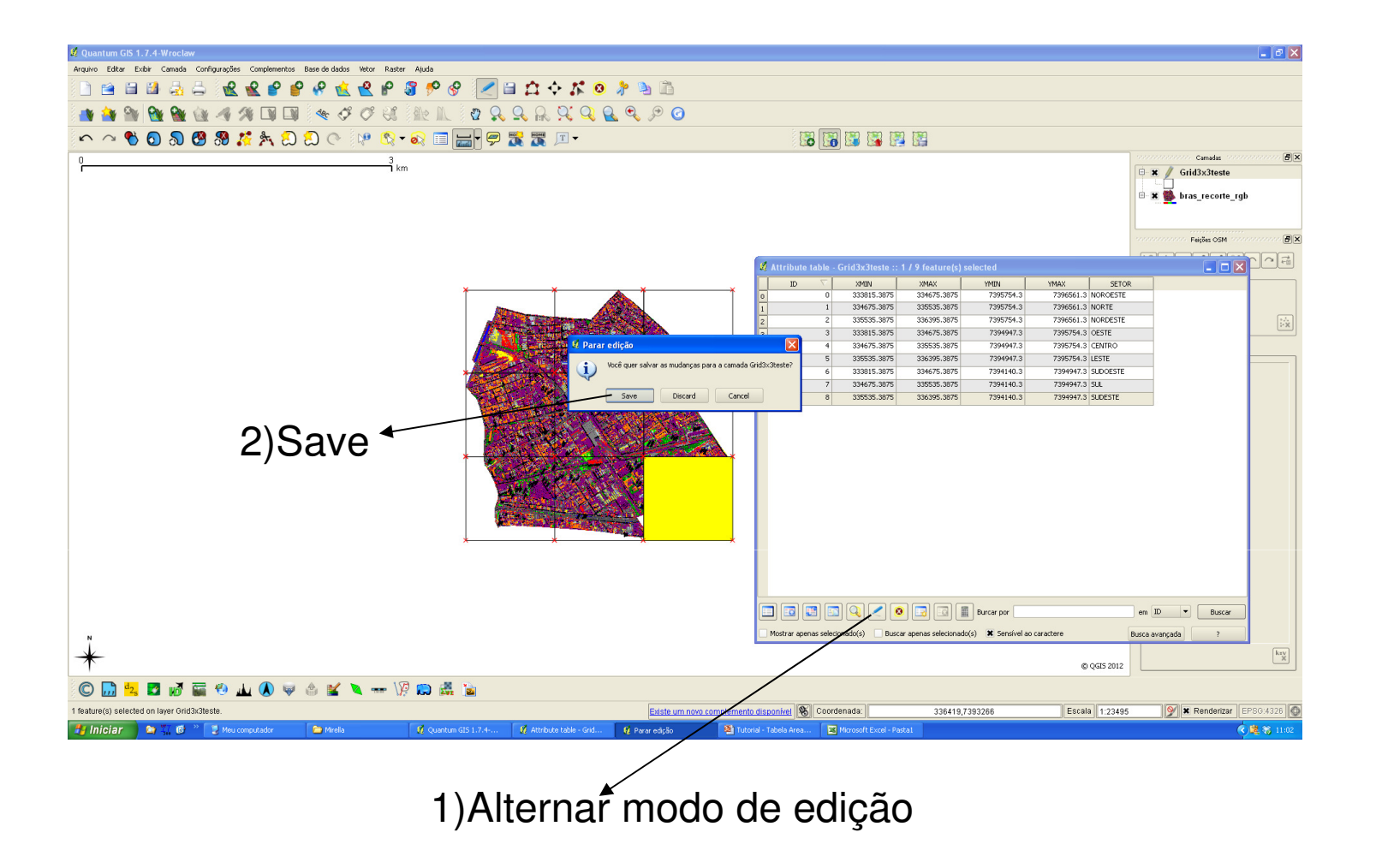

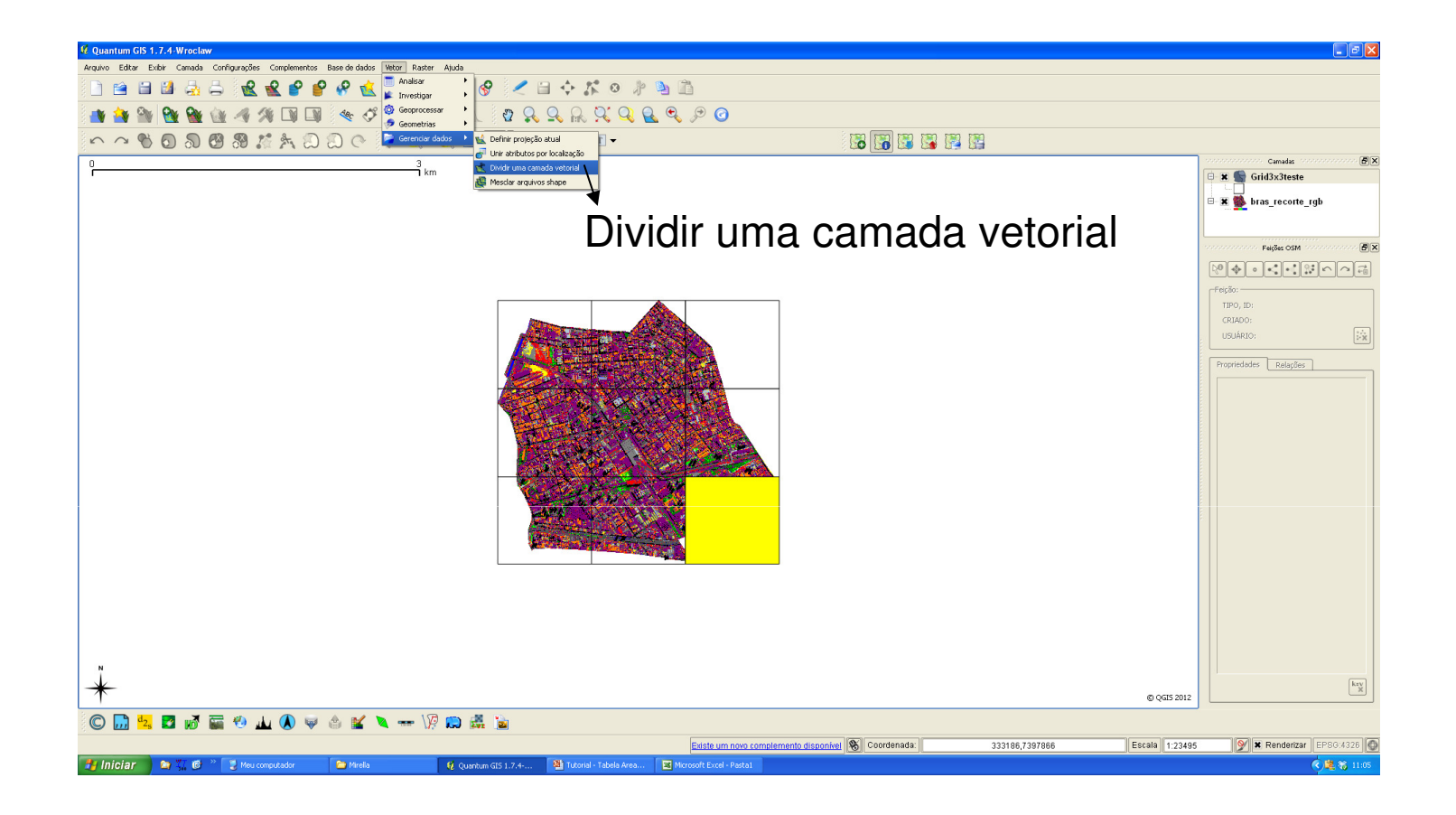

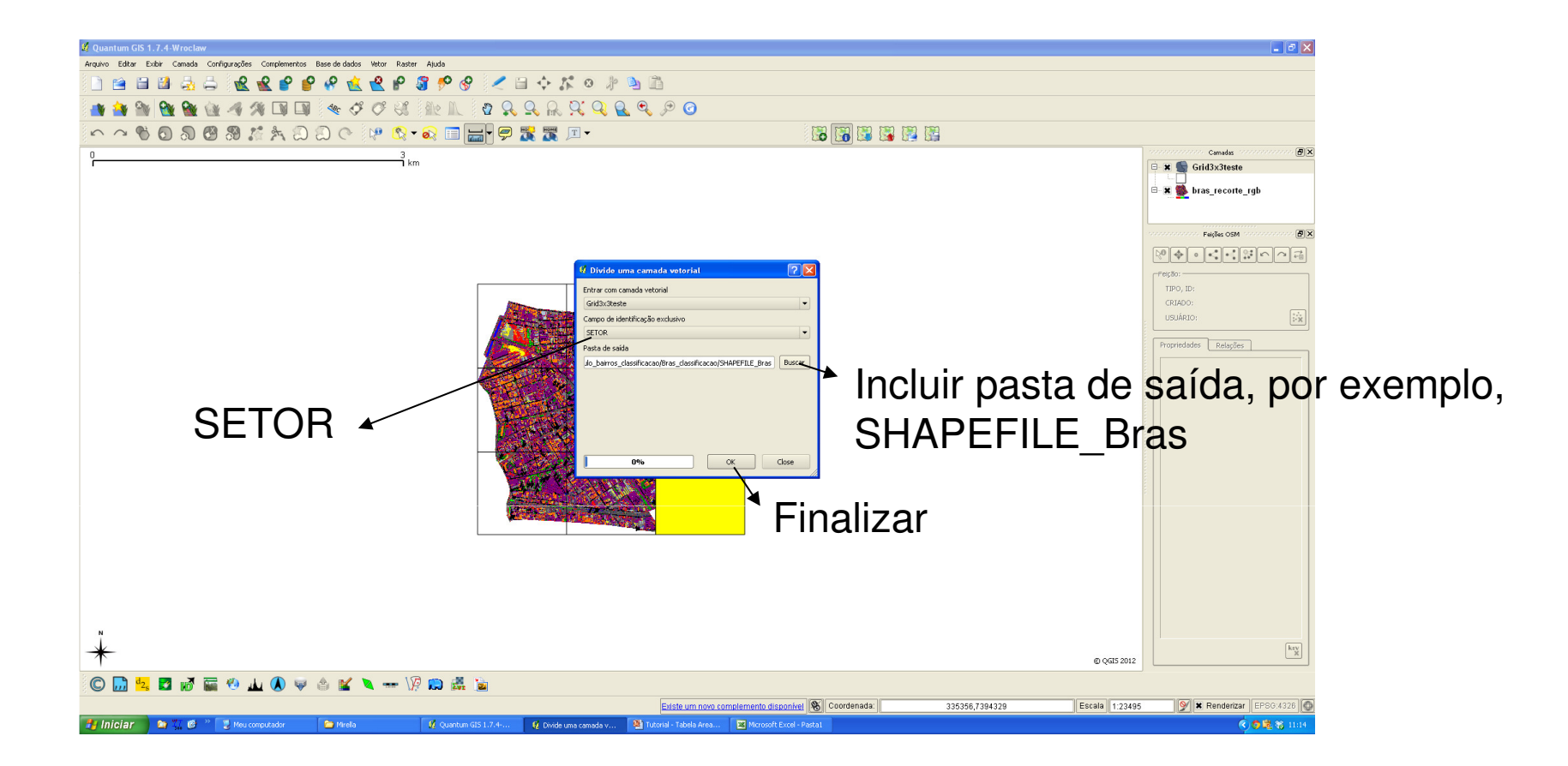

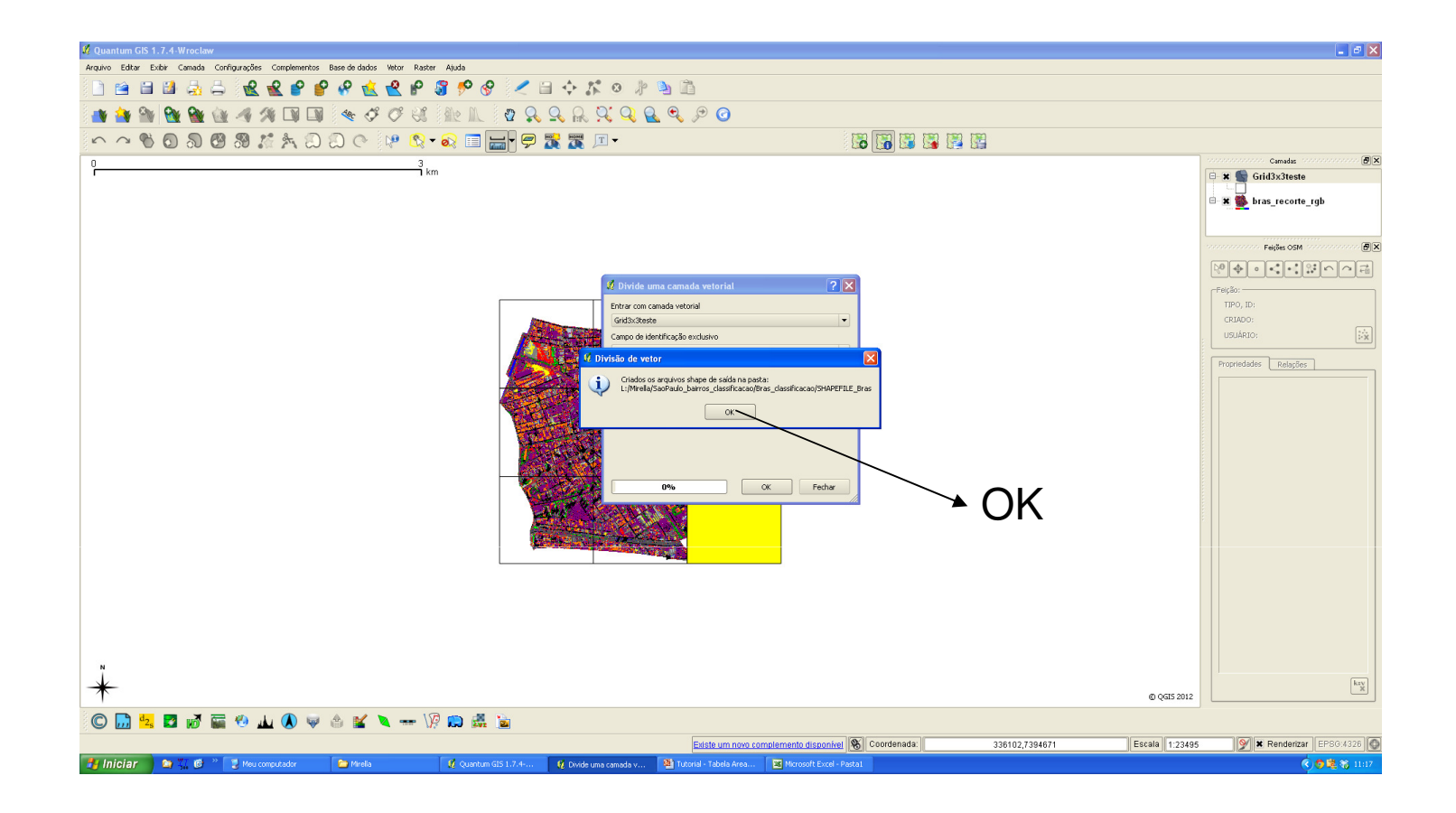

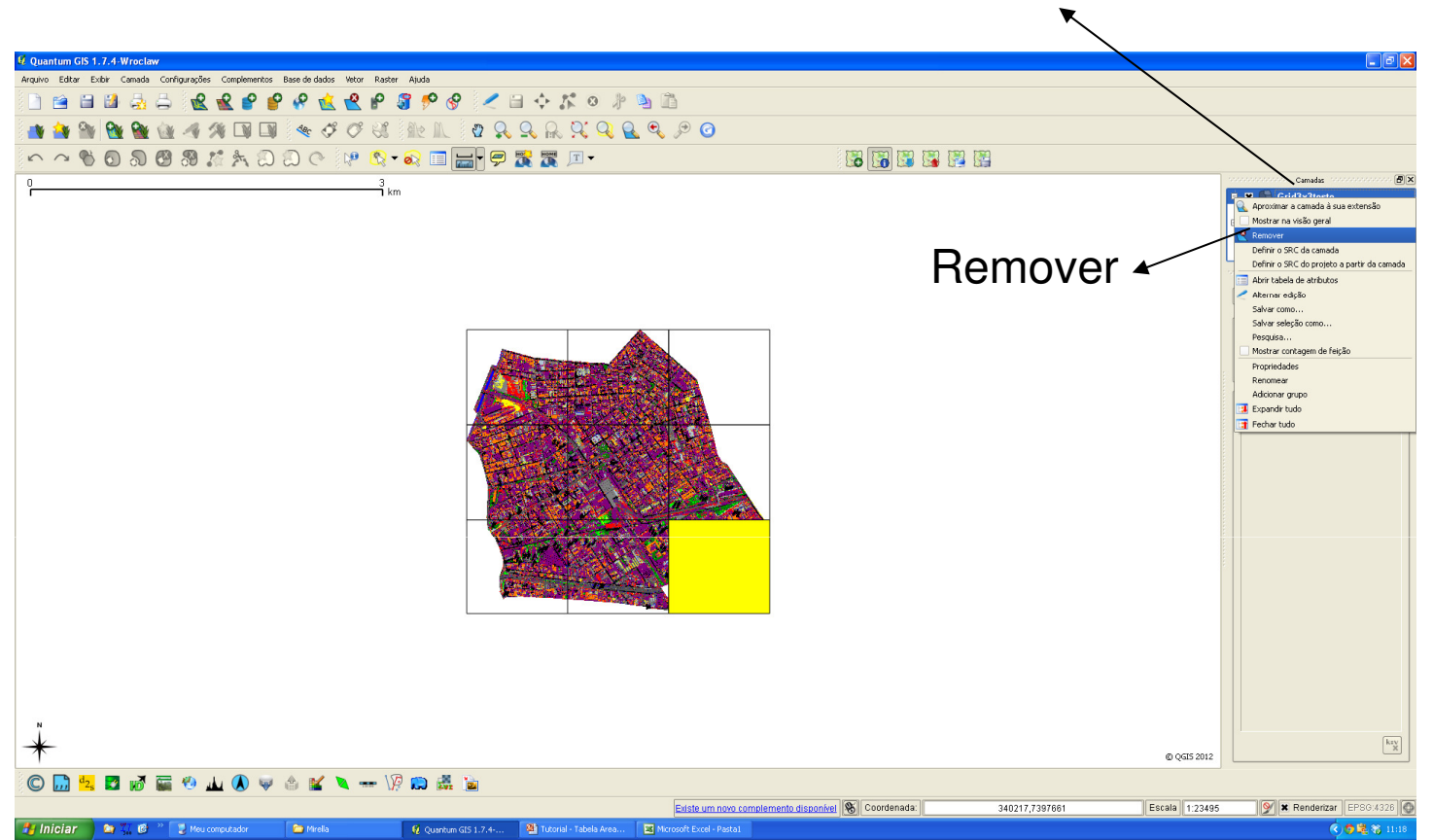

### Clicar com botão direito sobre Grid3x3teste

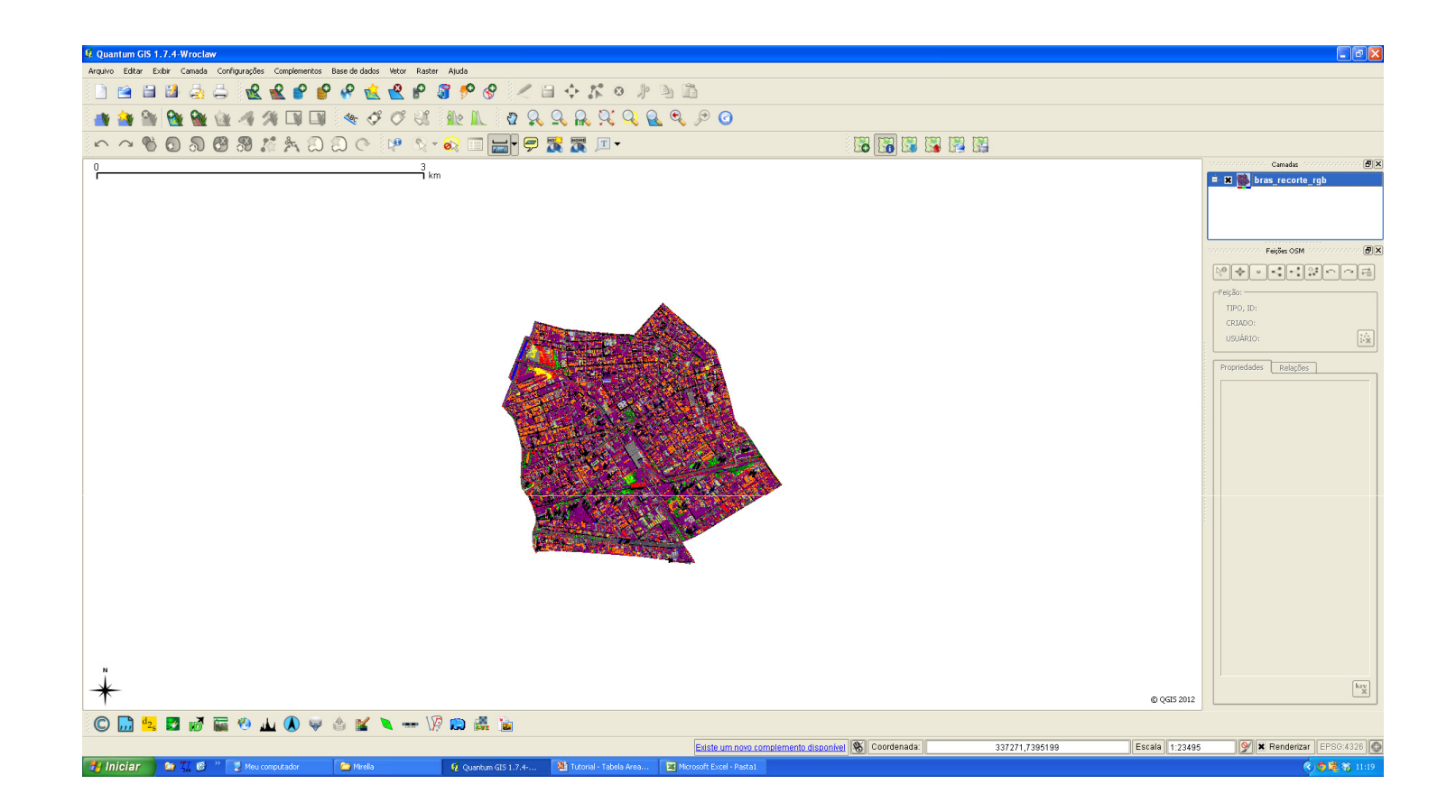

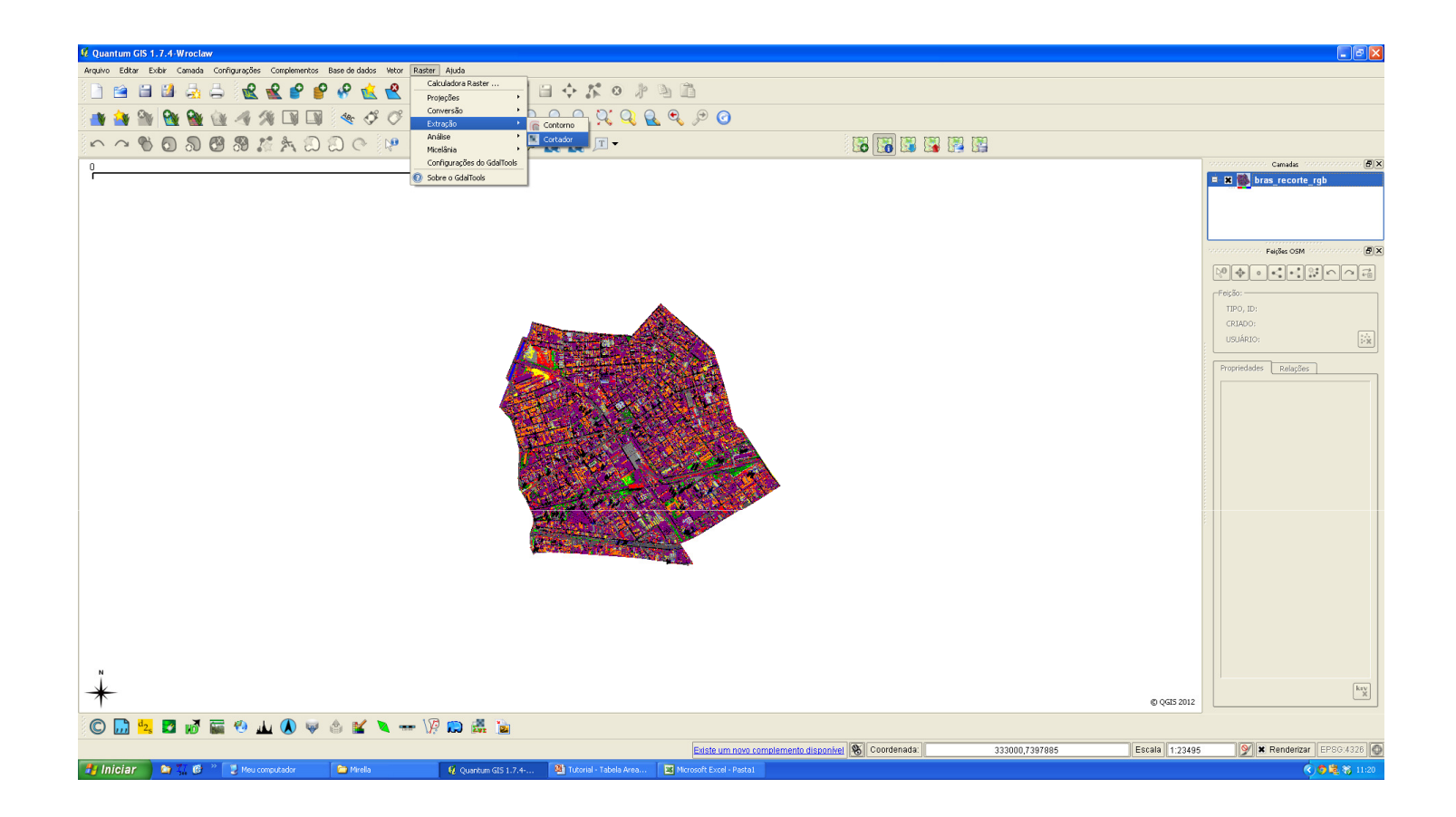

# Criar pasta "COMPOSIÇÃO\_IMAGENS" e salvar "centro.tif"

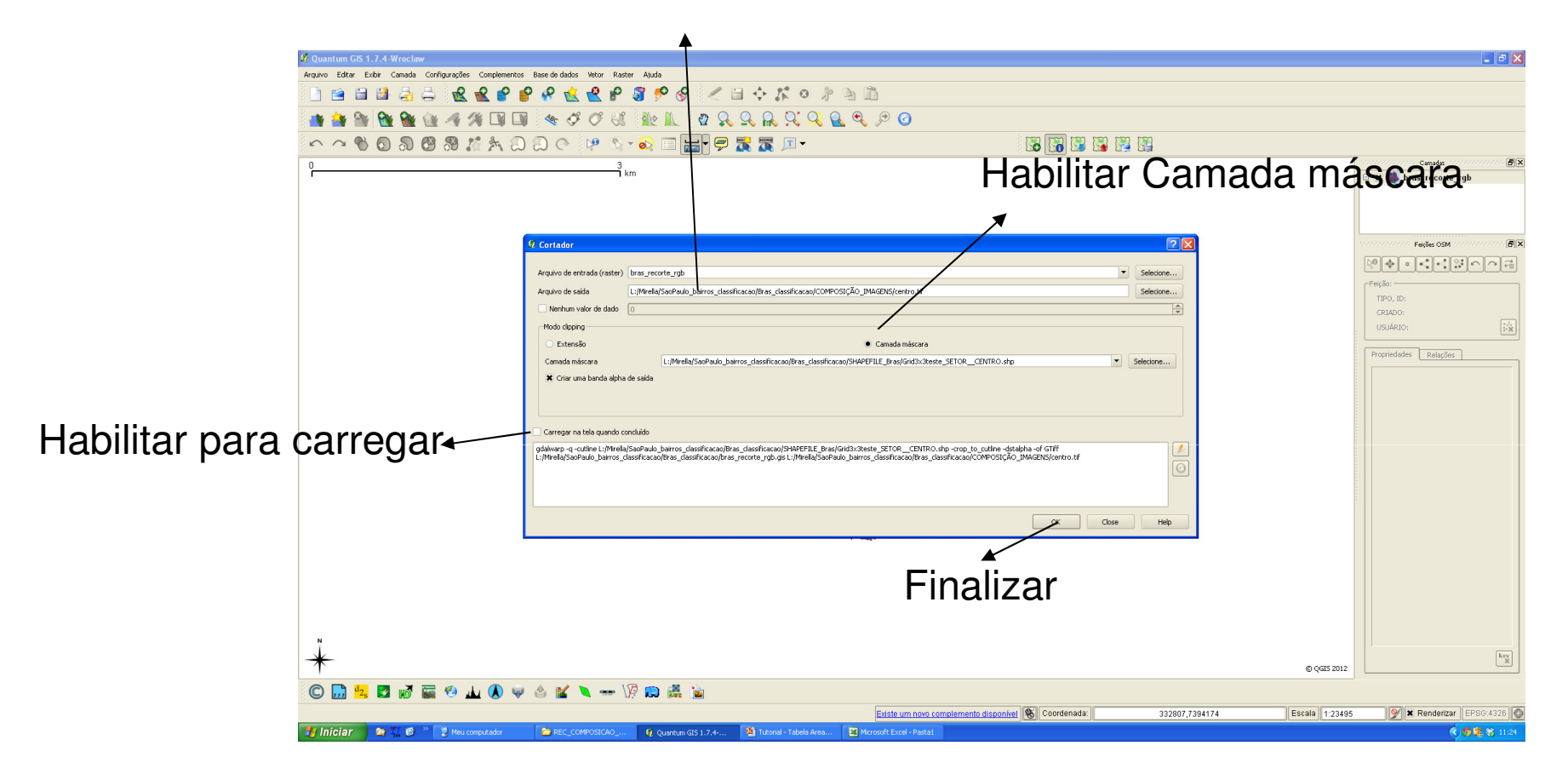

| 🖉 Quantum GIS 1.7.4-Wroclaw                                                                             |                                                                                                    | - 8 🛛                                     |
|----------------------------------------------------------------------------------------------------|----------------------------------------------------------------------------------------------------|-------------------------------------------|
| Arquivo Editar Exbir Camada Configurações Complementos Base de dados Vetor Raster Ajuda                 |                                                                                                    |                                           |
| □ Ξ Ξ Ξ Ξ Ξ Ξ Ξ Ξ <b>K K K K K K K X K X</b> K X K X K X K X K X                                        |                                                                                                    |                                           |
| 📑 🏘 🎥 🏙 🏙 🆓 🖋 💷 💷 🖉 🎸 🕫 🕄 能 🛝 🛛 🕰                                                                       | Ç, Q, <u>R,</u> Ç, Q, <u>R</u> , <i>Q</i> , <i>P</i> ⊘                                                                                                    |                                           |
| ^ ^ % 🛛 🔊 🥙 ೫ 🕺 🛧 🏾 🔾 🔿 🕸 💿 📷 🦉                                                                         | P 📆 🕱 🔎                                                                                                    |                                           |
| 03<br>1km                                                                                               |                                                                                                    | Camadas                                   |
|                                                                                                    | 1 Salatar da Sistema da Caardanadar da Deferência                                                                                                    |                                           |
|                                                                                                    |                                                                                                    |                                           |
|                                                                                                    | Defina o sistema de coordenadas de referência dessa camada:                                                                                                    |                                           |
| 20 Cortador                                                                                             | Esta camada não parece ter alguma projeção especificada. Por padrão, esta camada terá sua projeção específicada<br>como sendo igual à do projeto, mas você pode mudar isso selecionando uma projeção diferente abaixo. |                                           |
| Arquivo de entrada (raster) bras_recorte_rgb                                                            | Selecione                                                                                                    |                                           |
| Arquivo de saída L://irella/SacPaulo_bairros                                                            | Sistema de Referência de Coordenadas Autoridade de ID ID   UIGS 84 (UTM area 22)  EBSG 22622 2106                                                                                                    | TIPO, ID:                                 |
| Nenhum valor de dado                                                                                    | Wiss of ) UIM JUM 221     Wess of 1 UIM 2016 225     EPSG:2272 3172     Wess of 1 UIM 2016 225     EPSG:2272 3172     VIM 2016 221                                                                                     | CRIADO:                                   |
| Mode clipping                                                                                           | WGS 04 / UTM 2018 23V EPSG-2626 3107<br>WGS 04 / UTM 2019 23S EPSG-26272 3173                                                                                                    | USUARIO:                                  |
| Camada máscara L:/Mirella/SocPat                                                                        | Wiss of / UTM zone 245 EPSGs2224 3106                                                                                                    | Propriedades Relações                     |
| 🕱 Criar uma banda alpha de saída                                                                        | - WGS 04 / UTM 2018 25N EP5G:32725 31/75                                                                                                    |                                           |
|                                                                                                    | +proj=utm +zone=23 +south +elps=WG584 +datum=WG584 +units=m +no_defs +towgs84=0,0,0                                                                                                    |                                           |
|                                                                                                    |                                                                                                    |                                           |
| X Carregar na tela quando concluído                                                                     |                                                                                                    |                                           |
| gdalwarp - q -cutine L:/Mrella/SaoPaulo_bairros_classificac<br>L:/Mrella/SaoPaulo_bairros_classificacao |                                                                                                    |                                           |
|                                                                                                    | Sistema de Referência de Coordenadas Autoridade de ID ID                                                                                                    |                                           |
|                                                                                                    | WGS 84 / UTM zone 23N EP95(32623 3107<br>WGS 84 / UTM zone 22S EP56(32722 3172<br>WGS 84 / UTM zone 22S EP56(32722 3172                                                                                                |                                           |
|                                                                                                    | WGS 84 EPSG:4326 3452 ose Help                                                                                                    |                                           |
|                                                                                                    |                                                                                                    |                                           |
|                                                                                                    | OK Cancel Hep                                                                                                    |                                           |
|                                                                                                    |                                                                                                    |                                           |
|                                                                                                    |                                                                                                    |                                           |
|                                                                                                    |                                                                                                    |                                           |
| N                                                                                                    |                                                                                                    |                                           |
| *                                                                                                    |                                                                                                    | © QGI5 2012                               |
| 🔘 🛄 🔽 🖬 🕷 🖀 🥙 山 🕔 👳 🏦 🔪 🛶 🕼 📾                                                                           |                                                                                                    |                                           |
|                                                                                                    | Existe um novo complemento disponível 🛞 Coordenada: 336798,7394031                                                                                                    | Escala 1:23495 💓 🗙 Renderizar EPSG:4326 🚳 |
| 🛃 Iniciar 🔰 🖏 🌠 🕑 🦈 🛃 Meu computador 👘 🔁 REC_COMPOSICAO 🛛 🦉 Quantum GIS 1.7.4                           | 👰 Seletor de Sietema de 🎕 Tutorial - Tabela Area 💌 Microsoft Excel - Pastal                                                                                                    | 🔍 😨 💐 🎲 11:29                             |

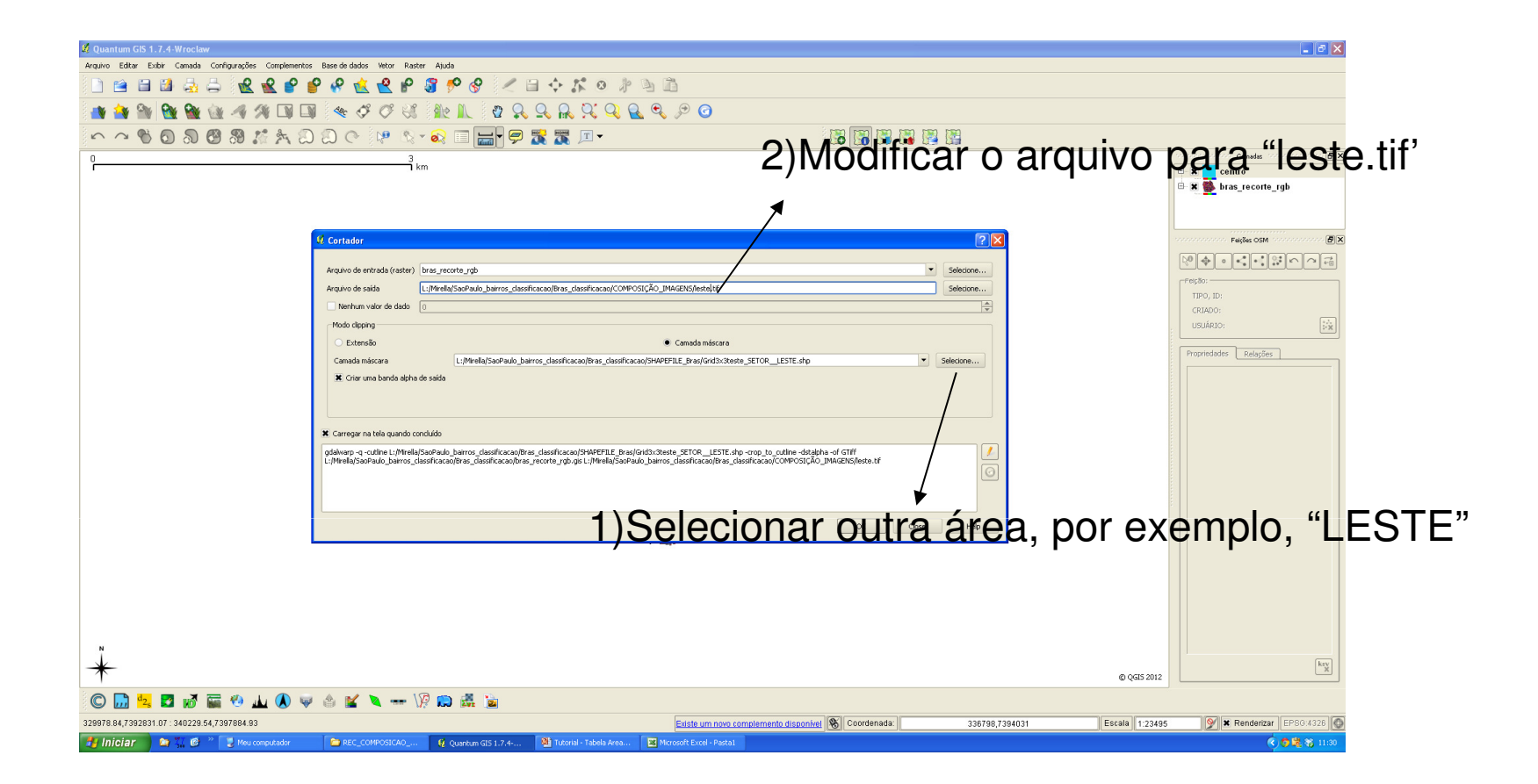

#### 3)Fazer isso com todas as áreas

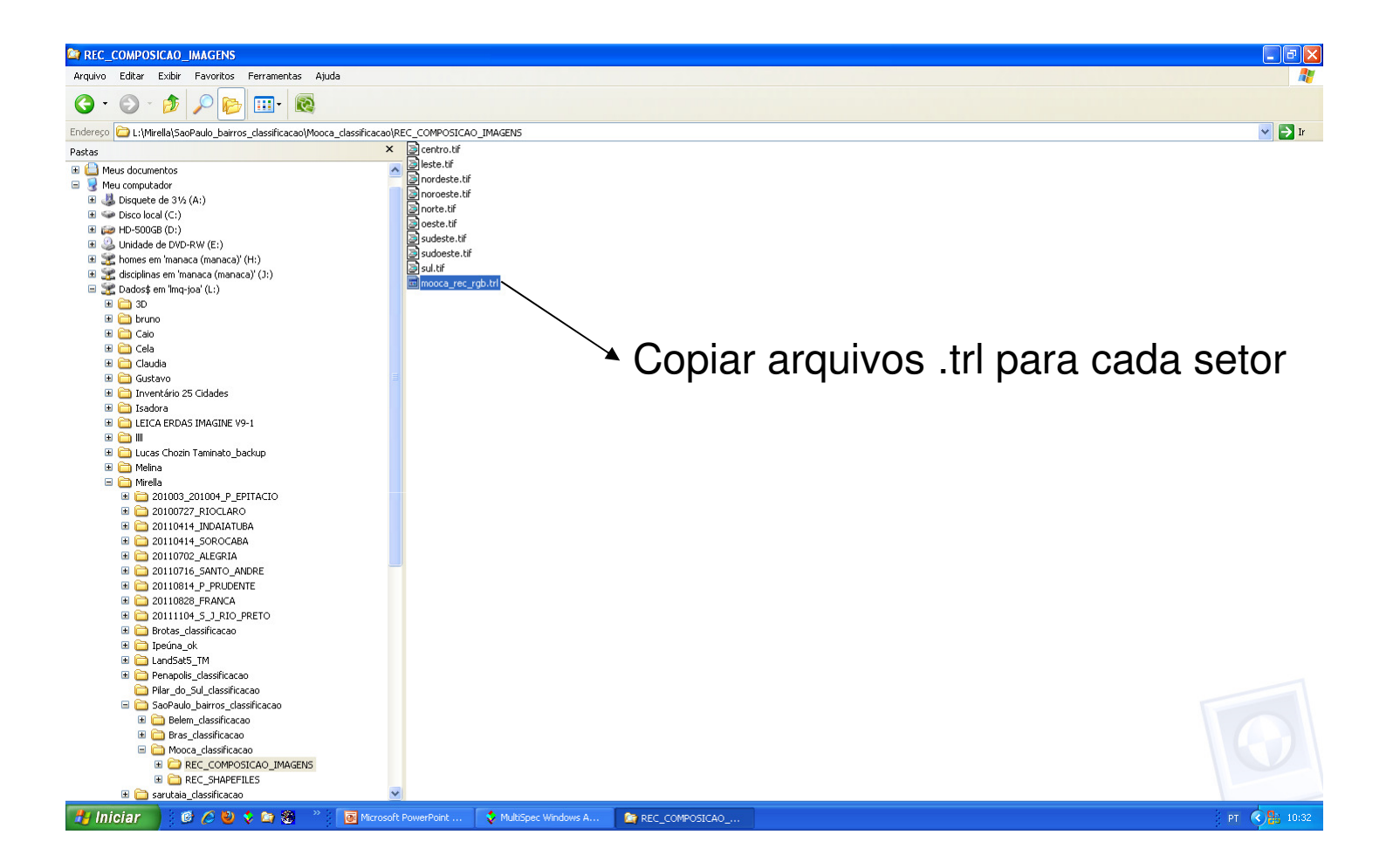

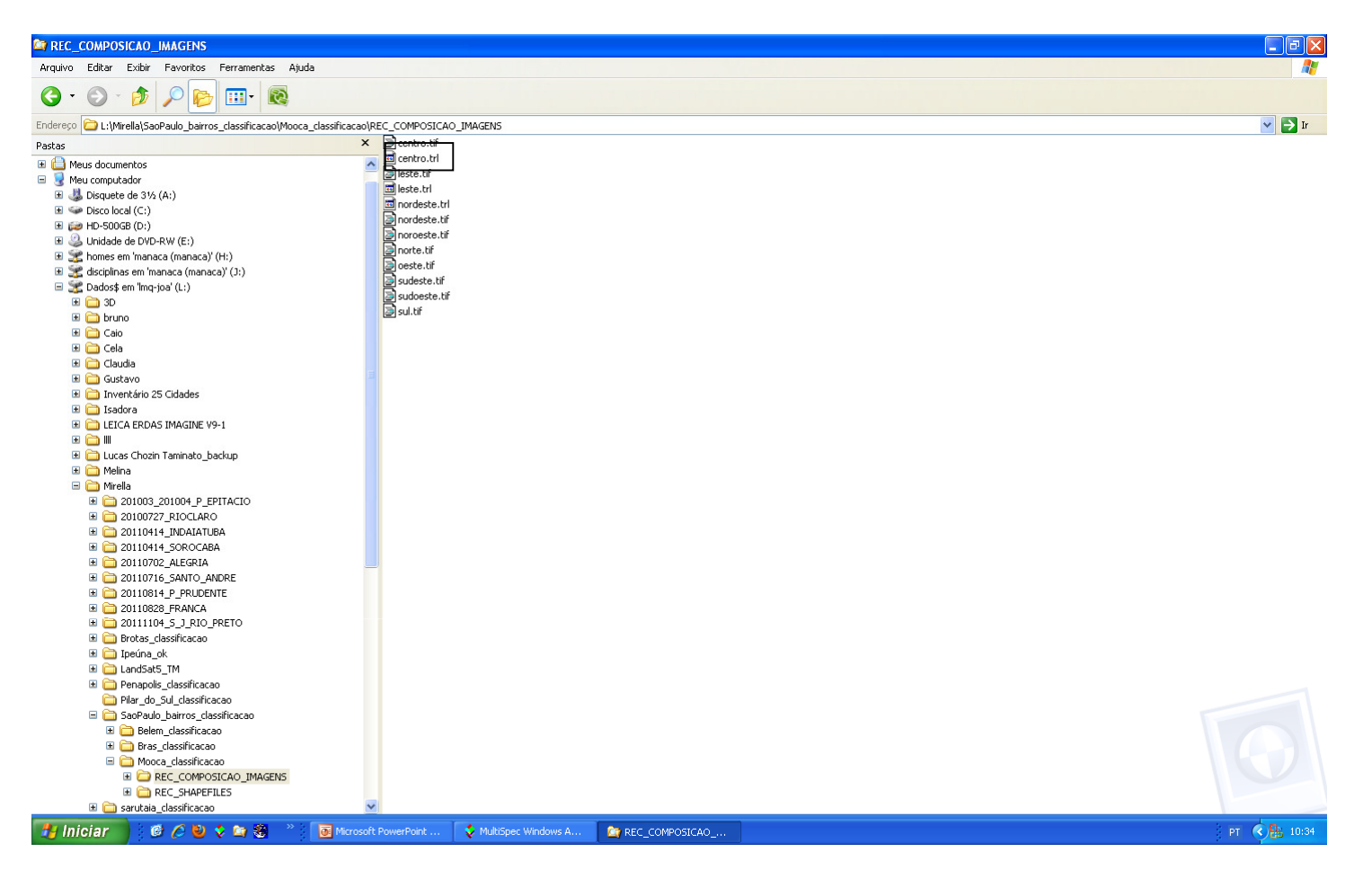

Renomear arquivos trl. para "centro", "leste", "norte", etc.

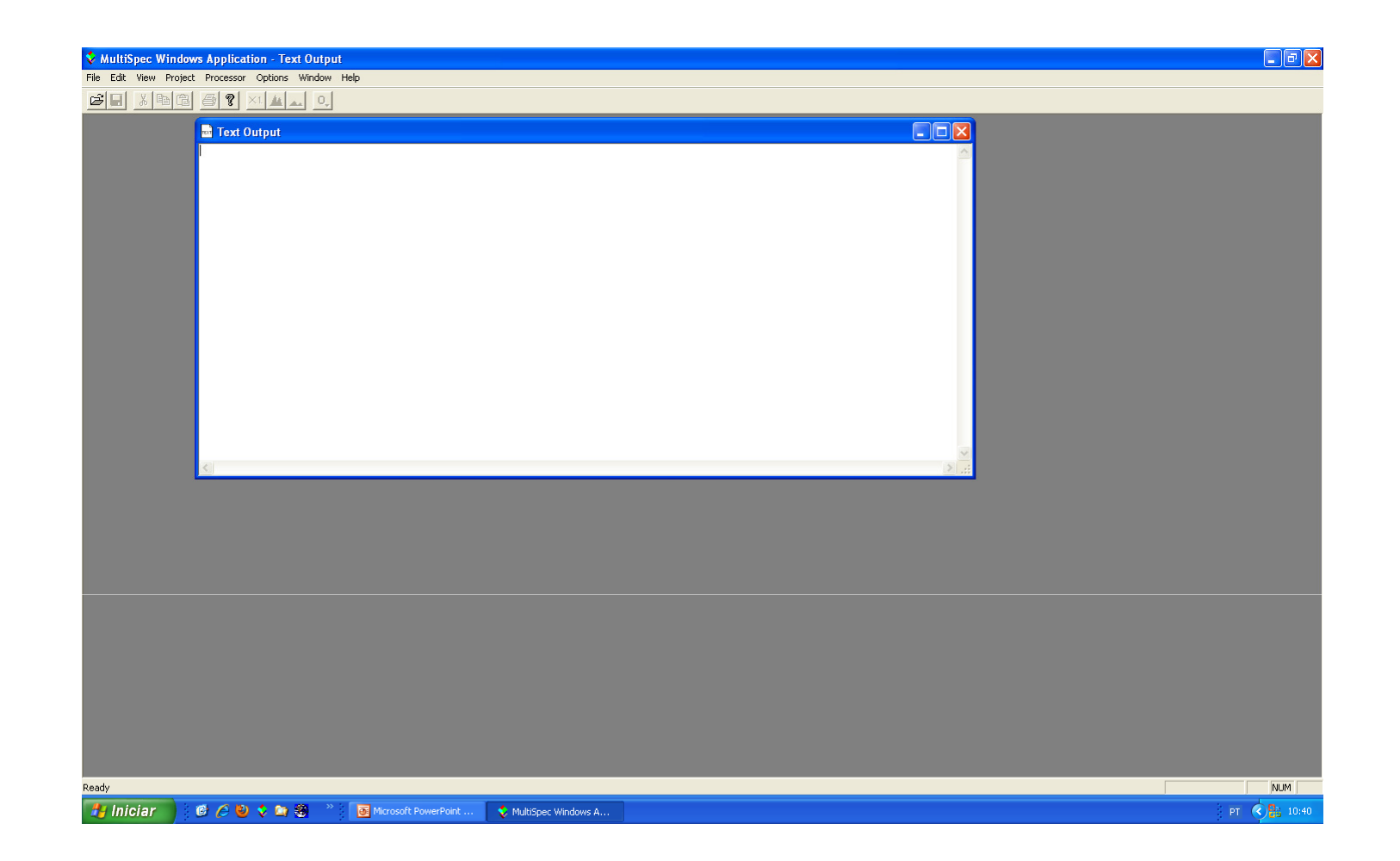

Abrir o programa MultiSpec

| MultiSpec Windows Application - Text Output          |                                                    |
|------------------------------------------------------|----------------------------------------------------|
| File Edit View Project Processor Options Window Help |                                                    |
| New Project                                          |                                                    |
| Open Project Ctrl+;                                  |                                                    |
| Open Project Image                                   |                                                    |
| Close Window                                         |                                                    |
| Load Transformation Matrix                           |                                                    |
| Save                                                 |                                                    |
| Save Text Output As Ctrl+5                           |                                                    |
| Save Project As                                      | Selecionar Open Image e escolher a imagem deseiada |
| Print Text Ctrl+P                                    | e e e e e e e e e e e e e e e e e e e              |
| Print Preview                                        |                                                    |
| Print Setup                                          |                                                    |
| 1 L:\Mirella\\Text Output.txt                        |                                                    |
| 3 rec_rioclaro.gis                                   |                                                    |
| 4 rec_rioclaro.tif                                   |                                                    |
| Exit MultiSpec Ctrl+Q                                |                                                    |
|                                                      |                                                    |
|                                                      |                                                    |
|                                                      |                                                    |
|                                                      |                                                    |
|                                                      |                                                    |
|                                                      |                                                    |
|                                                      |                                                    |
|                                                      |                                                    |
|                                                      |                                                    |
|                                                      |                                                    |
|                                                      |                                                    |
|                                                      |                                                    |
|                                                      |                                                    |
|                                                      |                                                    |
|                                                      |                                                    |
|                                                      |                                                    |
|                                                      |                                                    |
| Open an image file                                   | MUM                                                |
| 🛃 Iniciar 🖉 🖉 😒 🐦 😂 🎽 📓 Microsoft PowerPoint         | 🛠 MultiSpec Windows A PT 🔇 🎘 10:41                 |

| 🕏 MultiSpec Windows Application - Text Output                                                                                                    | - 7 🛛      |
|----------------------------------------------------------------------------------------------------|------------|
| File Edit View Project Processor Options Window Help                                                                                                    |            |
| The lit We Paper Process Colors Watch Her<br>The lit We Paper Process Colors Watch Her<br>The Colors Colors Watch Her<br>The Colors Colors Watch Her<br>The Colors Colors Colors Colors Watch Her<br>The Colors Colors |            |
|                                                                                                    |            |
| Ready                                                                                                    | NUM        |
| 🛃 Iniciar 🔰 🙆 🏈 😂 🛠 🚔 🍘 Microsoft PowerPoint 💉 MultSpec Windows A                                                                                                    | PT 🔇 10:43 |

| 🞗 MultiSpec Windows Application - centro.tif         |                                                                                                    |
|------------------------------------------------------|----------------------------------------------------------------------------------------------------|
| File Edit View Project Processor Options Window Help |                                                                                                    |
| Text Output                                          |                                                                                                    |
| centro.tif                                           | Set Thematic Display Specifications                                                                                                    |
| Classes                                              | Area to Display       Line       2306       1       Column       1       1748       1       Xumber classes:       13       Display:       Classes       Image: Classes:       Image: Classes: |
|                                                      |                                                                                                    |
| Palette V                                            | Depois de selecionar a imagem, finalizar                                                                                                    |
| Pasda                                                |                                                                                                    |
| 📊 Iniciar 🖉 🖉 😓 🐦 😭 🚿 👋 🔽 🕅 Microsoft PowerPoint     | MultiSpec Windows A                                                                                                    |

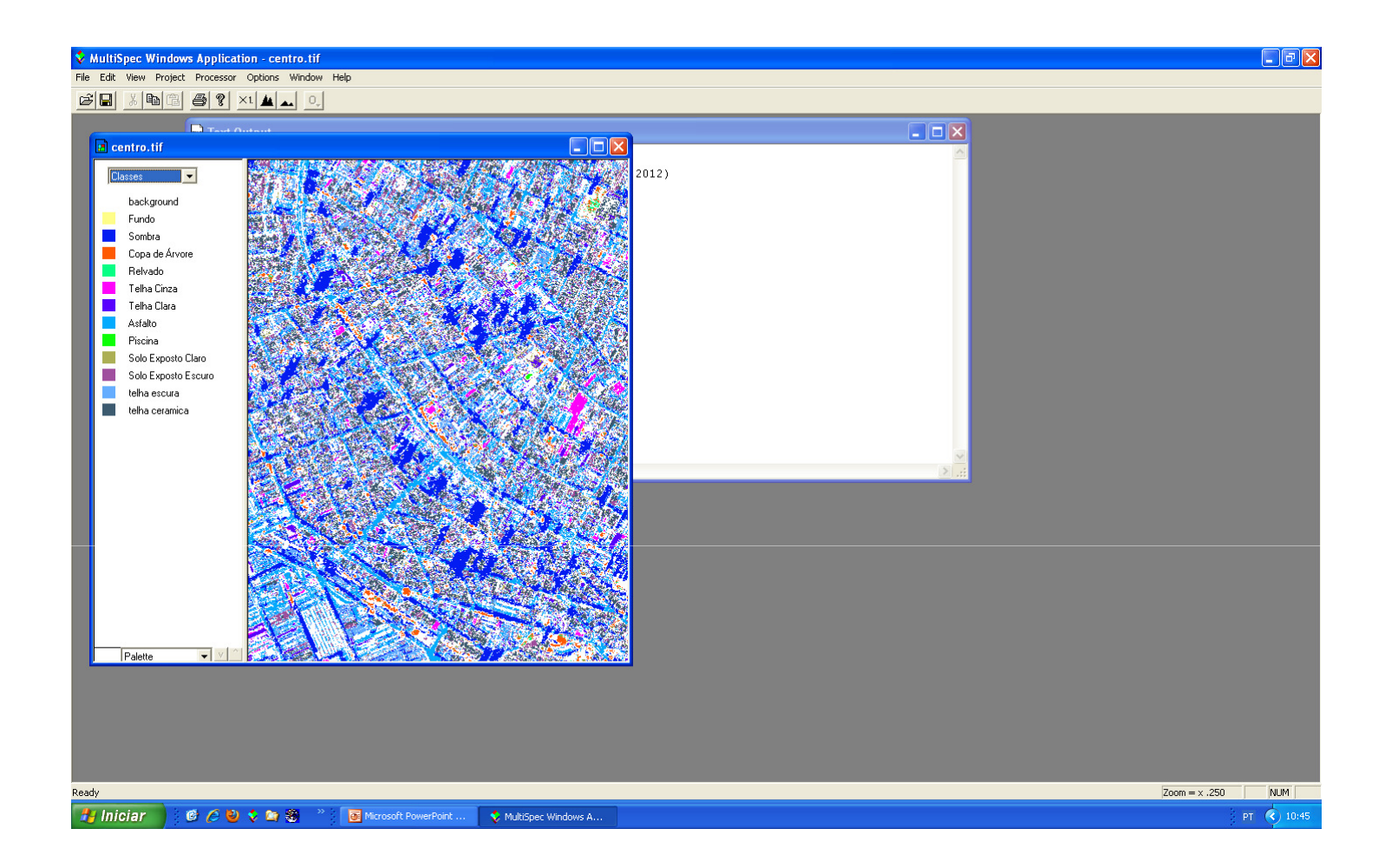

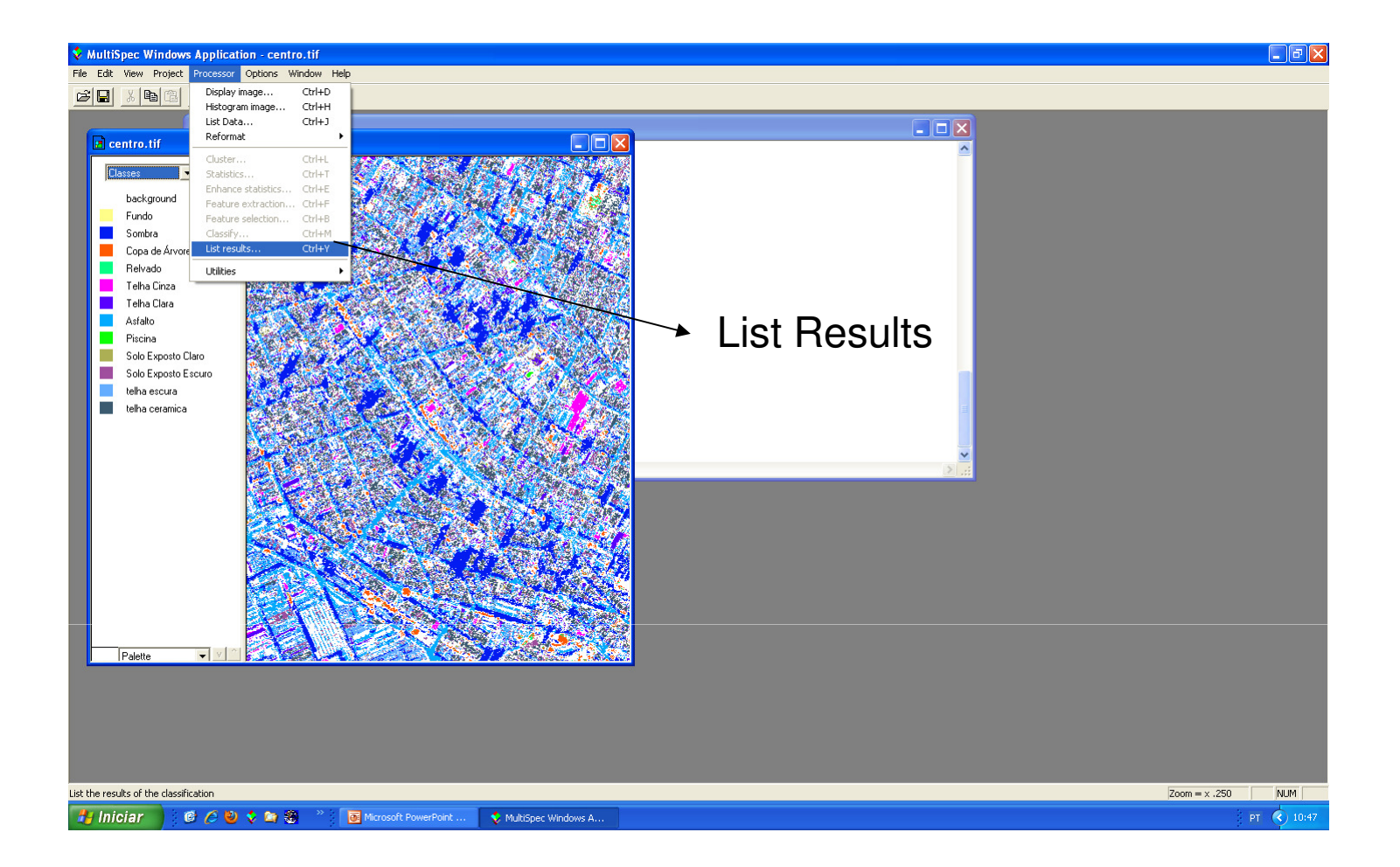

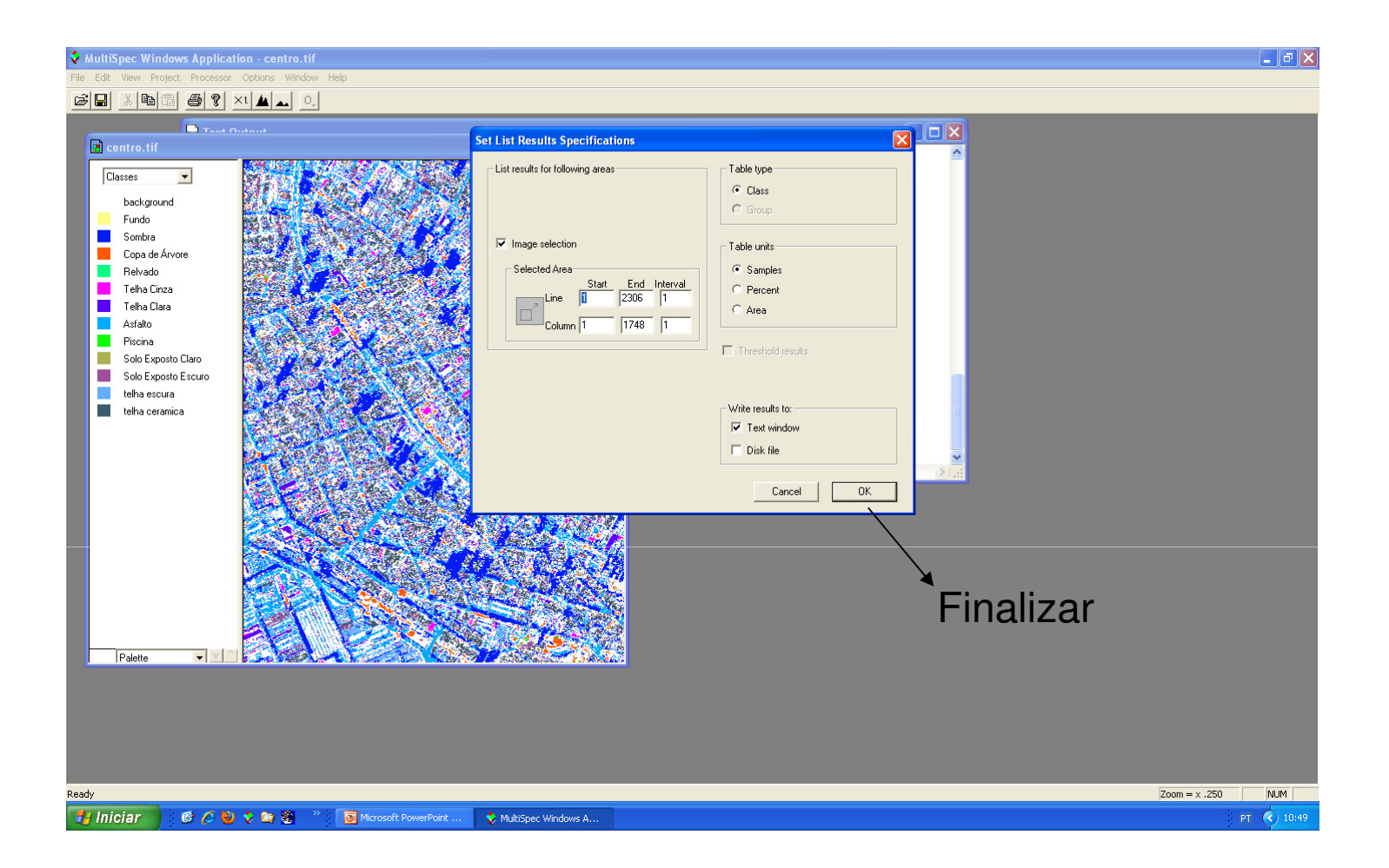

Value Windows Application - Text Output File Edit View Project Processor Options Window Help

#### 

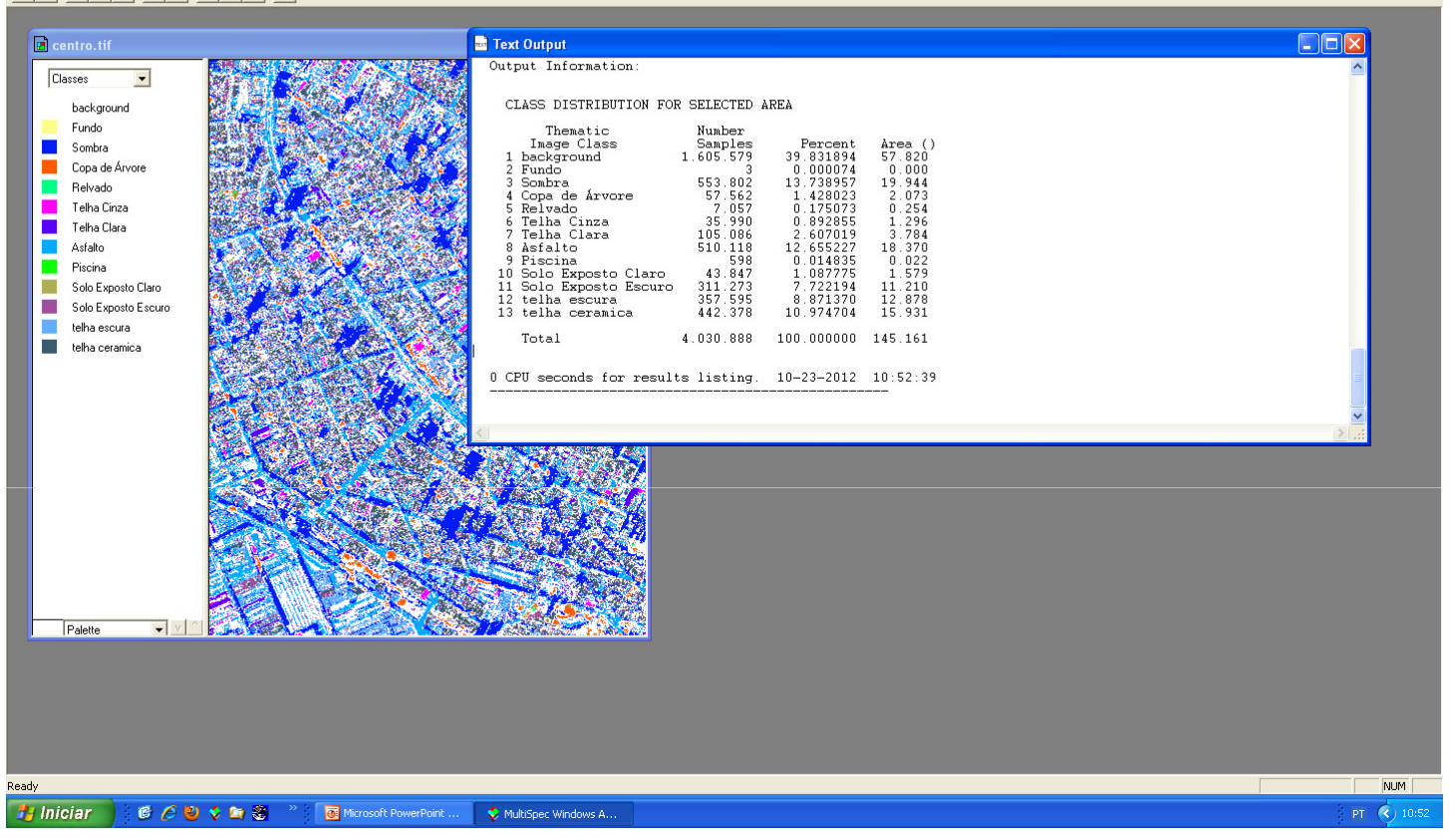

- - X

| 88     |               |                     | ∓<br>Lavout      | da Dágina Fórmular  | Dados Pavicão         | Evibição                 | Pasta2  | - Microsoft Exce | I                                            |                         |                        |                     |                     | 0                                       | _ = >            |
|--------|---------------|---------------------|------------------|---------------------|-----------------------|--------------------------|---------|------------------|----------------------------------------------|-------------------------|------------------------|---------------------|---------------------|-----------------------------------------|------------------|
|        | & Reco        | rtar                | Calibri          | - 11 - A A          |                       | 🚔 Quebrar Texto Automati | camente | Número           |                                              |                         |                        | <b>i i</b>          | Σ AutoSo            | ma* 🎢 🕯                                 | 8                |
| Colar  | Service Copie | ar<br>Iatar Pincel  | NI               | <u>s</u> - <u>-</u> | ・■■■律律                | Mesclar e Centralizar 👻  |         |                  | 0 ,000<br>0 ⇒,00 Formatação<br>Condicional * | Formatar<br>como Tabela | Estilos de<br>Célula * | Inserir Excluir For | matar<br>• 2 Limpar | Classificar Local<br>e Filtrar * Seleci | izar e<br>onar * |
| Área   | de Transfei   | rência <sup>n</sup> | 3                | Fonte               | G A                   | linhamento               | G.      | Número           | ra I                                         | Estilo                  |                        | Células             |                     | Edição                                  |                  |
|        | D3            | ,                   | - (0             | fx                  |                       |                          |         |                  |                                              |                         |                        |                     |                     |                                         |                  |
|        | А             | В                   | С                | D                   | E                     | F                        |         | G                | Н                                            | T.                      | J                      | K                   | L                   | М                                       |                  |
| 1 N    | o. (          | Cidades             | SETOR            | Copa de árvore (%)  | Relvado/gramíneas (%) | Solo exposto claro(%)    | Solo ex | posto escuro(%)  | Piso cimento (%)                             | Piscina (%)             | Sombra (%              | ) Telha clara (%)   | Telha cinza (%)     | Telha cerâmica (%                       | ) Telha (        |
| 2      | N             | Mooca               | CENTRO           |                     |                       |                          |         |                  |                                              |                         |                        |                     |                     |                                         |                  |
| 3      | N             | Mooca               | LESTE            |                     | •                     |                          |         |                  |                                              |                         |                        |                     |                     |                                         |                  |
| 4      | N             | Mooca               | NORDEST          | E                   |                       |                          |         |                  |                                              |                         |                        |                     |                     |                                         |                  |
| 5      |               | Mooca               | NOROEST          | E                   |                       |                          |         |                  |                                              |                         |                        |                     |                     |                                         |                  |
| 0      |               | viooca              | OFSTE            |                     |                       |                          |         |                  |                                              |                         |                        |                     |                     |                                         |                  |
| 2      |               | Mooca               | SUDESTE          |                     |                       |                          |         |                  |                                              |                         |                        |                     |                     |                                         |                  |
| 9      |               | Mooca               | SUDOEST          | F                   |                       |                          |         |                  |                                              |                         |                        |                     |                     |                                         |                  |
| 10     |               | Viooca              | SUL              |                     |                       |                          |         |                  |                                              |                         |                        |                     |                     |                                         |                  |
| 11     |               |                     | <b>F</b>         |                     |                       |                          |         |                  |                                              |                         |                        |                     |                     |                                         |                  |
| 12     |               |                     |                  |                     |                       |                          |         |                  |                                              |                         |                        |                     |                     |                                         |                  |
| 13     |               |                     |                  |                     |                       |                          |         |                  |                                              |                         |                        |                     |                     |                                         |                  |
| 14     |               |                     |                  |                     |                       |                          |         |                  |                                              |                         |                        |                     |                     |                                         |                  |
| 15     |               |                     |                  |                     |                       |                          |         |                  |                                              |                         |                        |                     |                     |                                         |                  |
| 16     |               |                     |                  |                     |                       |                          |         |                  |                                              |                         |                        |                     |                     |                                         |                  |
| 17     |               |                     |                  |                     |                       |                          |         |                  |                                              |                         |                        |                     |                     |                                         |                  |
| 18     |               |                     |                  |                     |                       |                          |         |                  |                                              |                         |                        |                     |                     |                                         |                  |
| 19     |               |                     |                  |                     |                       |                          |         |                  |                                              |                         |                        |                     |                     |                                         |                  |
| 20     |               |                     |                  |                     |                       |                          |         |                  |                                              |                         |                        |                     |                     |                                         |                  |
| 21     |               |                     |                  |                     |                       |                          |         |                  |                                              |                         |                        |                     |                     |                                         | -                |
| 22     |               |                     |                  |                     |                       |                          |         |                  |                                              |                         |                        |                     |                     |                                         |                  |
| 24     |               |                     |                  |                     |                       |                          |         |                  |                                              |                         |                        |                     |                     |                                         |                  |
| 25     |               |                     |                  |                     |                       |                          |         |                  |                                              |                         |                        |                     |                     |                                         |                  |
| 26     |               |                     |                  |                     |                       |                          |         |                  |                                              |                         |                        |                     |                     |                                         |                  |
| 27     |               |                     |                  |                     |                       |                          |         |                  |                                              |                         |                        |                     |                     |                                         |                  |
| 28     |               |                     |                  |                     |                       |                          |         |                  |                                              |                         |                        |                     |                     |                                         |                  |
| 29     |               |                     |                  |                     |                       |                          |         |                  |                                              |                         |                        |                     |                     |                                         |                  |
| 30     |               |                     |                  |                     |                       |                          |         |                  |                                              |                         |                        |                     |                     |                                         | _                |
| 31     |               |                     |                  |                     |                       |                          |         |                  |                                              |                         |                        |                     |                     |                                         |                  |
| 32     | N. Diam       | 1 Dhar              | 2 / 02           | /                   |                       |                          |         |                  |                                              | -                       |                        |                     |                     |                                         |                  |
| Pronto | Pian          | IT / Plana          | z <u>/ Pian3</u> | - C.J               |                       |                          |         |                  |                                              |                         |                        |                     |                     | 100%                                    | G                |
| -      | nioiar        | 1.0                 | 60.              |                     | Microsoft DownPoint   | MultiSper Windows A      | ST      | 2                |                                              |                         |                        |                     |                     |                                         | 0 10 00          |
|        | merar         |                     | C 🕑 🗸            |                     | incrosort PowerPoint  | Maidopet Windows A       | Pasta   |                  |                                              |                         |                        |                     |                     |                                         | V 10.5/          |

Abrir planilha no Excel

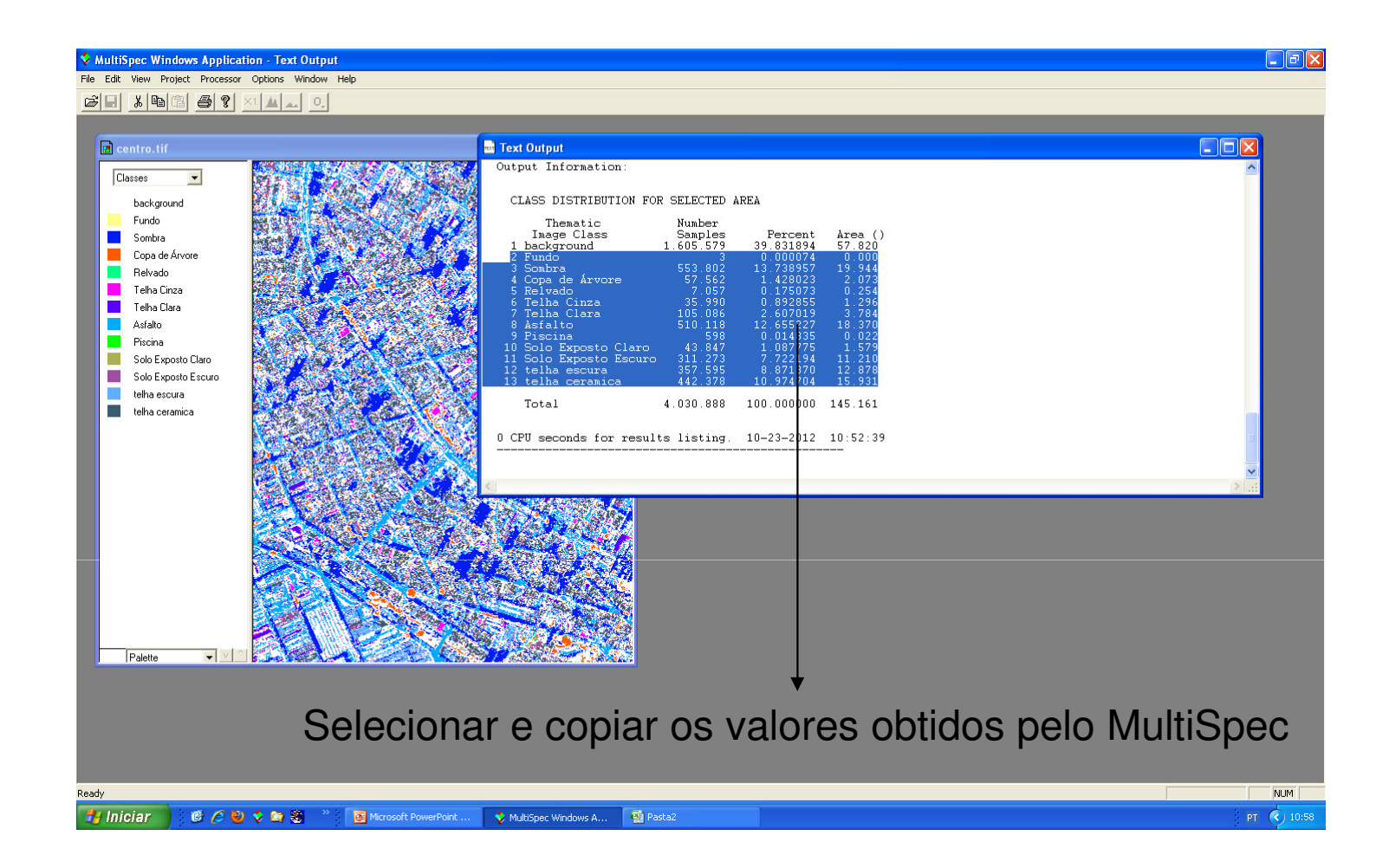

| Colar       | icio Inserir<br>Recortar<br>Copiar<br>Formatar Pince | The second second sec | da Página Fórmulas<br>× 11 × A A<br>S × ⊕ × ⊘ × A | Dados Revisão<br>X ≡ ≡ ⊗××<br>= ≡ ≅ ≇ ≇ | Exibição<br>Quebrar Texto Automation<br>Mesclar e Centralizar * | Pasta2   | - Microsoft Excel | Formatação<br>Condicional | Formatar<br>como Tabela S | Estilos de | Enserir Excluir For | ► AutoSo<br>AutoSo<br>Preenci<br>∠ Limpar | ma * Z<br>her *<br>Classificar Locali<br>* e Filtrar * Selecic | _ = X   |
|-------------|------------------------------------------------------|----------------------------------------------------------------------------------------------------|---------------------------------------------------|-----------------------------------------|-----------------------------------------------------------------|----------|-------------------|---------------------------|---------------------------|------------|---------------------|-------------------------------------------|----------------------------------------------------------------|---------|
| Área de Tra | insferência <sup>r</sup>                             | ā l                                                                                                    | Fonte                                             | A                                       | linhamento                                                      | G.       | Número            | Gi I                      | Estilo                    |            | Células             |                                           | Edição                                                         |         |
| E:          | .3 .                                                 | • (•                                                                                                    | ∫∞ 2                                              |                                         |                                                                 |          |                   |                           |                           |            |                     |                                           |                                                                | ×       |
| A           | В                                                    | С                                                                                                    | D                                                 | E                                       | F                                                               |          | G                 | Н                         | 1                         | J          | к                   | L                                         | М                                                              | -       |
| 1 No.       | Cidades                                              | SETOR                                                                                                    | Copa de árvore (%)                                | Relvado/gramíneas (%)                   | Solo exposto claro(%)                                           | Solo ex  | posto escuro(%)   | Piso cimento (%)          | Piscina (%)               | Sombra (%  | ) Telha clara (%)   | Telha cinza (%)                           | Telha cerâmica (%)                                             | Telha ( |
| 2           | Mooca                                                | CENTRO                                                                                                    |                                                   |                                         |                                                                 |          |                   |                           |                           |            |                     |                                           |                                                                |         |
| 3           | Mooca                                                | LESTE                                                                                                    |                                                   |                                         |                                                                 |          |                   |                           |                           |            |                     |                                           |                                                                |         |
| 4           | Mooca                                                | NORDEST                                                                                                    | E                                                 |                                         |                                                                 |          |                   |                           |                           |            |                     |                                           |                                                                |         |
| 5           | Mooca                                                | NOROEST                                                                                                    | TE                                                |                                         |                                                                 |          |                   |                           |                           |            |                     |                                           |                                                                |         |
| 6           | Mooca                                                | NORTE                                                                                                    |                                                   |                                         |                                                                 |          |                   |                           |                           |            |                     |                                           |                                                                |         |
| 7           | Mooca                                                | OESTE                                                                                                    |                                                   |                                         |                                                                 |          |                   |                           |                           |            |                     |                                           |                                                                |         |
| 8           | Mooca                                                | SUDESTE                                                                                                    |                                                   |                                         |                                                                 |          |                   |                           |                           |            |                     |                                           |                                                                |         |
| 9           | Mooca                                                | SUDOEST                                                                                                    | E                                                 |                                         |                                                                 |          |                   |                           |                           |            |                     |                                           |                                                                |         |
| 10          | Mooca                                                | SUL                                                                                                    |                                                   |                                         |                                                                 |          |                   |                           |                           |            |                     |                                           |                                                                |         |
| 11          |                                                      |                                                                                                    |                                                   |                                         |                                                                 |          |                   |                           |                           |            |                     |                                           |                                                                |         |
| 12          |                                                      |                                                                                                    |                                                   |                                         |                                                                 |          |                   |                           |                           |            |                     |                                           |                                                                |         |
| 13          |                                                      |                                                                                                    |                                                   |                                         | 2 Fundo                                                         |          | 3                 | 0.000074                  | 0                         |            |                     |                                           |                                                                |         |
| 14          |                                                      |                                                                                                    |                                                   |                                         | 3 Sombra                                                        |          | 553.802           | 13.738957                 | 19.944                    |            |                     |                                           |                                                                |         |
| 15          |                                                      |                                                                                                    |                                                   |                                         | 4 Copa de Arvore                                                |          | 57.562            | 1.428023                  | 3 2.073                   |            |                     |                                           |                                                                |         |
| 16          |                                                      |                                                                                                    |                                                   |                                         | 5 Relvado                                                       |          | 7.057             | 0.1/50/3                  | 3 0.254                   |            |                     |                                           |                                                                |         |
| 1/          |                                                      |                                                                                                    |                                                   |                                         | 6 Telha Cinza                                                   |          | 35.99             | 0.892855                  | 1.296                     |            |                     |                                           |                                                                |         |
| 18          |                                                      |                                                                                                    |                                                   |                                         | 7 Telha Clara                                                   |          | 105.086           | 2.60/019                  | 3./84                     |            |                     |                                           |                                                                |         |
| 19          |                                                      |                                                                                                    |                                                   |                                         | 8 Astalto                                                       |          | 510.118           | 12.655227                 | 18.37                     |            |                     |                                           |                                                                |         |
| 20          |                                                      |                                                                                                    |                                                   |                                         | 9 Piscina                                                       |          | 598               | 0.014835                  | 0.022                     |            |                     |                                           |                                                                |         |
| 21          |                                                      |                                                                                                    |                                                   | 1                                       | U Solo Exposto Claro                                            |          | 43.847            | 1.08///5                  | 1.5/9                     |            |                     |                                           |                                                                |         |
| 22          |                                                      |                                                                                                    |                                                   | 1                                       | 1 SOID EXPOSIC ESCURO                                           |          | 311.2/3           | 7.722194                  | 11.21                     |            |                     |                                           |                                                                |         |
| 23          |                                                      |                                                                                                    |                                                   | 1                                       | z telha escura<br>2 telha coramica                              |          | 357.595           | 8.8/13/                   | 12.8/8                    |            |                     |                                           |                                                                |         |
| 24          |                                                      |                                                                                                    |                                                   | 1                                       |                                                                 |          | 442.576           | 10.574704                 | 10.751                    | 1          |                     |                                           |                                                                |         |
| 25          |                                                      |                                                                                                    |                                                   |                                         |                                                                 |          |                   |                           |                           |            |                     |                                           |                                                                |         |
| 20          |                                                      |                                                                                                    |                                                   |                                         |                                                                 |          |                   |                           |                           |            |                     |                                           |                                                                |         |
| 20          |                                                      |                                                                                                    |                                                   |                                         |                                                                 |          |                   |                           |                           |            |                     |                                           |                                                                |         |
| 29          |                                                      |                                                                                                    |                                                   |                                         |                                                                 |          |                   |                           |                           |            |                     |                                           |                                                                |         |
| 30          |                                                      |                                                                                                    |                                                   |                                         |                                                                 |          |                   |                           |                           |            |                     |                                           |                                                                |         |
| 31          |                                                      |                                                                                                    |                                                   |                                         |                                                                 |          |                   |                           |                           |            |                     |                                           |                                                                |         |
| 32          |                                                      |                                                                                                    |                                                   |                                         |                                                                 |          |                   |                           |                           |            |                     |                                           |                                                                |         |
|             | Plan1 / Plan                                         | 2 / Plan3                                                                                                    | 2                                                 |                                         |                                                                 |          |                   |                           |                           |            |                     |                                           |                                                                | ► I     |
| Pronto      | 1000                                                 |                                                                                                    |                                                   |                                         |                                                                 |          |                   | Mé                        | dia: 67.9836897           | 1 Contagen | n: 60 Soma: 3263.2  | 17106 🔠 🗆 😐                               | 100% 🕞 🔍 🛡                                                     | +       |
| A Inici     | ar i a                                               | 600                                                                                                    |                                                   | Microcoft DowerDoip                     | MultiSpec Windows A                                             | St neede | ,                 |                           |                           |            |                     |                                           | ÷                                                              | 11:00   |
|             |                                                      |                                                                                                    |                                                   |                                         |                                                                 |          |                   |                           |                           |            |                     |                                           |                                                                |         |
|             |                                                      |                                                                                                    |                                                   | Colar o                                 | os valor                                                        | res      | na p              | olanilh                   | na E                      | XCE        | el                  |                                           |                                                                |         |

| Inicio       Inserir       Layout da Página       Formulas       Dados       Reris                                                                                                    | ao Exibição<br>· 副 Quebrar Texto Automatin<br>建 团 Mesclar e Centralizar ~<br>Alinhamento<br>F<br>s (%) Solo exposto claro(%) | Geral                                 | Formatação<br>Condicional *   | Formatar<br>como Tabela +<br>Estilo            | Estilos de<br>Célula * | Excluir Form<br>Células         | ► AutoSo<br>Preench<br>Limpar | ma * Z A<br>er * Z A<br>Classificar Localiz<br>e Filtrar * Selecio<br>Edicão | are      |
|----------------------------------------------------------------------------------------------------|----------------------------------------------------------------------------------------------------|---------------------------------------|-------------------------------|------------------------------------------------|------------------------|---------------------------------|-------------------------------|------------------------------------------------------------------------------|----------|
| Calibri       1       A       A       A       B       C       D       E       Image: Color and the second second s  | Quebrar Texto Automatic     Quebrar Texto Automatic     Alinhamento     F s (%) Solo exposto claro(%)                        | G<br>G<br>G<br>Solo exposto escuro(%) | Formatação<br>Condicional Y   | Formatar<br>como Tabela <del>+</del><br>Estilo | Estilos de<br>Célula * | Inserir Excluir Form            | hatar<br>C Limpar             | er * Zi int<br>Classificar Localiz<br>e Filtrar * Selecio<br>Edicão          | tar e    |
| Colar         Pormatar Pincel         N         I         S         I         S         I         S         I         S         I         I <thi< th=""> <thi< th="">         I</thi<></thi<>                                                                                                    | E Mesclar e Centralizar *     Alinhamento     F s (%) Solo exposto claro(%)                                                  | G<br>Solo exposto escuro(%)           | D →0<br>D →0<br>Condicional → | Formatar<br>como Tabela <del>+</del><br>Estilo | Estilos de<br>Célula * | Inserir Excluir Forn<br>Células | Limpar                        | Classificar Localiz<br>e Filtrar Y Selecio<br>Edicão                         | tar e    |
| A         B         C         D         E           1         No.         Cidades         SETOR         Copa de árvore (%)         Relvado/gramínea           2         Mooca         CENTRO         A         B         C         D         E           3         Mooca         LESTE         A         B         C         D         Relvado/gramínea           4         Mooca         LESTE         A         B         NoROESTE         A           5         Mooca         NORDESTE         A         A         A         A         A         A         A         B         Copa de árvore (%)         Relvado/gramínea           4         Mooca         NORDESTE         A         A         <                                                                                                    | Alinhamento<br>F<br>5 (%) Solo exposto claro(%)                                                                              | G<br>G<br>Solo exposto escuro(%)      | 5                             | Estilo                                         |                        | Células                         |                               | Edicão                                                                       | nar      |
| E13         K           A         B         C         D         E           1         No.         Cldades         SETOR         Copa de árvore (%)         Relvado/gramínes           2         Mooca         CENTRO         Copa de árvore (%)         Relvado/gramínes           3         Mooca         LESTE         E         E           4         Mooca         NORDESTE         E         E           5         Mooca         OSTE         E         E           6         Mooca         SUDESTE         E         E           9         Mooca         SUDOESTE         E         E           10         Mooca         SUDOESTE         E         E           11         E         E         E         E         E           14         E         E         E         E         E         E           16         E         E         E         E         E         E         E           19         E         E         E         E         E         E         E         E         E         E         E         E         E         E         E         E                                                                                                    | s (%) Solo exposto claro(%)                                                                                                  | G<br>Solo exposto escuro(%)           | u                             |                                                |                        |                                 |                               |                                                                              |          |
| A         B         C         D         E           1         No.         Cidades         SETOR         Copa de árvore (%)         Relvado/gramínes           2         Mooca         CENTRO          Relvado/gramínes           3         Mooca         NORDESTE             4         Mooca         NORDESTE             5         Mooca         OBSTE             6         Mooca         SUDESTE             7         Mooca         SUDESTE             9         Mooca         SUDESTE             10         Mooca         SUDESTE             11                 12                   13                                                                                                    | F<br>S (%) Solo exposto claro(%)                                                                                             | G<br>Solo exposto escuro(%)           | U                             |                                                |                        |                                 |                               |                                                                              | ×        |
| 1         No.         Cidades         SETOR         Copa de árvore (%)         Relvado/gramínea           2         Mooca         CENTRO <t< td=""><td>s (%) Solo exposto claro(%)</td><td>Solo exposto escuro(%)</td><td></td><td>1</td><td>J</td><td>к</td><td>L</td><td>М</td><td></td></t<>                                                                                                    | s (%) Solo exposto claro(%)                                                                                                  | Solo exposto escuro(%)                |                               | 1                                              | J                      | к                               | L                             | М                                                                            |          |
| 2         Mooca         CENTRO           3         Mooca         LESTE           4         Mooca         NORDESTE           5         Mooca         NORCESTE           6         Mooca         OSTE           7         Mooca         OESTE           8         Mooca         SUDESTE           9         Mooca         SUDESTE           10         Mooca         SUL           11                                                                                                    |                                                                                                    |                                       | Piso cimento (%)              | Piscina (%)                                    | Sombra (%)             | Telha clara (%)                 | Telha cinza (%)               | Telha cerâmica (%)                                                           | Telha (  |
| 3         Mooca         LESTE           4         Mooca         NORDESTE           5         Mooca         NOROESTE           6         Mooca         OESTE           7         Mooca         OESTE           8         Mooca         SUDESTE           9         Mooca         SUDESTE           10         Mooca         SUDESTE           12         Mooca         SUD           14         Mooca         SUL           15         Mooca         Mooca           16         Mooca         Mooca           17         Mooca         Mooca           18         Mooca         Mooca           19         Mooca         Mooca           12         Mooca         Mooca           14         Mooca         Mooca           15         Mooca         Mooca           16         Mooca         Mooca           17         Mooca         Mooca           18         Mooca         Mooca           19         Mooca         Mooca           12         Mooca         Mooca           13         Mooca         Mooca                                                                                                    |                                                                                                    |                                       |                               |                                                |                        |                                 |                               |                                                                              |          |
| Mooca         NORDESTE           5         Mooca         NOROESTE           6         Mooca         OROE           7         Mooca         OESTE           8         Mooca         SUDESTE           9         Mooca         SUDESTE           10         Mooca         SUL           11         Mooca         SUL           12         A         A           14         A         A           15         A         A           16         A         A           17         A         A           18         A         A           19         A         A           20         A         A           21         A         A           22         A         A           23         A         A                                                                                                    |                                                                                                    |                                       |                               |                                                |                        |                                 |                               |                                                                              |          |
| S         Mooca         NOROESTE           6         Mooca         OESTE                                                                                                    |                                                                                                    |                                       |                               |                                                |                        |                                 |                               |                                                                              |          |
| 6         Mooca         NORTE           7         Mooca         OESTE           8         Mooca         SUDESTE           9         Mooca         SUDOESTE           10         Mooca         SUD           11         Image: Constraint of the state of the state o                                                                                                    |                                                                                                    |                                       |                               |                                                |                        |                                 |                               |                                                                              |          |
| 7     Mooca     OESTE       9     Mooca     SUDESTE       9     Mooca     SUL       11     Mooca     SUL       12     Mooca     SUL       13     Mooca     Mooca       14     Mooca     Mooca       15     Mooca     Mooca       16     Mooca     Mooca       17     Mooca     Mooca       18     Mooca     Mooca       19     Mooca     Mooca       20     Mooca     Mooca       21     Mooca     Mooca       22     Mooca     Mooca       23     Mooca     Mooca                                                                                                    |                                                                                                    |                                       |                               |                                                |                        |                                 |                               |                                                                              |          |
| Nocca         SUDESTE           10         Mocca         SUL           11         Image: Superstreet in the superstreet in the sup |                                                                                                    |                                       |                               |                                                |                        |                                 |                               |                                                                              |          |
| 3     Mooca     SUL       11     Mooca     SUL       12     -     -       13     -     -       14     -     -       15     -     -       16     -     -       17     -     -       18     -     -       19     -     -       20     -     -       21     -     -       23     -     -                                                                                                    |                                                                                                    |                                       |                               |                                                |                        |                                 |                               |                                                                              | <u> </u> |
| 21     1000       11     11       12     11       13     11       14     11       15     11       16     11       17     11       18     11       19     11       20     11       21     12       23     14                                                                                                    |                                                                                                    |                                       |                               |                                                |                        |                                 |                               |                                                                              | <u> </u> |
| 12                                                                                                    |                                                                                                    |                                       |                               |                                                |                        |                                 |                               |                                                                              |          |
| 13                                                                                                    |                                                                                                    |                                       |                               |                                                |                        |                                 |                               |                                                                              |          |
| 14                                                                                                    |                                                                                                    |                                       |                               |                                                |                        |                                 |                               |                                                                              |          |
| 15                                                                                                    | 3 Sombra                                                                                                    | 553.802                               | 13.738957                     | 19.944                                         |                        |                                 |                               |                                                                              |          |
| 16                                                                                                    | 4 Copa de Árvore                                                                                                    | 57.562                                | 1.428023                      | 2.073                                          |                        |                                 |                               |                                                                              |          |
| 17     18       18     10       19     10       20     10       21     10       22     10       23     24                                                                                                    | 5 Relvado                                                                                                    | 7.057                                 | 0.175073                      | 0.254                                          |                        |                                 |                               |                                                                              |          |
| 18     18       19     18       20     19       21     10       22     10       23     24                                                                                                    | 6 Telha Cinza                                                                                                    | 35.99                                 | 0.892855                      | 1.296                                          |                        |                                 |                               |                                                                              |          |
| 19                                                                                                    | 7 Telha Clara                                                                                                    | 105.086                               | 2.607019                      | 3.784                                          |                        |                                 |                               |                                                                              |          |
| 20     21       21     22       23     24                                                                                                    | 8 Asfalto                                                                                                    | 510.118                               | 12.655227                     | 18.37                                          |                        |                                 |                               |                                                                              |          |
| 21 22 23 24 24 24 24 24 24 24 24 24 24 24 24 24                                                                                                    | 9 Piscina                                                                                                    | 598                                   | 0.014835                      | 0.022                                          |                        |                                 |                               |                                                                              |          |
| 22<br>23<br>24                                                                                                    | 10 Solo Exposto Claro                                                                                                    | 43.847                                | 1.087775                      | 1.579                                          |                        |                                 |                               |                                                                              |          |
| 23 24                                                                                                    | 11 Solo Exposto Escuro                                                                                                    | 311.273                               | 7.722194                      | 11.21                                          |                        |                                 |                               |                                                                              |          |
| 24                                                                                                    | 12 telha escura                                                                                                    | 357.595                               | 8.8/13/                       | 12.878                                         |                        |                                 |                               |                                                                              |          |
| 25                                                                                                    | 15 tema ceramica                                                                                                    | 442.576                               | 10.574704                     | 13.351                                         |                        |                                 |                               |                                                                              |          |
| 26                                                                                                    |                                                                                                    |                                       |                               |                                                |                        |                                 |                               |                                                                              |          |
| 27                                                                                                    |                                                                                                    |                                       |                               |                                                |                        |                                 |                               |                                                                              |          |
| 28                                                                                                    |                                                                                                    |                                       |                               |                                                |                        |                                 |                               |                                                                              | <u> </u> |
| 29                                                                                                    |                                                                                                    |                                       |                               |                                                |                        |                                 |                               |                                                                              |          |
| 30                                                                                                    |                                                                                                    |                                       |                               |                                                |                        |                                 |                               |                                                                              |          |
| 31                                                                                                    |                                                                                                    |                                       |                               |                                                |                        |                                 |                               |                                                                              |          |
| 32                                                                                                    |                                                                                                    |                                       |                               |                                                |                        |                                 |                               |                                                                              |          |
| H + + H Plan1 Plan2 Plan3                                                                                                    |                                                                                                    |                                       |                               |                                                |                        |                                 |                               |                                                                              |          |
| Pronto                                                                                                    |                                                                                                    |                                       |                               |                                                |                        |                                 |                               | 100% (=)                                                                     |          |
| 🛃 Iniciar 🔰 🤨 🏉 🍫 🤤 🏶 👋 🐻 Microsoft PowerPoint                                                                                                    | Sec Windows A                                                                                                    | Pasta2                                |                               |                                                |                        |                                 |                               | PT (                                                                         | 3 11:01  |
|                                                                                                    |                                                                                                    |                                       |                               |                                                |                        |                                 |                               |                                                                              |          |

Excluir o "Fundo"

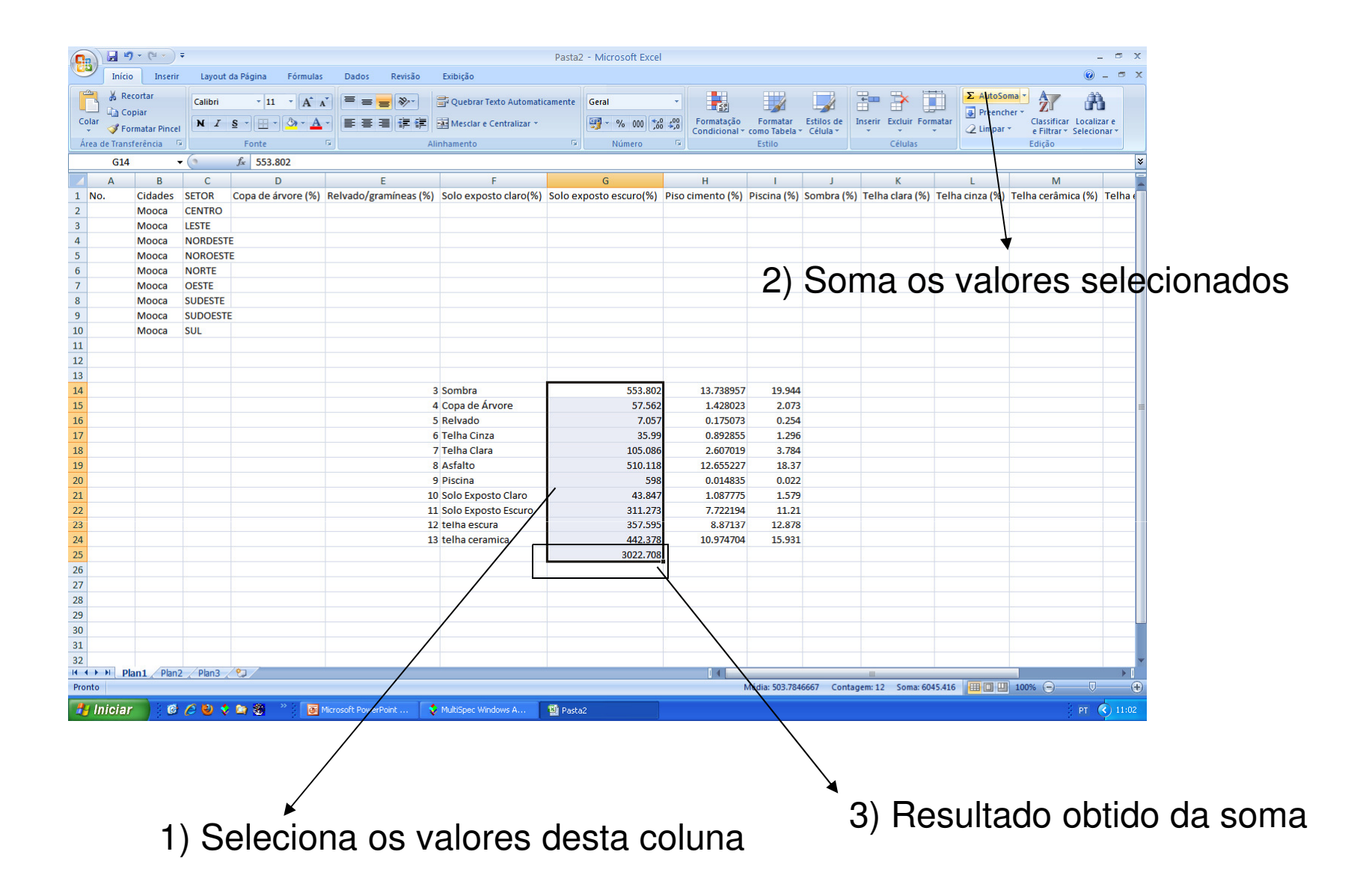

|        | 9            | • (* *)       | Ŧ        |                    |                 |             |                        | Pasta2   | - Microsoft Excel                                                                                |           |               |               |              |                     |             |           |               | - 6         | 5 X  |
|--------|--------------|---------------|----------|--------------------|-----------------|-------------|------------------------|----------|--------------------------------------------------------------------------------------------------|-----------|---------------|---------------|--------------|---------------------|-------------|-----------|---------------|-------------|------|
|        | Início       | Inserir       | Layout   | la Página Fórmula: | s Dados         | Revisão     | Exibição               |          |                                                                                                  |           |               |               |              |                     |             |           |               | 🥑 –         | ∎ X  |
|        | 🔏 Red        | cortar        |          | * 11 * A           | Ă) = =          | = 8/-       | Quebrar Texto Automati | camente  | Geral                                                                                            | -         |               | ===2          |              |                     | Σ Αι        | utoSoma 🕤 | AZ            | <u>A</u>    |      |
| Cola   | Col          | piar          | N Z      | s - A              |                 |             |                        |          | [<br>[<br>]<br>]<br>]<br>]<br>]<br>]<br>]<br>]<br>]<br>]<br>]<br>]<br>]<br>]<br>]<br>]<br>]<br>] | .00       | Formatação    | Formatar      | Estilos de 1 | Inserir Excluir For | matar Pr    | eencher * | Classificar   | Localizar e |      |
|        | For Very For | rmatar Pincel |          | Eonte              |                 |             | inhamento              |          | Número                                                                                           | >,0<br>[4 | Condicional * | como Tabela * | Célula *     | ▼ ▼<br>Cálular      | - 🖉 Li      | mpar *    | e Filtrar ▼ S | elecionar*  |      |
| Area   | COMA         | rerencia      |          | f =C14/\$C\$25*1   | 00              | AI          | innamerico             |          | Numero                                                                                           |           |               | Estilo        |              | Celulas             |             |           | Luição        |             | ×    |
|        | A            | P             | 6 * *    | Jx -014/30325 1    | .00             | c           | c                      |          | G                                                                                                |           | U             |               |              | V                   | 1           |           | M             |             | -    |
| 1 N    | D.           | Cidades       | SETOR    | Copa de árvore (%) | Relvado/gr      | amíneas (%) | Solo exposto claro(%)  | Solo ex  | posto escuro(%)                                                                                  | Piso ci   | imento (%)    | Piscina (%)   | Sombra (%)   | Telha clara (%)     | Telha cinza | (%) Tel   | ha cerâmic    | a (%) Tel   | ha ( |
| 2      |              | Mooca         | CENTRO   |                    | 18              |             |                        |          |                                                                                                  |           |               |               |              |                     |             |           |               |             |      |
| 3      |              | Mooca         | LESTE    |                    |                 |             |                        |          |                                                                                                  |           |               |               |              |                     |             |           |               |             |      |
| 4      |              | Mooca         | NORDEST  |                    |                 |             |                        |          |                                                                                                  |           |               |               |              |                     |             |           |               |             | _    |
| 5      |              | Mooca         | NOROEST  | E                  |                 |             |                        |          |                                                                                                  |           |               |               |              |                     |             |           |               |             | _    |
| 6      |              | Mooca         | NORTE    |                    |                 |             |                        |          |                                                                                                  |           |               |               |              |                     |             |           |               |             | _    |
| /      |              | Mooca         | OESTE    |                    |                 |             |                        |          |                                                                                                  |           |               |               |              |                     |             |           |               |             | _    |
| 9      |              | Mooca         | SUDOESTE |                    |                 |             |                        |          |                                                                                                  |           |               |               |              |                     |             |           |               |             |      |
| 10     |              | Mooca         | SUI      |                    |                 |             |                        |          |                                                                                                  |           |               |               |              |                     |             |           |               |             |      |
| 11     |              |               |          |                    |                 |             |                        |          |                                                                                                  |           |               |               |              |                     |             |           |               |             |      |
| 12     |              |               |          |                    |                 |             |                        |          |                                                                                                  |           |               |               |              |                     |             |           |               |             |      |
| 13     |              |               |          |                    |                 |             |                        | -        | 10                                                                                               | 8         |               |               |              |                     |             |           |               |             |      |
| 14     |              |               |          |                    |                 |             | 3 Sombra               | <u> </u> | 553.802                                                                                          |           | 13.738957     | 19.944        | =G14/\$G\$25 | *100                |             |           |               |             |      |
| 15     |              |               |          |                    |                 | 4           | 4 Copa de Árvore       |          | 57.562                                                                                           |           | 1.428023      | 2.073         |              |                     |             |           |               |             | =    |
| 16     |              |               |          |                    |                 | 5           | 5 Relvado              |          | 7.057                                                                                            |           | 0.175073      | 0.254         |              |                     |             |           |               |             | _    |
| 17     |              |               |          |                    |                 | (           | 5 Telha Cinza          |          | 35.99                                                                                            |           | 0.892855      | 1.296         |              |                     |             |           |               |             | _    |
| 18     |              |               |          |                    |                 |             | / Telha Clara          |          | 105.086                                                                                          |           | 2.60/019      | 3./84         |              |                     |             |           |               |             | _    |
| 20     |              |               |          |                    |                 | 2           | B ASIGILO              |          | 510.118                                                                                          |           | 12.055227     | 18.37         |              |                     |             |           |               |             |      |
| 20     |              |               |          |                    |                 | 10          | Solo Exposto Claro     |          | 43 847                                                                                           |           | 1.087775      | 1.579         |              |                     |             |           |               |             |      |
| 22     |              |               |          |                    |                 | 11          | 1 Solo Exposto Escuro  |          | 311.273                                                                                          |           | 7.722194      | 11.21         |              |                     |             |           |               |             |      |
| 23     |              |               |          |                    |                 | 12          | 2 telha escura         |          | 357.595                                                                                          |           | 8.87137       | 12.878        |              |                     |             |           |               |             |      |
| 24     |              |               |          |                    |                 | 13          | 3 telha ceramica       |          | 442.378                                                                                          |           | 10.974704     | 15.931        |              |                     |             |           |               |             |      |
| 25     |              |               |          |                    |                 |             |                        |          | 3022.708                                                                                         |           |               |               |              |                     |             |           |               |             |      |
| 26     |              |               |          |                    |                 |             |                        |          |                                                                                                  |           |               |               |              |                     |             |           |               |             |      |
| 27     |              |               |          |                    |                 |             |                        |          |                                                                                                  |           |               |               |              |                     |             |           |               |             | _    |
| 28     |              |               |          |                    |                 |             |                        |          |                                                                                                  |           |               |               |              |                     |             |           |               |             |      |
| 29     |              |               |          |                    |                 |             |                        |          |                                                                                                  |           |               |               |              |                     |             |           |               |             |      |
| 30     |              |               |          |                    |                 |             |                        |          |                                                                                                  |           |               |               |              |                     |             |           |               |             | -    |
| 32     |              |               |          |                    |                 |             |                        |          |                                                                                                  |           |               |               |              |                     |             |           |               |             | -    |
| 14 4 1 | H Pla        | an1 / Plan2   | Plan3    | 2                  |                 |             |                        |          |                                                                                                  |           |               |               |              |                     |             |           |               |             |      |
| Digite |              |               |          |                    |                 |             |                        |          |                                                                                                  |           |               |               |              |                     | (IIII)      | 10        | 0% Θ          |             | -+   |
| -      | niciar       |               | 6 🕹 😒    | 🔄 🏵 🔹 🐻            | Microsoft Power | rPoint 📢    | MultiSpec Windows A    | 🗿 Pasta  | 2                                                                                                |           |               |               |              |                     |             |           | 3             | PT 🔇 1      | 1:13 |
|        |              |               |          |                    |                 | 1.          |                        |          |                                                                                                  |           |               |               |              |                     |             |           |               |             |      |
|        |              |               |          |                    |                 |             |                        |          |                                                                                                  |           |               |               | T            |                     |             |           |               |             |      |
|        |              |               |          |                    |                 |             |                        |          |                                                                                                  |           |               |               | ▼            |                     |             |           |               |             |      |

=G14/G25(Resultado da soma)\*100

| (   |        | 9         | - (2 - )    | Ŧ         |            |           |          |              |                                         |                            |                            | Pasta2  | - Micros | soft Excel |              |               |                  |                |         |                 |          |               |          |               |         |
|-----|--------|-----------|-------------|-----------|------------|-----------|----------|--------------|-----------------------------------------|----------------------------|----------------------------|---------|----------|------------|--------------|---------------|------------------|----------------|---------|-----------------|----------|---------------|----------|---------------|---------|
| C   | 2      | Início    | Inserin     | r Layout  | t da Pág   | gina l    | Fórmulas | 5 Dado       | s Revisã                                | io                         | Exibição                   |         |          |            |              |               |                  |                |         |                 |          |               |          | 0             | ) – ť   |
|     | 2      | 🔏 Reco    | ortar       | Calibri   |            | × 11      | • A A    | . = ;        | = - 8/-                                 |                            | Ouebrar Texto Automatio    | amente  | Geral    |            | -            |               |                  |                | -       | 3               | HTT.     | Σ AutoSo      | ma • 🗛   | 7 4           | n       |
| 0   | olar   | Cop       | iar         | N Z       | e -        |           |          |              |                                         |                            | Massian a Contralizar y    |         |          | 000 4.0    | ,00,         | Eormatação    | Eormatar         | Estilos de     | Inserir | Excluir F       | ormatar  | Preench       | ner • Z  | ificar Loca   | lizar e |
|     | -      | I Forr    | natar Pince |           | 2          |           | <u> </u> |              | = = 1                                   | <b>17</b>                  | an Mesciar e Centralizar * |         | 3 1      | 000,000    | ÷,0          | Condicional * | como Tabela *    | Célula *       | *       | *               | *        | Limpar        | e Filt   | rar * Selec   | ionar * |
| A   | rea d  | e Transfe | erência     | × (-      | Fo         | onte      | - 4      | 19           |                                         | Alir                       | nhamento                   | la j    | Nú       | imero      | [9]          |               | Estilo           |                |         | Células         |          |               | Ediçã    | 0             |         |
|     | 1      | J14       |             | • (0      | Jx         | =G14/\$   | G\$25*10 | 00           |                                         |                            | 8 <u>8 9</u> 8             |         | _        |            |              | 2011          |                  |                |         |                 |          |               | 2        |               |         |
| 1   | No     | A         | B           | C         | Con        | D         | oro (9/) | Dehuada      | E                                       | - (9/)                     | F                          | Colo ov | G        | ouro(%)    | Dico.o       | H             | l<br>Dissing (%) | J<br>Sombra (9 |         | K<br>a alara (S |          | L             | Tolha co | M<br>âmica (% | () To   |
| 2   | NO.    |           | Mooca       | CENTRO    | Cop        | a de arvo | Jie (%)  | Kelvado      | /grammeas                               | 5 (70)                     | Solo exposto ciaro(%)      | 5010 ex | posto es | curo(%)    | PISOC        | imento (%)    | Piscina (70)     | Sombra (%      | ) rem   |                 | oj rem   | a ciriza (70) | Temace   | amica (7      | o) 1e   |
| 3   |        |           | Mooca       | LESTE     |            |           |          |              |                                         |                            |                            |         |          |            |              |               |                  |                |         |                 |          |               |          |               |         |
| 4   |        |           | Mooca       | NORDEST   | TE         |           |          |              |                                         |                            |                            |         |          |            |              |               |                  |                |         |                 |          |               |          |               |         |
| 5   |        |           | Mooca       | NOROEST   | TE         |           |          |              |                                         |                            |                            |         |          |            |              |               |                  |                |         |                 |          |               |          |               |         |
| 6   |        |           | Mooca       | NORTE     |            |           |          |              |                                         |                            |                            |         |          |            |              |               |                  |                |         |                 |          |               |          |               |         |
| 7   |        |           | Mooca       | OESTE     |            |           |          |              |                                         |                            |                            |         |          |            |              |               |                  |                |         |                 |          |               |          |               |         |
| 8   |        |           | Mooca       | SUDESTE   |            |           |          |              |                                         |                            |                            |         |          |            |              |               |                  |                |         |                 |          |               |          |               |         |
| 9   |        |           | Mooca       | SUDOEST   | E          |           |          |              |                                         |                            |                            |         |          |            |              |               |                  |                |         |                 |          |               |          |               |         |
| 10  |        |           | Mooca       | SUL       |            |           |          |              |                                         |                            |                            |         |          |            |              |               |                  |                |         |                 |          |               |          |               |         |
| 11  |        |           |             |           |            |           |          |              |                                         |                            |                            |         |          |            |              |               |                  |                |         |                 |          |               |          |               |         |
| 12  |        |           |             |           |            |           |          |              |                                         |                            |                            |         |          |            |              |               |                  |                |         |                 |          |               |          |               |         |
| 13  |        |           |             |           |            |           |          |              |                                         |                            | C b                        |         |          |            |              | 40 700057     | 10.044           | 40.00400       | -       |                 |          |               |          |               |         |
| 14  | -      |           |             |           |            |           |          |              |                                         | 3                          | Sombra<br>Consido Ányoro   |         |          | 553.802    |              | 1 428022      | 19.944           | 1 0042190      | 50      |                 |          |               |          |               |         |
| 15  |        |           |             |           |            |           |          |              |                                         | 4                          | Relyado                    |         |          | 7 057      |              | 0.175072      | 0.254            | 0.2224661      | 15      |                 |          |               |          |               |         |
| 17  |        |           |             |           |            |           |          |              |                                         | 6                          | Telha Cinza                |         |          | 35.99      |              | 0.892855      | 1.296            | 1.1906543      | 21      |                 |          |               |          |               |         |
| 18  |        |           |             |           |            |           |          |              |                                         | 7                          | Telha Clara                |         |          | 105.086    |              | 2.607019      | 3.784            | 3.4765514      | 19      |                 |          |               |          |               |         |
| 19  |        |           |             |           |            |           |          |              |                                         | 8                          | Asfalto                    |         |          | 510.118    |              | 12.655227     | 18.37            | 16.876191      | 18      |                 |          |               |          |               |         |
| 20  |        |           |             |           |            |           |          |              |                                         | 9                          | Piscina                    |         |          | 598        |              | 0.014835      | 0.022            | 19.783584      | 18      |                 |          |               |          |               |         |
| 21  |        |           |             |           |            |           |          |              |                                         | 10                         | Solo Exposto Claro         |         |          | 43.847     |              | 1.087775      | 1.579            | 1.4505866      | 59      |                 |          |               |          |               |         |
| 22  |        |           |             |           |            |           |          |              |                                         | 11                         | Solo Exposto Escuro        |         |          | 311.273    |              | 7.722194      | 11.21            | 10.29781       | 19      |                 |          |               |          |               |         |
| 23  |        |           |             |           |            |           |          |              |                                         | 12                         | telha escura               |         |          | 357.595    |              | 8.87137       | 12.878           | 11.83028       | 86      |                 |          |               |          |               |         |
| 24  |        |           |             |           |            |           |          |              |                                         | 13                         | telha ceramica             |         |          | 442.378    |              | 10.974704     | 15.931           | 14.63515       | 55      | 1               |          |               |          |               |         |
| 25  |        |           |             |           |            |           |          |              |                                         |                            |                            |         |          | 3022.708   |              |               |                  | /              | 87      | 1               |          |               |          |               |         |
| 26  |        |           |             |           |            |           |          |              |                                         |                            |                            |         |          |            |              |               |                  |                |         | 1               |          |               |          |               |         |
| 2/  |        |           |             |           |            |           |          |              |                                         |                            |                            |         |          |            |              |               |                  |                |         | 1               |          |               |          |               |         |
| 20  |        |           |             |           |            |           |          |              |                                         |                            |                            |         |          |            |              |               |                  |                |         | 1               |          |               |          |               |         |
| 30  |        |           |             |           |            |           |          |              |                                         |                            |                            |         |          |            |              |               |                  |                |         |                 |          |               |          |               |         |
| 31  |        |           |             |           |            |           |          |              |                                         |                            |                            |         |          |            | 2            |               |                  |                |         |                 |          |               |          |               |         |
| 32  |        |           |             |           |            |           |          |              |                                         |                            |                            |         |          |            | $\checkmark$ |               |                  |                |         |                 |          |               |          |               |         |
| 14  | •      | Pla       | n1 / Plan   | 2 / Plan3 | <u>/</u> @ | /         |          |              |                                         |                            |                            |         |          |            |              |               |                  |                |         |                 |          |               |          |               |         |
| Pro | nto    |           | _           | _         |            |           |          |              | _                                       |                            |                            |         | /        |            |              | _             | Média: 9.0       | 90909091       | Contage | em: 11 S        | oma: 100 |               | 100% (-  |               |         |
| 4   | In     | iciar     | C           | 60 3      | 2 😂        | 🍪 🔷       | 0        | Microsoft Po | werPoint                                | \$                         | MultiSpec Windows A        | 📳 Pasta |          |            |              |               |                  |                |         |                 |          |               |          | PT            | 3       |
|     |        |           |             |           |            |           |          |              |                                         |                            |                            | /       |          |            |              |               |                  |                |         |                 |          |               |          |               |         |
|     |        |           |             |           |            |           |          |              |                                         |                            | /                          | -       |          |            |              |               |                  |                |         |                 | 1        |               |          |               |         |
|     |        |           |             |           |            |           |          |              |                                         |                            |                            |         |          |            |              |               |                  |                |         |                 | 1        |               |          |               |         |
|     |        |           |             |           |            |           |          |              |                                         |                            |                            |         |          |            |              |               |                  |                |         |                 | ◀        |               |          |               |         |
|     |        |           |             |           |            |           |          |              |                                         |                            | /                          |         |          |            |              |               |                  |                |         |                 |          |               |          |               |         |
|     |        |           |             |           |            |           |          |              |                                         | /                          |                            |         |          |            | 4 \          | Πτ-           |                  | ~ ~            |         | -               |          | <b>~</b> ~    | <u> </u> | ۔ ان          |         |
|     |        |           |             |           |            |           |          |              | ×                                       |                            |                            |         |          |            | 1)           | ETE           | etua             | rO             | m       | es              | m        | U Cá          | aic      | ulo           | ) (     |
| e . | 2      | S I       | Ial         | ore       | S          | nh        | )tic     | 105          | s ne                                    | 20                         | ta colu                    | ทล      |          |            | '            |               |                  | 2              |         |                 | -        |               |          |               | 1       |
|     | _      |           |             |           | 0          |           | , LI L   | ょしし          | , ,,,,,,,,,,,,,,,,,,,,,,,,,,,,,,,,,,,,, | <i>~</i> <b>~</b> <i>~</i> | ia ooiu                    | ່າບ     |          |            | 1 -          | م م ام ،      |                  |                | L       | ~ ~             | - 1      |               |          |               |         |
|     | -      |           |             |           |            |           |          |              |                                         |                            |                            |         |          |            | ΤC           | nna           | 2 72             |                | Trr     | nc              | ЭТ       | rini          | ITOS     |               |         |
|     | -<br>- | ~         | ~~          | me        |            |           | ~        | 00           | - 10                                    | $\mathbf{b}$               |                            |         |          |            | τΟ           | 000           | 5 OS             | ou             | tro     | JS              | at       | ridl          | 103      | 5             |         |

| 93       | Início    | Inserir                        | ₹<br>Layout    | da Página Fórmulas          | Dados Revisão              | Exibição                 | Pasta2  | ? - Microsoft Excel |                      |                      |                          |                        |                |                   |                             |                                                      | -                             | • • •       |
|----------|-----------|--------------------------------|----------------|-----------------------------|----------------------------|--------------------------|---------|---------------------|----------------------|----------------------|--------------------------|------------------------|----------------|-------------------|-----------------------------|------------------------------------------------------|-------------------------------|-------------|
| Colar    | K Red     | cortar<br>piar<br>rmatar Pince | Calibri<br>N I | • 11 • A A<br>§ • 🕀 • 🛆 • A | · = = = ≫··<br>• = = = ≢ ≢ | 📑 Quebrar Texto Automati | camente | Geral               | Formata<br>Condicion | ]<br>ção<br>nal ≚ co | Formatar<br>pmo Tabela + | Estilos de<br>Célula * | ∎<br>∎<br>Inse | rir Excluir For   | matar<br>▼ Limpa            | ioma * Arristanti<br>cher * Classifi<br>r * e Filtra | car Localiza<br>r * Seleciona | are<br>har* |
| Área     | de Transf | ferência <sup>r</sup>          | ā į            | Fonte                       | Gi A                       | linhamento               | 5       | Número              | Gi                   |                      | Estilo                   |                        |                | Células           |                             | Edição                                               |                               |             |
|          | J14       | · ·                            | • (0           | fx =G14/\$G\$25*10          | 00                         |                          |         |                     |                      |                      |                          |                        |                |                   |                             |                                                      |                               |             |
| 4        | А         | В                              | С              | D                           | E                          | F                        |         | G                   | н                    |                      | 1                        | J                      |                | К                 | L                           | N                                                    | 1                             |             |
| 1 N      | о.        | Cidades                        | SETOR          | Copa de árvore (%)          | Relvado/gramíneas (%       | ) Solo exposto claro(%)  | Solo ex | posto escuro(%)     | Piso cimento         | (%) Pi               | iscina (%)               | Sombra (9              | 6) Te          | elha clara (%)    | Telha cinza (%              | ) Telha cerâ                                         | mica (%)                      | Telha (     |
| 2        |           | Mooca                          | CENTRO         |                             |                            |                          |         |                     |                      |                      |                          |                        |                |                   |                             |                                                      |                               |             |
| 3        |           | Mooca                          | LESTE          |                             |                            |                          |         |                     |                      |                      |                          |                        |                |                   |                             |                                                      |                               |             |
| 4        |           | Mooca                          | NORDEST        | E                           |                            |                          |         |                     |                      |                      |                          |                        |                |                   |                             |                                                      |                               |             |
| 5        |           | Mooca                          | NOROEST        | E                           |                            |                          |         |                     |                      |                      |                          |                        |                |                   |                             |                                                      |                               |             |
| 6        |           | Mooca                          | NORTE          |                             |                            |                          |         |                     |                      |                      |                          |                        |                |                   |                             |                                                      |                               |             |
| 7        |           | Mooca                          | OESTE          |                             |                            |                          |         |                     |                      |                      |                          |                        |                |                   |                             |                                                      |                               |             |
| 8        |           | Mooca                          | SUDESTE        |                             |                            |                          |         |                     |                      |                      |                          |                        |                |                   |                             |                                                      |                               |             |
| 9        |           | Mooca                          | SUDOEST        | E                           |                            |                          |         |                     |                      |                      |                          |                        |                |                   |                             |                                                      |                               |             |
| 10       |           | Mooca                          | SUL            |                             |                            |                          |         |                     |                      |                      |                          |                        |                |                   |                             |                                                      |                               |             |
| 11       |           |                                |                |                             |                            |                          |         |                     |                      |                      |                          |                        | Calit          | ori - 11 -        | A A 9 - %                   | 000 🕩                                                |                               |             |
| 12       |           |                                |                |                             |                            |                          |         |                     |                      |                      |                          |                        | M              | 7 = III -         | A - A - +0 -                | 00                                                   |                               |             |
| 13       |           |                                |                |                             |                            |                          |         | 200100              |                      |                      |                          |                        | ~              | · =               | <u>√</u> · <u>∧</u> · ,00 → | ,0 ==== 0,0                                          |                               |             |
| 14       |           |                                |                |                             |                            | 3 Sombra                 |         | 553.802             | 13.738               | 3957                 | 19.944                   | 18.3213                | 86<br>V        | Perortar          |                             | <u> </u>                                             |                               |             |
| 15       |           |                                |                |                             |                            | 4 Copa de Arvore         |         | 57.562              | 1.428                | 3023                 | 2.073                    | 1.904318               | 8              | R <u>e</u> cortai |                             |                                                      |                               |             |
| 16       |           |                                |                |                             |                            | 5 Relvado                |         | 7.057               | 0.1/5                | 073                  | 0.254                    | 0.233466               | 43             | Copi <u>a</u> r   |                             |                                                      |                               |             |
| 1/       |           |                                |                |                             |                            | o Telha Cinza            |         | 35.99               | 0.892                | 2855                 | 1.296                    | 1.190654               |                | C <u>o</u> lar    |                             |                                                      |                               |             |
| 10       |           |                                |                |                             |                            | 7 Terna Clara            |         | 105.080             | 2.007                | 227                  | 3.784                    | 3.4/0331               |                | Colar Especial    |                             |                                                      |                               |             |
| 20       |           |                                |                |                             |                            | 9 Discina                |         | 598                 | 0.014                | 1835                 | 10.57                    | 19 78358               | Inserir        | Inserir           |                             |                                                      |                               |             |
| 21       |           |                                |                |                             | 1                          | 0 Solo Exposto Claro     |         | /3 8/7              | 1 087                | 775                  | 1 579                    | 1 //50586              |                | Ex <u>c</u> luir  |                             |                                                      |                               |             |
| 22       |           |                                |                |                             | 1                          | 1 Solo Exposto Escuro    |         | 311 273             | 7 722                | 194                  | 11.21                    | 10.2978                |                | Limpar conteú     | do                          |                                                      |                               |             |
| 23       |           |                                |                |                             | 1                          | 2 telha escura           |         | 357.595             | 8.87                 | 7137                 | 12.878                   | 11.8302                |                | Filtrar           |                             | +                                                    |                               |             |
| 24       |           |                                |                |                             | 1                          | 3 telha ceramica         |         | 442.378             | 10.974               | 1704                 | 15,931                   | 14.6351                |                | Classificar       |                             | •                                                    |                               |             |
| 25       |           |                                |                |                             |                            |                          |         | 3022.708            |                      |                      |                          |                        | 6              | Inserir coment    | ário                        |                                                      |                               |             |
| 26       |           |                                |                |                             |                            |                          |         | 55220700            |                      |                      |                          |                        |                | Eormatar célui    | 34                          |                                                      |                               |             |
| 27       |           |                                |                |                             |                            |                          |         |                     |                      |                      |                          |                        | · · · · ·      | Lormatar celui    | as                          |                                                      |                               |             |
| 28       |           |                                |                |                             |                            |                          |         |                     |                      |                      |                          |                        |                | Escoiner na Li    |                             |                                                      |                               |             |
| 29       |           |                                |                |                             |                            |                          |         |                     |                      |                      |                          |                        |                | Nomear Interv     | alo                         |                                                      |                               |             |
| 30       |           |                                |                |                             |                            |                          |         |                     |                      |                      |                          |                        | 8              | Hiperlink         |                             |                                                      |                               |             |
| 31       |           |                                |                |                             |                            |                          |         |                     |                      |                      |                          |                        |                |                   |                             |                                                      |                               |             |
| 32       |           |                                |                |                             |                            |                          |         |                     |                      |                      |                          |                        |                |                   |                             |                                                      |                               |             |
| 4 4 4    | H Pla     | an1 / Plani                    | 2 / Plan3 ,    | 2                           |                            |                          |         |                     | 1                    |                      |                          |                        | 1              |                   |                             | _                                                    |                               | ▶ ]         |
| Pronto   | )         |                                |                |                             |                            |                          |         |                     |                      | _                    | _                        |                        |                |                   |                             | 100% 🕞                                               |                               | (           |
| <u>#</u> | niciar    |                                | 6 🛯 🔹          | 😂 🍪 👘 💽                     | ficrosoft PowerPoint       | MultiSpec Windows A      | 📳 Pasta | 2                   |                      |                      |                          |                        |                |                   |                             |                                                      | PT 🔇                          | 11:18       |

Copiar o valor obtido do cálculo

|               | <b>19</b> • (21 • )       | ÷              |                     |                       |                             | Pasta2   | - Microsoft Excel |            |             |             |            |                           |              |                |                     |
|---------------|---------------------------|----------------|---------------------|-----------------------|-----------------------------|----------|-------------------|------------|-------------|-------------|------------|---------------------------|--------------|----------------|---------------------|
|               | inicio Inserir            | r Layout       | da Página Fórmulas  | Dados Revisão         | Exibição                    |          |                   |            |             |             |            |                           |              |                | <b>0</b> - <b>D</b> |
|               | Recortar                  | Calibri        | * 11 * A A          | × ≡ ≡ ≫··             | 🚔 Quebrar Texto Automati    | icamente | Geral             | -          | - <u>-</u>  |             |            | i 🚰 🏋 🏢                   | 2 AutoSom    | Ž7             | m -                 |
| Colar         | Formatar Pince            | NI             | <u>s</u> - <u>A</u> | · ■■■律律               | 📑 Mesclar e Centralizar 👻   |          | - % 000 <b>%</b>  | ,00<br>,00 | Formatação  | Formatar    | Estilos de | Inserir Excluir Formata   | r 🖉 Limpar 🔹 | Classificar Lo | ocalizar e          |
| Área de T     | ransferência <sup>(</sup> | 5              | Fonte               | G A                   | linhamento                  | Fa.      | Número            | Fa         | condicional | Estilo      | ceruia     | Células                   |              | Edição         | rectoriar           |
|               |                           |                |                     |                       |                             |          |                   |            |             |             |            |                           |              |                |                     |
| A             | В                         | С              | D                   | E                     | F                           |          | G                 |            | н           | I           | Call       |                           | +.0 .00      | м              |                     |
| 1 No.         | Cidades                   | SETOR          | Copa de árvore (%)  | Relvado/gramíneas (%) | ) Solo exposto claro(%)     | Solo ex  | posto escuro(%)   | Piso ci    | mento (%)   | Piscina (%) | Som        |                           | ,00 -,0 -4-  | Felha cerâmica | (%) Telha           |
| 2             | Mooca                     | CENTRO         |                     |                       |                             |          |                   |            |             |             | V          | Perortar                  |              |                |                     |
| 3             | Mooca                     | LESTE          |                     |                       |                             |          |                   |            |             |             | 60         | Coniar                    |              |                |                     |
|               | Mooca                     | NORDEST        | E                   |                       |                             |          |                   |            |             |             |            | Copi <u>a</u> r           |              |                |                     |
|               | Mooca                     | NOROEST        | E                   |                       |                             |          |                   |            |             |             | -          | Colar                     |              |                |                     |
|               | Mooca                     | NORTE          |                     |                       |                             |          |                   |            |             |             |            | Colar Especial            |              |                |                     |
| '             | Mooca                     | OESTE          |                     |                       |                             |          |                   |            |             |             |            | Inserir células copiadas  |              |                |                     |
| ;             | Mooca                     | SUDESTE        |                     |                       |                             |          |                   |            |             |             |            | Ex <u>c</u> luir          |              |                |                     |
| •             | Mooca                     | SUDOEST        | E                   |                       |                             |          |                   |            |             |             |            | Limpar conteúdo           |              |                |                     |
| 0             | Mooca                     | SUL            |                     |                       |                             |          |                   |            |             |             |            | Filtrar                   | •            |                |                     |
| 1             |                           |                |                     |                       |                             |          |                   |            |             |             |            | Classificar               |              |                |                     |
| 2             |                           |                |                     |                       |                             |          |                   |            |             |             | -          | Inserir comentário        |              |                |                     |
| 3             |                           |                |                     |                       | 0.0                         |          | 553.000           |            | 40 700057   | 40.044      |            | Eormatar cálular          |              |                |                     |
| 4<br>F        |                           |                |                     |                       | 3 Sombra<br>4 Canada Ámiana |          | 553.802           |            | 13./3895/   | 19.944      | 18         | Esselbas as Lists Company |              |                |                     |
| 5             |                           |                |                     |                       | 4 Copa de Arvore            |          | 57.562            |            | 1.428023    | 2.073       | 1.90       | Escoiner na Lista Suspens | a            |                |                     |
| 7             |                           |                |                     |                       | 5 Kelvado                   |          | 7.037             |            | 0.1/30/3    | 1 206       | 1.10       | Nomear Intervalo          |              |                |                     |
| 2             |                           |                |                     |                       | 7 Tolba Clara               |          | 105 096           |            | 0.052033    | 2 794       | 2.4.655    | Hiperlink                 | }            |                |                     |
| 2             |                           |                |                     |                       | 7 Tellid Cidid<br>9 Acfalto |          | 510 119           |            | 12 655227   | 3.704       | 16 9761    | 019                       |              |                |                     |
| ,<br>1        |                           |                |                     |                       | 9 Discina                   |          | 598               |            | 0.01/1835   | 0.022       | 19 7835    | 848                       |              |                |                     |
| ,             |                           |                |                     | 1                     | 0 Solo Exposto Claro        |          | 43 847            |            | 1 087775    | 1 579       | 1 45058    | 669                       |              |                |                     |
| ,             |                           |                |                     | 1                     | 1 Solo Exposto Escuro       |          | 311.273           |            | 7.722194    | 11.21       | 10.297     | 819                       |              |                |                     |
| 3             |                           |                |                     | 1                     | 2 telha escura              |          | 357.595           |            | 8.87137     | 12.878      | 11.830     | 286                       |              |                |                     |
| 4             |                           |                |                     | 1                     | 3 telha ceramica            |          | 442.378           |            | 10.974704   | 15.931      | 14.635     | 155                       |              |                |                     |
| 5             |                           |                |                     |                       |                             |          | 3022.708          |            |             |             |            |                           |              |                |                     |
| 5             |                           |                |                     |                       |                             |          |                   |            |             |             |            |                           |              |                |                     |
| 7             |                           |                |                     |                       |                             |          |                   |            |             |             |            |                           |              |                |                     |
| 3             |                           |                |                     |                       |                             |          |                   |            |             |             |            |                           |              |                |                     |
| Э             |                           |                |                     |                       |                             |          |                   |            |             |             |            |                           |              |                |                     |
| 0             |                           |                |                     |                       |                             |          |                   |            |             |             |            |                           |              |                |                     |
| 1             |                           |                |                     |                       |                             |          |                   |            |             |             |            |                           |              |                |                     |
| 2             |                           |                |                     |                       |                             |          |                   |            |             |             |            |                           |              |                |                     |
| 4 <b>F</b> FI | Plan1 Plan                | 2 / Plan3      |                     |                       |                             |          |                   |            |             |             | _          |                           |              | 1000%          |                     |
| elecione o    | o local de destino        | o e tecle ENTE | R ou use 'Colar'    |                       |                             | _        |                   |            | _           |             | _          |                           |              | 100% 😑         | V                   |
| 💾 Inic        | iar 🚺 🕼                   | 6 ڬ \$         | 🔄 🏵 👘 🚺             | Microsoft PowerPoint  | MultiSpec Windows A         | 📓 Pasta  |                   |            |             |             |            |                           |              | ê (            | РТ 🔇 11:2           |

Colar Especial – Valores no atributo correspondente, fazer isso com todos os atributos e setores.

| 8                         | Pasta2.xlsx - Microsoft Excel |               |                 |                    |                      |                           |                        |                                        |                                       |                            |                     |                        | = x                                               |       |
|---------------------------|-------------------------------|---------------|-----------------|--------------------|----------------------|---------------------------|------------------------|----------------------------------------|---------------------------------------|----------------------------|---------------------|------------------------|---------------------------------------------------|-------|
|                           | Início                        | Inserin       | r Layout da     | a Página Fórmulas  | Dados Revisão        | Exibição                  |                        | 10.000                                 |                                       |                            |                     | 1                      |                                                   |       |
|                           | a Rec                         | ortar<br>piar | Calibri         | - 11 - A A         | ≡ ≡ ₩                | Quebrar Texto Automatican | ente Geral             | -                                      |                                       |                            | • 🖹 🛄               | Autosoma     Preencher | 27 🖧                                              |       |
| Colar                     | I For                         | matar Pince   | N I S           | i •] 🖽 •] 🔕 • 🗛 •  |                      | 🚈 Mesclar e Centralizar 👻 | - % 000 % · 😳          | ,00 Formatação<br>≻,0 Condicional ▼ co | Formatar Estilo<br>omo Tabela * Célui | os de 🛛 Inser<br>ila * 🔹 * | rir Excluir Formata | r Limpar →             | Classificar Localizar e<br>e Filtrar * Selecionar | Ļ     |
| Área de Transferência 🛛 🖗 |                               | Fonte 🕞 Alir  |                 | hamento 🕞 Número   |                      | G.                        | Estilo                 |                                        | Células                               | Edição                     |                     |                        |                                                   |       |
|                           | M11                           |               | <del>•</del> (• | f.x                |                      |                           |                        |                                        |                                       |                            |                     |                        |                                                   | ×     |
|                           | Α                             | В             | С               | D                  | E                    | F                         | G                      | н                                      | 1                                     | J                          | К                   | L                      | M                                                 | -     |
| 1 N                       | D.                            | Cidades       | SETOR           | Copa de árvore (%) | Relvado/gramíneas (% | Solo exposto claro(%)     | Solo exposto escuro(%) | Piso cimento (%)                       | Piscina (%) Son                       | mbra (%)                   | Telha clara (%)     | Felha cinza (%)        | Telha cerâmica (%)                                | Telh  |
| 2                         |                               | Mooca         | CENTRO          | 1.90               | 0                    | 3 1.45                    | 10.30                  | 0.00                                   | 19.78                                 | 18.32                      | 3.48                | 1.19                   | 14.64                                             | _     |
| 3                         |                               | Mooca         | LESTE           | 0.52               | 0.5                  | 9 1.90                    | 12.30                  | 0.00                                   | 1.02                                  | 17.40                      | 4.80                | 1.30                   | 17.21                                             |       |
| 5                         |                               | Mooca         | NORDESTE        | 2.27               | 1                    | 2.00                      | 10.59                  | 0.00                                   | 0.00                                  | 16.12                      | 5.09                | 1.30                   | 20.37                                             |       |
| 6                         |                               | Mooca         | NORTE           | 7 99               | 0.5                  | 4 2.38                    | 11.36                  | 0.00                                   | 0.00                                  | 14 11                      | 5.58                | 2.83                   | 13.35                                             |       |
| 7                         |                               | Mooca         | OESTE           | 3.46               | 0.3                  | 5 1.57                    | 13.55                  | 0.00                                   | 0.00                                  | 18.35                      | 5.08                | 1.94                   | 9.70                                              |       |
| 8                         |                               | Mooca         | SUDESTE         | 9.14               | 0.8                  | 7 2.43                    | 10.16                  | 0.00                                   | 0.48                                  | 23.97                      | 6.42                | 0.83                   | 18.40                                             |       |
| 9                         |                               | Mooca         | SUDOESTE        | 0.27               | 43.0                 | 1 52.58                   | 0.63                   | 0.00                                   | 0.00                                  | 0.66                       | 0.45                | 0.07                   | 0.11                                              |       |
| 10                        |                               | Mooca         | SUL             | 5.11               | 0.3                  | 5.56                      | 11.42                  | 0.00                                   | 3.42                                  | 17.68                      | 6.68                | 2.30                   | 8.03                                              |       |
| 11                        |                               |               |                 |                    |                      |                           |                        |                                        |                                       |                            |                     |                        |                                                   |       |
| 12                        |                               |               |                 |                    |                      |                           |                        |                                        |                                       |                            |                     |                        |                                                   |       |
| 13                        |                               |               |                 |                    |                      |                           |                        |                                        |                                       |                            |                     |                        |                                                   |       |
| 14                        |                               |               |                 |                    |                      |                           |                        |                                        |                                       |                            |                     |                        |                                                   |       |
| 15                        |                               |               |                 |                    |                      |                           |                        |                                        |                                       |                            |                     |                        |                                                   | =     |
| 16                        |                               |               |                 |                    |                      |                           |                        |                                        |                                       |                            |                     |                        |                                                   |       |
| 10                        |                               |               |                 |                    |                      |                           |                        |                                        |                                       |                            |                     |                        |                                                   |       |
| 10                        |                               |               |                 |                    |                      |                           |                        |                                        |                                       |                            |                     |                        |                                                   |       |
| 20                        |                               |               |                 |                    |                      |                           |                        |                                        |                                       |                            |                     |                        |                                                   |       |
| 21                        |                               |               |                 |                    |                      |                           |                        |                                        |                                       |                            |                     |                        |                                                   |       |
| 22                        |                               |               |                 |                    |                      |                           |                        |                                        |                                       |                            |                     |                        |                                                   |       |
| 23                        |                               |               |                 |                    |                      |                           |                        |                                        |                                       |                            |                     |                        |                                                   |       |
| 24                        |                               |               |                 |                    |                      |                           |                        |                                        |                                       |                            |                     |                        |                                                   |       |
| 25                        |                               |               |                 |                    |                      |                           |                        |                                        |                                       |                            |                     |                        |                                                   |       |
| 26                        |                               |               |                 |                    |                      |                           |                        |                                        |                                       |                            |                     |                        |                                                   |       |
| 27                        |                               |               |                 |                    |                      |                           |                        |                                        |                                       |                            |                     |                        |                                                   |       |
| 28                        |                               |               |                 |                    |                      |                           |                        |                                        |                                       |                            |                     |                        |                                                   |       |
| 29                        |                               |               |                 |                    |                      |                           |                        |                                        |                                       |                            |                     |                        |                                                   |       |
| 30                        |                               |               |                 |                    |                      |                           |                        |                                        |                                       |                            |                     |                        |                                                   |       |
| 31                        |                               |               |                 |                    |                      |                           |                        |                                        |                                       |                            |                     |                        |                                                   |       |
| N 4 >                     | ▶ Pla                         | n1 / Plan     | 2 / Plan3 /     | 2                  |                      |                           |                        |                                        |                                       |                            | 1                   |                        |                                                   |       |
| Pronto                    |                               |               |                 |                    |                      |                           |                        |                                        |                                       |                            |                     | ₩□□10                  | 0% 😑 🔍                                            | •     |
| <u></u>                   | niciar                        |               | 60 🕹            | 😋 🍘 👋 🚺 🖉 o        | uantum GIS 1.7.4     | Mooca_classificacao       | Microsoft PowerPoint   | 🙀 Microsoft Excel - Pa                 | st                                    |                            |                     |                        | PT 🔇                                              | 13:28 |